ISTRUZIONI PER L'USO

# AIR FALCON 212

**TRADUZIONE DELLE ISTRUZIONI ORIGINALI** VALIDO DALLA VERSIONE SOFTWARE DELL'APP OTS V03.01.XXX

MCHSNER

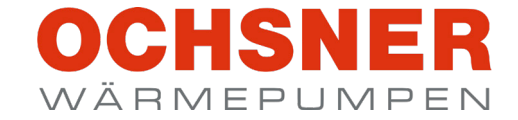

1112

21.0

€ 54°

<sup>ds</sup> †23° ¥9° 19°

| AVVERTENZE                         |                                                                                                    |                            |  |
|------------------------------------|----------------------------------------------------------------------------------------------------|----------------------------|--|
| 1.                                 | Note sulla documentazione                                                                                                    | 4                          |  |
| 1.1                                | generali                                                                                                    | 5                          |  |
| 1.1.1                              | Struttura delle avvertenze di sicurezza                                                                                             | 5                          |  |
| 1.1.2                              | Termini di segnalazione                                                                                                    | 5                          |  |
| 1.2                                | Altri simboli                                                                                                    | 5                          |  |
| 1.3                                | Unità di misura                                                                                                    | 5                          |  |
| 1.4                                | Dati di resa dichiarati                                                                                                    | 5                          |  |
| <b>2</b> .                         | Sicurezza                                                                                                    | 5                          |  |
| 2.1                                | Avvertenze di sicurezza generali                                                                                                    | 5                          |  |
| 3.                                 | Funzionamento di un impianto di tipo split                                                                                          | 8                          |  |
| 4                                  | Descrizione dell'apparecchio                                                                                                    | 10                         |  |
| 4.1                                | Dotazione fornita                                                                                                    | 10                         |  |
| 4.2                                | Componenti idraulici dell'unità interna                                                                                             | 10                         |  |
| 4.3                                | Componenti dell'apparecchio                                                                                                    | 10                         |  |
| 4.3.2                              | Unità esterna                                                                                                    | 11                         |  |
| 4.3.3                              | Regolazione della pompa di calore                                                                                                   | 11                         |  |
| 4.4                                | Targhetta di identificazione                                                                                                    | 11                         |  |
| 5.                                 | Costi di esercizio                                                                                                    | 12                         |  |
| 5.4.1<br>5.4.2                     | lemperature di mandata                                                                                                    | 12                         |  |
| 5.4.2                              | Programma di riduzione del riscaldamento                                                                                            | 12                         |  |
| 6.                                 | Cura e manutenzione                                                                                                    | 12                         |  |
| 6.1                                | Generalità                                                                                                    | 12                         |  |
| 6.2                                | Test della valvola di sicurezza                                                                                                    | 13                         |  |
| 6.3                                | Installazione in localita di mare                                                                                                   | 13                         |  |
| 7.                                 | Risoluzione dei problemi                                                                                                    | 14                         |  |
| 7.1                                | Risoluzione dei problemi a cura dell'utente dell'appar                                                                              | ec-                        |  |
|                                    | chio                                                                                                    | 14                         |  |
| 7.2                                | Risoluzione dei problemi a cura del tecnico specializz                                                                              | ato                        |  |
| 7.2.1                              | Reset del limitatore temperatura di sicurezza                                                                                       | 14                         |  |
| 8.                                 | Messa fuori servizio                                                                                                    | 15                         |  |
|                                    | 70                                                                                                    |                            |  |
| 011212                             | Descrizione del regulatore                                                                                                    | 16                         |  |
| <b>9</b> .1                        | Componenti del sistema                                                                                                    | 16                         |  |
| 9.2                                | Display LED sul pannello di comando                                                                                                 | 16                         |  |
| 9.3                                | Schermata principale                                                                                                    | 16                         |  |
| 9.3.1                              | Schermata principale circuiti acqua calda                                                                                           | 10                         |  |
| 9.3.3                              | Nome                                                                                                    | 17                         |  |
| 9.3.4                              | Temperatura effettiva del circuito di riscaldamento/circu                                                                           | uito                       |  |
| 025                                | acqua calda                                                                                                    | 17                         |  |
| 9.3.5                              | Stato della pompa di calore                                                                                                    | 17                         |  |
| 9.3.7                              | Menu                                                                                                    | 17                         |  |
| 9.3.8                              | Temperatura acqua calda attuale                                                                                                    | 18                         |  |
| 10.                                | App OTS                                                                                                    | 18                         |  |
| 10.1                               | Scaricare l'app ed effettuare la registrazione                                                                                      | 18                         |  |
| 10.2                               | Apertura di Gestione app                                                                                                    | 18                         |  |
| 10.3                               | Modalità di prova                                                                                                    | 19                         |  |
| 10.3.1                             | Impostazione della modalità di prova                                                                                                | 19                         |  |
| 11.                                | Circuito di riscaldamento                                                                                                    | 19                         |  |
| 11.1<br>11.2                       | Regolazione della temperatura ambiente                                                                                              | 19                         |  |
| 11.2.1                             | Accensione/spegnimento del circuito di riscaldament                                                                                 | o20                        |  |
| 11.3                               | Valori nominali                                                                                                    | 21                         |  |
| 11.3.1                             | Modalità riscaldamento                                                                                                    | 21                         |  |
| 11 0 0                             | Madalità roffragonezata                                                                                                    | $\sim$                     |  |
| 11.3.2                             | Modalità raffrescamento<br>Regolazione dei valori nominali                                                                          | 22<br>22                   |  |
| 11.3.2<br>11.3.3<br>11.4           | Modalità raffrescamento<br>Regolazione dei valori nominali<br>Funzionamento stagionale                                              | 22<br>22<br>22             |  |
| 11.3.2<br>11.3.3<br>11.4<br>11.4.1 | Modalità raffrescamento<br>Regolazione dei valori nominali<br>Funzionamento stagionale<br>Impostazione del funzionamento stagionale | 22<br>22<br>22<br>22<br>22 |  |

|       | 11 5 1      | Curva riscaldamento                                  | 24     |
|-------|-------------|------------------------------------------------------|--------|
|       | 11.0.1      | Curve refreesemente                                  | 27     |
| 4     | 11.5.2      | Curva ramescamento                                   | 21     |
| 5     | 11.6        | Abilitazione riscaldamento/raffrescamento            | 30     |
| 5     | 11.7        | Compensazione della temperatura ambiente             | 30     |
| 5     | 11 8        | Protezione antigelo                                  | 30     |
| 5     | 11.0        | Dati di esercizio                                    | 30     |
| 5     | 11.5        |                                                      | 04     |
| 5     | 11.9.1      | Visualizzazione dei dati di esercizio                | 31     |
| 5     | 12.         | Circuito acqua calda                                 | 31     |
| 5     | 12.1        | Pogolaziono della temporatura acqua calda            | 32     |
| 5     | 12.1        |                                                      | 32     |
| 5     | 12.2        | Selezione esercizio                                  | 33     |
| 5     | 12.2.1      | Impostazione della modalità operativa                | 33     |
| Ē     | 12.3        | Valori nominali e differenziali d'intervento         | 33     |
| 5     | 12 3 1      | Impostazione dei valori nominali e dei differenziali | d'in-  |
| 8     | 12.5.1      |                                                      | 0.4    |
| 40    |             | tervento                                             | 34     |
| 10    | 12.3.2      | Spegnimento del circuito acqua calda                 | 34     |
| 10    | 12.4        | Modalità antilegionella                              | 34     |
| 10    | 12.5        | Potenza di carica acqua calda                        | 36     |
| 10    | 12.6        | Protezione antigelo                                  | 36     |
| 10    | 12.0        |                                                      | 20     |
| 10    | 12.7        |                                                      | 30     |
| 11    | 12.7.1      | Visualizzazione dei dati di esercizio                | 37     |
| 11    | 13          | Programma orario                                     | 37     |
| 11    | 12.1        | Importaziono del programma arcria                    | 27     |
| 10    | 10.1        |                                                      | 31     |
| 12    | 13.1.1      | Esempio di programma orario per acqua calda          | 39     |
| 12    | 14          | Riscaldamento elettrico integrativo                  | 40     |
| 12    | 14.1        | Soloziono operaizio                                  | 40     |
| 12    | 14.1        |                                                      | 40     |
|       | 14.1.1      | Impostazione della modalita operativa                | 40     |
| 12    | 14.2        | Dati di esercizio                                    | 40     |
| 12    | 14.2.1      | Visualizzazione dei dati di esercizio                | 41     |
| 13    | 1/ 3        | Punto di bivalenza                                   | /1     |
| 12    | 14.5        |                                                      | 41     |
| 10    | 15.         | Smart Grid                                           | 41     |
| 13    | 15.1        | Stato di esercizio Smart Grid                        | 41     |
| 14    | 15 1 1      | Visualizzazione dello stato di esercizio             | /1     |
| · · · | 15.1.1      |                                                      | 40     |
|       | 15.2        | Conligurazioni                                       | 42     |
| 14    | 15.3        | Smart Grid nel circuito di riscaldamento             | 42     |
| ato   | 15.3.1      | Modalità preferenziale                               | 42     |
| 14    | 1532        | Riduzione forzata                                    | 42     |
| 15    | 15.0.2      | Smart Crid in madalità acque caldo                   | 12     |
|       | 13.4        |                                                      | 42     |
| 15    | 15.4.1      | Modalita preferenziale                               | 42     |
|       | 15.4.2      | Riduzione forzata                                    | 43     |
|       | 15.5        | Serbatoio di accumulo inerziale                      | 43     |
| 16    | 15 5 1      | Modalità preferenziale                               | 43     |
| 16    | 15 5 2      | Riduziono forzato                                    | 12     |
| 10    | 15.5.2      | Riduzione iorzala                                    | 43     |
| 16    | 16.         | Gestione calore                                      | 44     |
| 16    | 16 1        | Dati di esercizio                                    | 44     |
| 16    | 16 1 1      | Visualizzazione dei dati di esercizio                | 11     |
| 17    | 10.1.1      |                                                      | 44     |
| 17    | 10.2        | Potenza richiesta                                    | 44     |
|       | 16.3        | Statistica                                           | 44     |
| uito  | 16.3.1      | Panoramica                                           | 45     |
| 17    | 16.3.2      | Valori complessivi                                   | 45     |
| 17    | 16 3 3      | Visualizzazione della statistica                     | 46     |
| 17    |             |                                                      | 10     |
| 17    | 17.         | Comunicazione Modbus                                 | 46     |
| 10    | 17.1        | Integrazione                                         | 46     |
| 10    | 17.1.1      | Controllo tramite sistema di gestione edificio       | 46     |
| 18    | 1712        | Trasmissione di informazioni alla nomna di calore    | 16     |
| 18    | 171.2       | Trasmissione di informazioni al sistema di gastion   | a di   |
| 18    | 17.1.5      |                                                      | e eui- |
| 10    |             | TICIO                                                | 46     |
| 10    | 18.         | Protezione antibloccaggio                            | 47     |
| 19    |             |                                                      |        |
| 19    | 19.         | Stato                                                | 47     |
| 10    | 19.1        | Visualizzazione dello stato                          | 47     |
| 13    | 20          | Eliminaziono doi guasti                              | 47     |
| 19    | <b>2U</b> . |                                                      | 4/     |
| 20    | 20.1        | wessaggi di guasto                                   | 47     |
| to20  | 20.1.1      | Interruzione carica                                  | 50     |
| 21    | 20.2        | Reset di quasti                                      | 50     |
| 21    | 20.3        | Reset dell'apparecchio                               | 50     |
| 21    | 20.0        | Nuovo caricamento dogli olomenti disponibili         | 50     |
| 22    | 20.4        |                                                      | 50     |
| 22    | 20.5        | Biocco dell'Impianto                                 | 51     |
| 22    | 20.5.1      | Modalità di emergenza                                | 51     |
| 22    | 20.5.2      | Avaria dell'impianto                                 | 52     |
| 2/    | 20.6        | Segnalazione di errori e quasti                      | 52     |
| ∠+    |             |                                                      |        |

# SOMMARIO

| 21.                | Connessione dati su cloud                                                        | 52         |
|--------------------|----------------------------------------------------------------------------------|------------|
| 22.                | Impianti OTS e gestione degli utenti                                             | 53         |
| 22.1               | Registrazione                                                                    | 53         |
| 22.2<br>22.2 1     | Cestione degli utenti                                                            | 53<br>53   |
| 22.3               | Modifica dei dati utente                                                         | 53         |
| 22.4               | Modifica password                                                                | 53         |
| 23.                | Informazioni sul sistema                                                         | 54         |
| 23.1               | Data e ora                                                                       | 54         |
| 23.2               | Visualizzazione/impostazione delle informazioni sul                              | SI-        |
| 24                 |                                                                                  | 54         |
| <b>24.</b><br>24.1 | Lingua e ubicazione                                                              | <b>54</b>  |
| 24.1.1             | Impostazione della lingua e dell'ubicazione                                      | 54         |
| 24.2               | Colophon                                                                         | 54         |
| 24.2.1             | Lettura del colophon                                                             | 54         |
| 25.                | Aggiornamenti software                                                           | 55         |
| 25.1               | Software dell'ann                                                                | 55         |
| 25.3               | Ricerca di aggiornamenti                                                         | 55         |
| 25.4               | Istruzioni per l'uso aggiornate                                                  | 55         |
| 26.                | Modalità Esperto                                                                 | 55         |
| 26.1               | Accesso e disconnessione                                                         | 55         |
| 26.2               | Circuito di riscaldamento<br>Selezione della modalità operativa in modalità Espe | 56<br>rto  |
| 20.2.1             |                                                                                  | 56         |
| 26.2.2             | Impostazioni in modalità Esperto                                                 | 56         |
| 26.2.3             | Curva riscaldamento                                                              | 59         |
| 26.2.4             | Curva raffrescamento                                                             | 59         |
| 20.3               | Impostazioni in modalità Esperto                                                 | 59         |
| 26.4               | Gestione calore                                                                  | 60         |
| 26.4.1             | Regolazione della potenza                                                        | 60         |
| 26.4.2             | Visualizzazione della regolazione della potenza                                  | 61         |
| 20.4.3             | Statistica                                                                       | 62         |
| 26.5               | Smart Grid                                                                       | 64         |
| 26.5.1             | Parametri nella modalità riscaldamento/raffrescame                               | nto        |
| 00 5 0             | Devenuetri ver il contrato di consumulo in curielo                               | 64         |
| 20.5.2             | Stato                                                                            | 64<br>64   |
| 26.7               | Programma di trattamento termico                                                 | 65         |
| 26.7.1             | Attivazione del programma di trattamento termico                                 | 65         |
| 26.7.2             | Impostazione e avvio programma di trattamento term                               | 1CO<br>65  |
| 26.7.3             | Monitoraggio programma di trattamento termico                                    | 67         |
| 26.7.4             | Errore                                                                           | 67         |
| 26.8               | Test relè                                                                        | 67         |
| 26.8.1             | Esecuzione del test relè                                                         | 67         |
| 20.9               | Bompa di ricircolo acque coldo                                                   | 70         |
| 27.1               | Impostazione della modalità operativa                                            | 70         |
| 27.2               | Programma orario                                                                 | 70         |
| 27.3               | Intervallo di tempo                                                              | 70         |
| 27.3.1             | Impostazione dei parametri                                                       | 70         |
| <b>28</b> .        | Pompa di calore                                                                  | <b>70</b>  |
| 20.1<br>28.1.1     | Impostazione della modalità operativa                                            | 70<br>71   |
| 28.2               | Dati di esercizio                                                                | 71         |
| 28.2.1             | Visualizzazione dei dati di esercizio                                            | 72         |
| 29.                | Silentmode                                                                       | 72         |
| 29.1               | Impostazione del "Silentmode"                                                    | 72         |
| 30.                | Cascata                                                                          | 73         |
| 30.1               | visualizzazione sui pannello di comando                                          | 13         |
| 31.                | Impostazioni di tabbrica                                                         | <i>(</i> 4 |
| 32.                | Ampliamento delle funzioni mediante moduli au<br>liari                           | SI-        |
| 32.1               | Pompa di ricircolo acqua calda                                                   | 78         |
| 32.1.1             | Temperatura ritorno                                                              | 78         |

| 32.2   | Riscaldamento piscina             | 79 |
|--------|-----------------------------------|----|
| 32.2.1 | Selezione esercizio               | 79 |
| 32.2.2 | Parametri                         | 79 |
| 32.2.3 | Dati di esercizio                 | 79 |
| 32.2.4 | Test relè                         | 79 |
| 32.3   | Generatore di energia integrativo | 80 |
| 32.3.1 | Selezione esercizio               | 80 |
| 32.3.2 | Parametri                         | 80 |
| 32.3.3 | Dati di esercizio                 | 82 |
| 32.3.4 | Test relè                         | 82 |

# DATI ERP

# TUTELA DELL'AMBIENTE E RICICLAGGIO

# AVVERTENZE

- Non sono ammessi allacciamenti temporanei o volanti alla rete elettrica. Deve inoltre essere possibile scollegare l'apparecchio dalla rete elettrica mediante una linea di sezionamento onnipolare con distanza di separazione di almeno 3 mm.
- L'alimentazione elettrica non può essere interrotta nemmeno fuori del periodo stagionale di riscaldamento. In caso di interruzione dell'alimentazione elettrica, la protezione antigelo del sistema non è garantita.
- Rispettare le distanze minime, per garantire il corretto funzionamento dell'apparecchio e consentire gli interventi di manutenzione.
- I lavori di manutenzione, ad esempio la verifica della sicurezza elettrica, devono essere eseguiti da un tecnico specializzato.
- Si raccomanda di fare eseguire annualmente una revisione (verifica delle condizioni effettive) e, se necessario, una manutenzione (ripristino delle condizioni di riferimento) da parte di un tecnico specializzato.
- Il funzionamento sicuro e privo di problemi è garantito solo se per l'apparecchio vengono utilizzati gli appositi accessori e ricambi originali.
- Osservare tutte le normative e le disposizioni nazionali e regionali in vigore.
- L'apparecchio è dotato di un riscaldamento elettrico integrativo. L'attivazione del riscaldamento integrativo avviene normalmente solo se il punto di bivalenza non è stato superato. In casi eccezionali il riscaldamento integrativo può anche accendersi indipendentemente dal punto di bivalenza:
  - Il riscaldamento integrativo viene attivato se la pompa di calore non è abilitata come generatore di calore. Questa situazione può verificarsi se c'è un guasto o se è stato superato un limite di esercizio.
  - Il riscaldamento integrativo viene attivato se occorre una potenza superiore a quella producibile dalla pompa di calore. Questa situazione può verificarsi se la pompa di calore è già troppo vicina a un limite di esercizio.

# 1. Note sulla documentazione

La presente documentazione è rivolta all'utilizzatore dell'apparecchio e al tecnico specializzato.

Salvo diversa indicazione, tutti i contenuti della presente documentazione sono validi per le macchine seguenti:

| Macchina                 | N. articolo |
|--------------------------|-------------|
| AIR FALCON 212 C11A M1-5 | 287400 V    |
| AIR FALCON 212 C11B M1-5 | 287410 V    |

La presente documentazione descrive apparecchi che non sempre sono compresi nella dotazione di serie fornita. Sono pertanto possibili differenze rispetto all'apparecchio in uso.

La presente documentazione è conforme alla versione software specificata in copertina. Il software del sistema a pompa di calore viene aggiornato automaticamente, ammesso che sia attiva una connessione Internet di velocità sufficiente. La versione attuale delle istruzioni per l'uso è scaricabile dal sito web OCHSNER, nell'area download.

#### https://www.ochsner.com/de-de/service/download

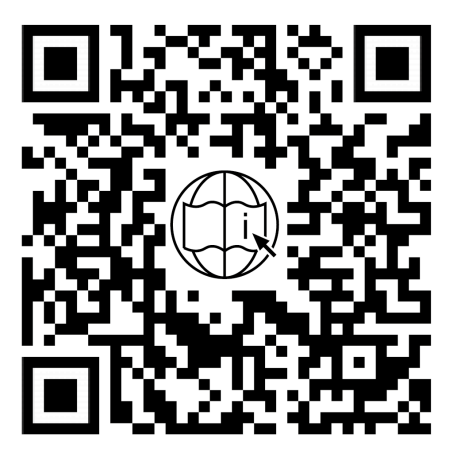

Nota Prima

Prima di utilizzare l'apparecchio, leggere attentamente la presente documentazione e conservarla per futuro riferimento. Consegnare la documentazione all'eventuale utilizzatore successivo o al nuovo utilizzatore.

# Nota

Per la progettazione e l'installazione dell'impianto sono disponibili istruzioni specifiche. Il presente documento è accluso alla macchina in formato cartaceo o scaricabile in forma digitale dal sito web OCHSNER, nell'area download.

# 1.1 generali

#### 1.1.1 Struttura delle avvertenze di sicurezza

# TERMINE DI SEGNALAZIONE: Tipo di peri-

Qui sono indicate le possibili conseguenze in caso di mancata osservanza delle avvertenze per la sicurezza.

>>> Qui sono riportate le istruzioni operative per eludere o eliminare la fonte del pericolo.

#### 1.1.2 Simboli e possibili pericoli

| Simbolo     | Tipo di pericolo                                                                    |
|-------------|-------------------------------------------------------------------------------------|
| $\triangle$ | Lesione                                                                             |
|             | Scarica elettrica                                                                   |
|             | Ustione<br>(ustione, scottatura)                                                    |
| ()          | Danni materiali<br>(danni all'apparecchio, danni conseguenti e danni<br>ambientali) |

#### 1.1.3 Termini di segnalazione

| Termine di<br>segnalazio-<br>ne | Significato                                                                               |
|---------------------------------|-------------------------------------------------------------------------------------------|
| PERICOLO                        | Indicazioni che, se non osservate, causano lesioni gravi o addirittura letali.            |
| AVVERTEN-<br>ZA                 | Indicazioni che, se non osservate, possono causare<br>lesioni gravi o addirittura letali. |
| CAUTELA                         | Indicazioni che, se non osservate, possono causare lesioni medio-gravi o lievi.           |

## 1.2 Altri simboli

- Questo triangolo viene utilizzato come carattere dei punti elenco.
- Queste due frecce sono il simbolo che indica un'istruzione operativa. Questo simbolo indica che si deve intervenire. Le azioni necessarie vengono descritte passo per passo.
- OO⊙Questi simboli indicano il livello del menu del software. In questo esempio sono illustrati 3 livelli di menu.

| Simbolo | Note                                      |
|---------|-------------------------------------------|
| X       | non smaltire insieme ai rifiuti domestici |

| Simbolo | Note                                                          |
|---------|---------------------------------------------------------------|
|         | a bassa infiammabilità                                        |
|         | sono presenti altri documenti e devono essere con-<br>sultati |
| i       |                                                               |
| Æ       |                                                               |

# 1.3 Unità di misura

Nota Salvo diversa indicazione, nella presente documentazione tutte le misure di lunghezza sono da intendersi in millimetri (ad es. nelle tabelle o nelle figure).

# 1.4 Dati di resa dichiarati

I dati di resa dell'apparecchio indicati nella presente documentazione (testo, tabelle e diagrammi) sono stati rilevati in condizioni di misura normalizzate. Tuttavia, queste condizioni di misura normalizzate spesso non corrispondono del tutto alle condizioni specifiche presenti presso l'esercente dell'impianto in questione. Esempi di fattori specifici che influenzano il funzionamento del sistema sono la struttura del sistema stesso, l'età dell'impianto e le portate effettive. Per questo motivo i dati di resa indicati possono essere diversi da quelli specifici dell'impianto.

È possibile confermare i dati di resa indicati, soltanto se le misurazioni eseguite per l'apparecchio sono state effettuate in conformità alle rispettive condizioni di misurazione normalizzate.

# 2. Sicurezza

## 2.1 Uso conforme

L'apparecchio è progettato per l'impiego in ambiente domestico. Può essere utilizzato in modo sicuro anche da persone non specificatamente istruite.

Qualsiasi utilizzo dell'apparecchio diverso da quello sopra specificato è considerato non conforme. Nell'uso conforme rientra anche la completa osservanza della presente documentazione, nonché della documentazione relativa alla progettazione, all'installazione e agli accessori utilizzati.

#### 2.2 Avvertenze di sicurezza generali

Osservare le seguenti avvertenze e disposizioni di sicurezza per l'apparecchio.

- L'impianto elettrico e l'installazione dell'apparecchio devono essere eseguiti da un tecnico specializzato. L'apparecchio può essere aperto solo da un tecnico specializzato.
- La messa in servizio dell'apparecchio può essere eseguita soltanto dal servizio di Assistenza clienti OCHSNER o da suoi partner autorizzati.
- Il tecnico specializzato è responsabile dell'osservanza delle normative in vigore durante l'installazione e la prima messa in servizio dell'apparecchio.
- Usare l'apparecchio solo a installazione completata e con tutti i dispositivi di sicurezza.
- Proteggere l'apparecchio dalla polvere e dalla sporcizia durante i lavori di costruzione.
- Gli interventi di modifica sull'apparecchio possono essere eseguiti soltanto dal servizio di Assistenza clienti OCHSNER o da suoi partner autorizzati.
- Il controller permette di attivare le funzioni di protezione per la pompa di calore. Poiché il controller non è certificato come dispositivo di sicurezza, è necessario adattare la sicurezza da guasti o danneggiamenti della pompa di calore alle prescrizioni locali (ad es. prevedendo un cablaggio esterno aggiuntivo per i dispositivi di sicurezza utilizzati).
- La pompa di calore non ha un interruttore principale proprio. In situazioni di emergenza è necessario disinserire il sistema mediante i dispositivi di sicurezza prescritti.
- Prima di iniziare i lavori di allacciamento elettrico e installazione, togliere tensione all'impianto a pompa di calore.
- L'apparecchio non può essere utilizzato come gradino o pedana. Non salire sopra l'apparecchio ed evitare di appoggiarvi sopra dei pesi.
- L'apparecchio può essere utilizzato da bambini dagli 8 anni in su e da persone affette da handicap fisico, sensoriale o mentale, nonché da persone senza esperienza e senza specifiche conoscenze, solo se sotto sorveglianza o se precedentemente istruite sull'utilizzo sicuro dell'apparecchio e dopo aver compreso i pericoli che l'utilizzo comporta. Non lasciare che i bambini giochino con l'apparecchio. Non far eseguire le operazioni di pulizia e manutenzione dell'apparecchio a bambini non sorvegliati.
- Se l'impianto presenta danni visibili, produce rumori insoliti o del fumo, spegnerlo immediatamente e contattare l'Assistenza clienti OCHSNER.
- Il contatto con il refrigerante può provocare gravi lesioni personali.
  - In caso di perdite, evitare il contatto con il refrigerante.

- Considerare che il refrigerante può essere inodore.
- Tenere le potenziali fonti di accensione lontano da aree dove potrebbero verificarsi fuoriuscite di refrigerante.

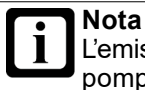

L'emissione acustica crescente e decrescente della pompa di calore non è indicativa di un difetto. Il rumore è generato dalle variazioni del numero di giri del compressore.

# 3. Funzionamento di un impianto di tipo split

Una pompa di calore aria/acqua preleva energia termica dall'aria ambiente (bassa temperatura) e la trasferisce insieme all'energia elettrica di azionamento a un circuito di riscaldamento e/o al circuito dell'acqua calda sotto forma di calore utile (temperatura più alta).

La pompa di calore è costituita da circuiti separati, accoppiati tra loro mediante scambiatori di calore:

- circuito fonte di calore (assorbimento del calore)
- Circuito frigorifero
- circuito di utilizzo del calore (cessione del calore al riscaldamento e/o all'acqua calda)

L'aria esterna è una sorgente di calore disponibile ovunque in quantità illimitata e utilizzabile senza alcun tipo di autorizzazione. Questo tipo di impianto è particolarmente adatto per i retrofit.

Un sistema split è costituito da un'unità interna e da un'unità esterna installata separatamente. L'aria esterna viene soffiata attraverso l'unità esterna da un ventilatore. Il collegamento tra unità interna e unità esterna avviene tramite le tubazioni del refrigerante.

La modalità sbrinamento integrata nelle pompe di calore aria/acqua OCHSNER garantisce un funzionamento ottimale anche quando le temperature scendono sotto i -15°C.

Per le pompe di calore aria/acqua, la modalità di funzionamento più efficiente, e pertanto più utilizzata, è il funzionamento bivalente-parallelo.

La modalità sbrinamento automatico integrata consentirebbe anche un funzionamento monovalente. Poiché la potenza termica di una pompa di calore aria/acqua a una temperatura esterna di +15°C è pari al triplo circa della potenza termica a -15°C, questo tipo di impianti sono tuttavia fortemente sovradimensionati per le mezze stagioni e di conseguenza sconsigliati.

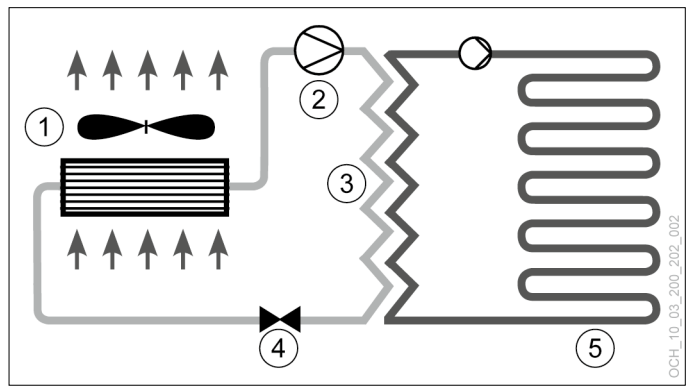

- 1 Evaporatore (unità esterna)
- 2 Compressore
- 3 Condensatore (scambiatore di calore a piastre)
- 4 Valvola di espansione
- 5 Utilizzo del calore (riscaldamento, acqua calda)

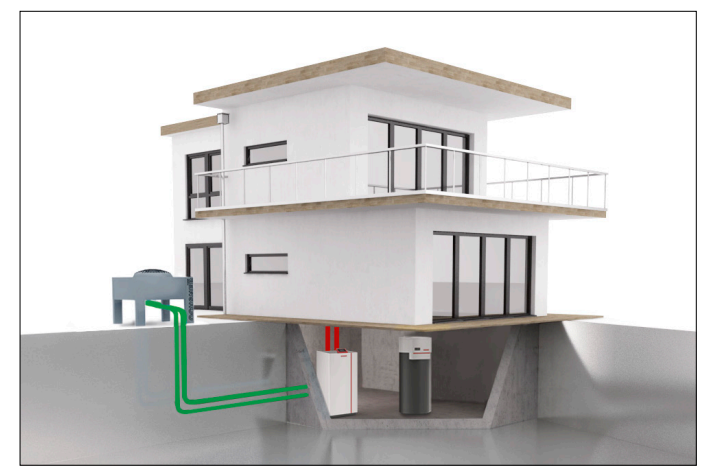

# 4. Descrizione dell'apparecchio

# 4.1 Dotazione fornita

La fornitura dell'apparecchio comprende i seguenti componenti.

# 1 unità interna

Nell'unità interna sono installati i seguenti componenti:

- Flussometro (lato utilizzo del calore)
- Pompa generatore (pompa di circolazione)
- Valvola di sicurezza
- pannello di comando
- Regolatore pompa di calore OTS
- Vaso di espansione a membrana 24 I
- Valvola deviatrice a 3 vie (acqua calda)
- Riscaldamento elettrico integrativo
- Tubo bypass

## 1 unità esterna:

Nell'unità esterna sono installati i seguenti componenti:

- Evaporatore
- Valvola di espansione
- Ventilatore
- Compressore

## 1 sensore temperatura esterna

- 1 sensore a contatto: per un circuito miscelato
- 2 sensori di temperatura a cavo
- 2 adattatori a brasare
- 1 registro di prova Ochsner

## 4.2 Componenti idraulici dell'unità interna

L'impianto deve essere progettato sulla base dello schema idraulico standard di OCHSNER o di uno schema idraulico speciale OCHSNER.

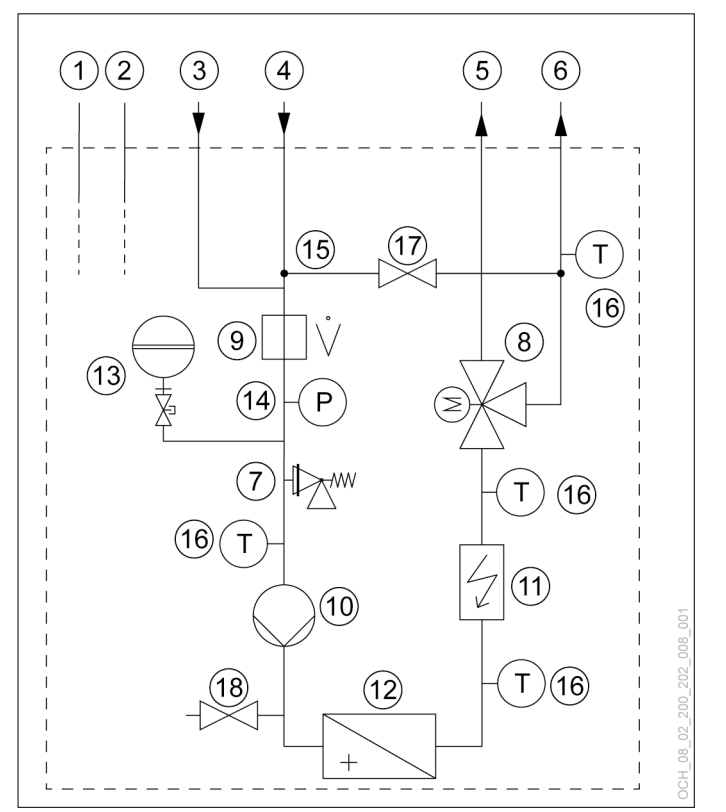

- 1 Tubazione liquido
- 2 Tubazione gas caldo
- 3 Ritorno acqua calda
- 4 Ritorno acqua per riscaldamento
- 5 Mandata acqua calda
- 6 Mandata acqua per riscaldamento
- 7 Valvola di sicurezza
- 8 Valvola deviatrice a 3 vie
- 9 Flussometro
- 10 Pompa generatore (pompa di circolazione)
- 11 Riscaldamento elettrico integrativo
- 12 Scambiatore di calore (lato utilizzo del calore)
- 13 Vaso di espansione a membrana
- 14 Manometro impianto
- 15 Tubo bypass
- 16 Sensore temperatura
- 17 Valvola di intercettazione
- 18 Rubinetto di riempimento e svuotamento

# 4.3 Componenti dell'apparecchio

#### 4.3.1 Unità interna

L'unità interna è prevista esclusivamente per l'installazione all'interno di un edificio. L'alloggiamento è ottimizzato dal punto di vista dell'isolamento acustico, consentendo un funzionamento particolarmente silenzioso.

Riscaldamento elettrico integrativo:

L'apparecchio è dotato di un riscaldamento elettrico integrativo (resistenza elettrica a immersione). In presenza di temperature esterne molto basse, l'apparecchio funziona in modalità parallela-bivalente.

### Condensatore:

Il condensatore è costituito da uno scambiatore di calore a piastre. Lo scambiatore di calore a piastre è in acciaio inossidabile e isolato su tutti i lati dall'acqua di condensa e da perdite di calore.

#### 4.3.2 Unità esterna

L'unità esterna è prevista per l'installazione all'aperto. L'unità esterna è eseguita come evaporatore split. L'unità interna è collegata all'unità esterna tramite tubazioni per il refrigerante e cavi elettrici di comando e alimentazione.

#### Evaporatore:

L'evaporatore fa parte dell'unità esterna ed è costituito da tubi in rame e da un pacco lamellare in alluminio.

#### • Nota

In una pompa di calore aria/acqua, le lamelle dell'evaporatore dell'unità esterna potrebbero coprirsi di brina in determinate condizioni di temperatura dell'aria (inferiore a +7°C), di umidità dell'aria e del punto di esercizio. La modalità sbrinamento ciclico della pompa di calore sbrina automaticamente le lamelle dell'evaporatore.

Ventilatore:

L'aria esterna viene aspirata attraverso l'evaporatore da un ventilatore silenzioso.

#### Compressore:

Il compressore ermetico è progettato per applicazioni a pompa di calore ad alta efficienza.

#### 4.3.3 Regolazione della pompa di calore

L'unità di regolazione della pompa di calore OTS contiene il software per la regolazione automatica degli impianti di riscaldamento a pompa di calore con funzione di raffrescamento e produzione di acqua calda sanitaria.

Tutte le impostazioni necessarie per il sistema possono essere effettuate dal pannello di comando della pompa di calore o tramite l'app.

Il regolatore OTS può regolare i seguenti circuiti dell'impianto o generatori di calore:

- 1 circuito diretto (riscaldamento e/o raffrescamento)
- 1 circuito diretto o miscelato (riscaldamento e/o raffrescamento)
- 1 serbatoio acqua calda a riscaldamento diretto

- ▶ 1 pompa di calore (riscaldamento e raffrescamento)
- 1 riscaldamento elettrico integrativo, interno
- 4.4 Targhetta di identificazione

Sulle unità interna ed esterna è applicata una targhetta che permette di identificare la pompa di calore.

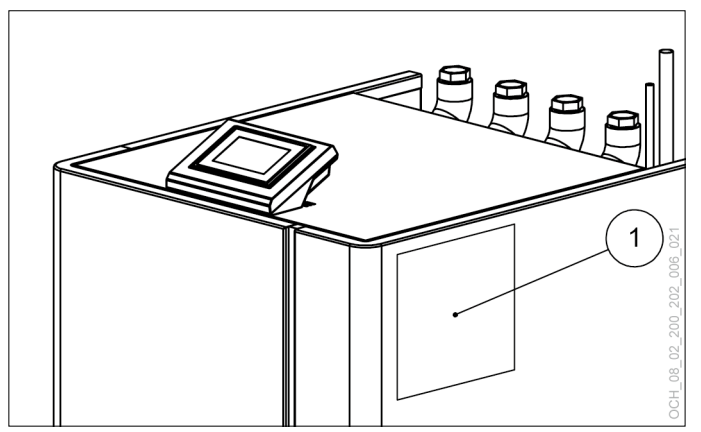

Targhetta di identificazione sull'unità interna

1

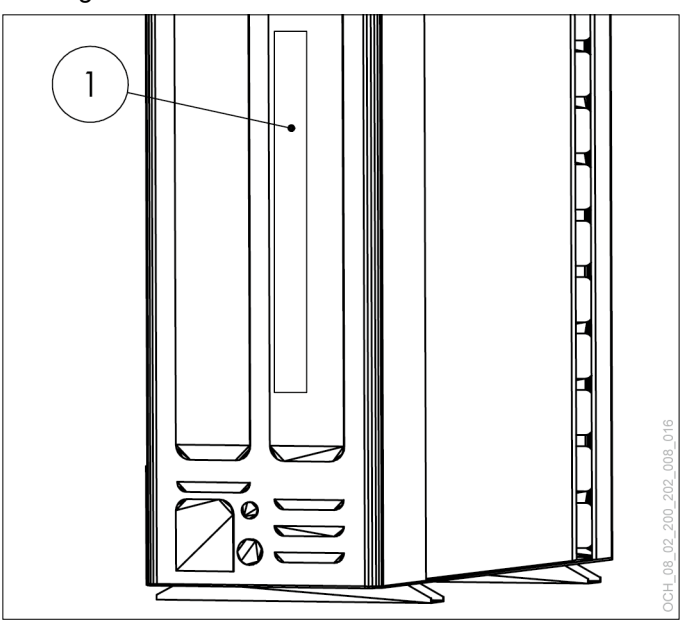

1 Targhetta di identificazione sull'unità esterna

# 5. Costi di esercizio

Nelle prime due stagioni di riscaldamento i costi di esercizio possono essere fino al 50% più alti a seconda dell'umidità residua dell'edificio.

# 5.4.1 Temperature di mandata

Per un esercizio ottimale della pompa di calore, si consiglia di mantenere le temperature di mandata del riscaldamento il più possibile basse (anche le temperature per l'acqua calda). La temperatura massima di mandata dell'impianto con questa pompa di calore deve essere limitata a 55°C.

#### **Nota** Un a

Un aumento di 1°C della temperatura ambiente comporta un aumento del consumo pari al 5-7%.

## 5.4.2 Ventilazione

Durante la stagione di riscaldamento si consiglia di effettuare ventilazioni intermittenti in base alle necessità individuali. Dal punto di vista del consumo energetico una ventilazione intermittente è molto più efficiente rispetto alla ventilazione continua e quindi anche più economica.

» Evitare la ventilazione continua.

## 5.4.3 Programma di riduzione del riscaldamento

# Nota

Dal punto di vista dell'efficienza energetica, per i riscaldamenti a bassa temperatura (ad es. riscaldamento a pavimento) è sconsigliabile abbassare la mandata del riscaldamento con un programma orario, soprattutto se si utilizzano pompe di calore aria/acqua. La reazione dei sistemi è molto lenta e, a causa della maggiore potenza richiesta dal sistema al termine della fase di riduzione, è possibile che si attivi il secondo generatore di calore (caldaia, resistenza elettrica a immersione). Tale intervento può causare un aumento dei costi di esercizio.

# 6. Cura e manutenzione

## Danni materiali

Gli interventi di manutenzione sui componenti elettrici della pompa di calore possono essere eseguiti soltanto da tecnici specializzati.

# Nota

Fare eseguire una volta all'anno un controllo della tenuta del circuito frigorifero della pompa di calore (come da Regolamento UE n. 517/2014).

Garantire l'accesso ai punti saldati del circuito frigorifero per tutto l'anno.

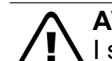

# AVVERTENZA

I seguenti interventi di manutenzione possono essere eseguiti soltanto dal servizio di Assistenza clienti OCHSNER o da uno dei suoi partner autorizzati:

- Interventi di manutenzione non descritti nel capitolo Manutenzione dell'apparecchio
- Interventi di manutenzione sulla tecnologia frigorifera

## AVVERTENZA: Scarica elettrica

Per eseguire gli interventi di manutenzione, disinserire l'alimentazione elettrica all'unità interna e all'unità esterna della pompa di calore.

# 

Per cercare perdite nel circuito frigorifero non utilizzare mai una potenziale fonte di accensione.

# Cautela: emissione sonora

# 6.1 Generalità

Si raccomanda di far eseguire una revisione annuale ed eventualmente la manutenzione della pompa di calore all'Assistenza clienti OCHSNER. Si ricorda che la legge prevede che gli esercenti dei sistemi di riscaldamento effettuino la regolare verifica dei sistemi.

I refrigeranti utilizzati nelle pompe di calore OCHSNER sono leggermente infiammabili, non sono tossici e non danneggiano l'ozono. Le pompe di calore sono apparecchi basati sulla tecnologia frigorifera e sono soggetti alle disposizioni del Regolamento UE n. 517/2014 sui gas fluorurati a effetto serra. L'Assistenza clienti OCHSNER è disponibile per l'esecuzione degli interventi di manutenzione e revisione, in particolare in osservanza del regolamento sui gas fluorurati a effetto serra. Ulteriori informazioni al riguardo sono disponibili sul sito www.ochsner.com.

Si raccomanda di controllare la pressione del sistema dell'acqua per riscaldamento e di regolarla, se troppo alta/bassa.

Si raccomanda di regolare adeguatamente la pressione di precarica nel vaso di espansione a membrana (VESP) dell'impianto (in base all'altezza dell'impianto

Si raccomanda di monitorare le portate dell'impianto di utilizzo del calore (IMPR) ed eventualmente del sistema sorgente di calore (IMPS) con i flussometri prescritti da OCHSNER.

In caso di interventi straordinari di rabbocco (ad es. conversione o rottura tubi), si raccomanda di far eseguire una perizia sull'acqua e sulla base di questa eseguire un nuovo riempimento dell'impianto di utilizzo del calore.

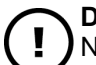

## Danni materiali

Non pulire il pacco lamellare dell'unità esterna con attrezzi grossolani.

- » Soffiare le impurità del pacco lamellare con aria compressa nella normale direzione di flusso dell'aria (max. 8 bar, distanza min. 30 cm).
- » Se il pacco lamellare è molto sporco, contattare il partner sistema OCHSNER o l'Assistenza clienti OCHSNER.
- » Se necessario, per la pulizia delle parti del carter dell'unità interna e dell'unità esterna, utilizzare un panno umido (inumidito con sola acqua o con acqua leggermente saponata). Non usare detergenti abrasivi né aggressivi.
- >>> Non utilizzare un pulitore ad alta pressione.
- » Durante i lavori di costruzione, proteggere l'unità interna e l'unità esterna dalla polvere e dalla sporcizia con una copertura idonea.
- » Accertarsi che il circuito di riscaldamento sia riempito con una quantità di acqua per riscaldamento sufficiente, come prescritto dalle normative.
- » Provvedere alla disponibilità per tutto l'anno di uno scarico a prova di gelo per la condensa che si deposita sotto l'unità esterna.
- >>> Evitare che si formi ghiaccio soprattutto nell'area delle superfici di camminamento e delle entrate intorno all'unità esterna.
- » Accertarsi che l'unità esterna non sia ostruita da neve, fogliame/rami o altri corpi estranei (lato superiore e lato inferiore dell'unità).

# Nota

Se l'unità esterna è coperta da molta neve, l'efficienza del sistema può ridursi.

- » Se necessario, rimuovere la neve sopra e intorno all'unità esterna.
- Test della valvola di sicurezza 6.2

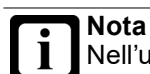

Nell'unità interna è montata una valvola di sicurezza (acqua calda, riscaldamento).

- » Attenersi alle prescrizioni nazionali e locali riguardo ai controlli funzionali periodici prescritti.
- » Rimuovere il carter sinistro dell'apparecchio per poter accedere alla valvola di sicurezza interna.
- >> Per effettuare il test, ruotare la manopola rossa della valvola di sicurezza, finché non fuoriesce acqua dallo scarico della valvola.

» Accertarsi che la valvola di sicurezza sia nuovamente chiusa dopo il test.

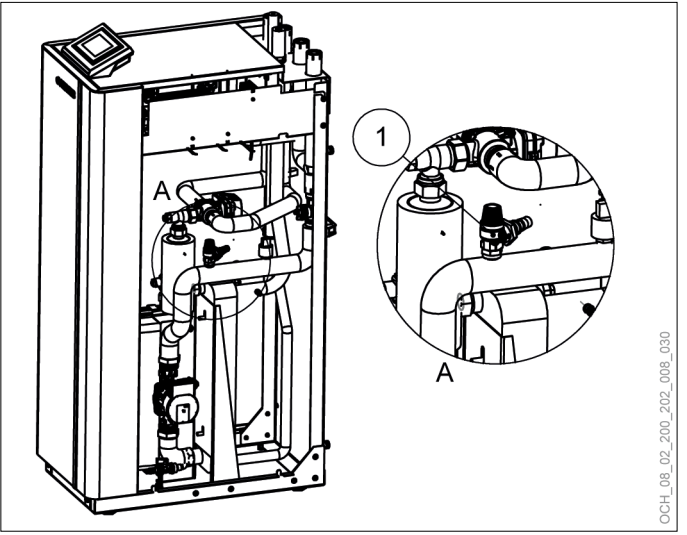

Valvola di sicurezza interna 1

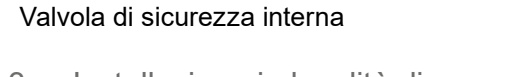

#### Installazione in località di mare 6.3

# Danni materiali

Il deposito di residui di acqua e sale sull'unità esterna può accelerare notevolmente i fenomeni di corrosione.

- » Assicurarsi che la condensa possa defluire correttamente da sotto l'unità esterna.
- » Provvedere a impedire l'accumulo di acqua piovana sotto l'unità esterna.
- » Pulire l'unità esterna regolarmente eliminando i residui salini.
- >>> Controllare periodicamente le condizioni dell'unità esterna e, se necessario, adottare adeguate misure di protezione dalla corrosione. (ogni tre mesi)
- » Durante eventuali periodi di inattività prolungati, proteggere adequatamente l'unità esterna.

#### 6.4 Contratto di manutenzione

La ditta OCHSNER offre un'ampia gamma di contratti di manutenzione.

## Vantaggi del contratto di manutenzione

- La verifica annuale permette di adempiere alle disposizioni di legge (ad es. regolamento sui gas fluorurati a effetto serra).
- Una manutenzione regolare contribuisce non solo a risparmiare energia, ma anche a salvaguardare l'ambiente.
- Pertanto, la corretta cura del sistema di riscaldamento è il presupposto indispensabile per garantire e allungare di molti anni la sua durata utile.
- Per l'esercente dell'impianto ciò si traduce in una maggiore affidabilità dell'impianto.

Per ulteriori informazioni sull'assistenza clienti e sulle prestazioni dei contratti di manutenzione, visitare la pagina <u>www.ochsner.com</u>.

# 7. Risoluzione dei problemi

# 7.1 Risoluzione dei problemi a cura dell'utente dell'apparecchio

| Problema                                                                                                    | Possibile causa                                                                                          | Rimedio                                                                                                    |
|----------------------------------------------------------------------------------------------------|----------------------------------------------------------------------------------------------------|----------------------------------------------------------------------------------------------------|
| Acqua cal-<br>da sanitaria<br>disponibile<br>insufficiente<br>o sistema di<br>riscaldamento<br>troppo freddo. | L'alimentazione di<br>tensione all'appa-<br>recchio è interrotta                                         | Controllare l'interruttore<br>di sicurezza nel quadro di<br>distribuzione dell'impianto<br>elettrico domestico. Reinse-<br>rire l'interruttore di sicurezza.<br>Se l'interruttore di sicurez-<br>za scatta di nuovo dopo il<br>reinserimento, contattare il<br>tecnico specializzato o l'As-<br>sistenza clienti OCHSNER. |
| Fuoriuscita di<br>acqua dall'ap-<br>parecchio.                                                                | Lo scarico della<br>valvola di sicurez-<br>za è intasato.                                                | Pulire lo scarico della valvola<br>di sicurezza.                                                                                                    |
| La pompa di<br>calore emet-<br>te un suono<br>crescente e<br>decrescente.                                     | Nessun errore<br>Il rumore è ge-<br>nerato dalle<br>variazioni del<br>numero di giri del<br>compressore. | -                                                                                                    |
| Messaggio<br>di errore sul<br>display del<br>pannello di<br>comando e<br>nell'app                             | -                                                                                                    | Segnalare i guasti all'im-<br>pianto all'installatore o<br>all'Assistenza clienti OCH-<br>SNER, in funzione della<br>rispettiva competenza.<br>(vedi pag. 47, Messaggi di<br>guasto)                                                                                                    |

Se non si riesce a risolvere un problema, contattare l'installatore dell'impianto, un tecnico specializzato o l'Assistenza clienti OCHSNER.

# 7.2 Risoluzione dei problemi a cura del tecnico specializzato

Nota L'elim

L'eliminazione dei guasti o le regolazioni dell'impianto a pompa di calore possono essere eseguite solo da tecnici specializzati. L'impostazione base del controller viene eseguita dall'Assistenza clienti OCHSNER al momento della messa in servizio. Per ulteriori correzioni e impostazioni dei programmi sono responsabili l'esercente dell'impianto e il suo partner contrattuale.

| Problema                                                                                                    | Possibile causa                                                   | Rimedio                                                                                                    |
|----------------------------------------------------------------------------------------------------|-------------------------------------------------------------------|----------------------------------------------------------------------------------------------------|
| Acqua cal-<br>da sanitaria<br>disponibile<br>insufficiente o<br>sistema di riscal-<br>damento troppo<br>freddo. | L'alimentazione di<br>tensione all'appa-<br>recchio è interrotta. | Controllare l'interruttore di<br>sicurezza nel quadro di distri-<br>buzione dell'impianto elettrico<br>domestico. |

| Problema                                                                                                    | Possibile causa                                                                                          | Rimedio                                                                                                    |
|----------------------------------------------------------------------------------------------------|----------------------------------------------------------------------------------------------------|----------------------------------------------------------------------------------------------------|
| Fuoriuscita di<br>acqua dall'ap-<br>parecchio.                                                                                              | Lo scarico della<br>valvola di sicurezza<br>è intasato.                                                  | Pulire lo scarico della valvola di sicurezza.                                                                                                    |
| Il riscaldamen-<br>to non parte,<br>assenza di se-                                                                                          | Distacco del for-<br>nitore di energia<br>elettrica                                                      | Controllare la regolazione<br>delle singole stanze, sfiatare<br>il circuito di riscaldamento,                                                                                        |
| gnale di guasto.                                                                                                    | Il prelievo di ener-<br>gia per i circuiti di<br>riscaldamento è<br>interrotto o è insuf-<br>ficiente    | la pompa di circolazione del<br>circuito di riscaldamento,<br>aumentare la potenza della<br>pompa di circolazione del                                                                |
|                                                                                                    | Interruzione della<br>corrente                                                                           | trollare i fusibili                                                                                                    |
|                                                                                                    | Priorità acqua<br>calda                                                                                  |                                                                                                    |
| La pompa di<br>calore produce<br>solo acqua<br>calda e non                                                                                  | Il valore nominale<br>impostato per l'ac-<br>qua calda è troppo<br>alto                                  | Controllare il valore nominale<br>per l'acqua calda                                                                                                    |
| riscalda o<br>riscalda con ec-<br>cessivo ritardo.                                                                                          | Modalità antilegio-<br>nella                                                                             | Utilizzare il programma ora-<br>rio, installare la resistenza<br>elettrica a immersione per<br>acqua calda                                                                           |
|                                                                                                    | Tubazione di ricir-<br>colo                                                                              | Ridurre la portata e utilizzare il programma orario                                                                                                    |
|                                                                                                    | Scambiatore di<br>calore per acqua<br>calda calcificato                                                  | Pulizia, decalcificazione dello scambiatore di calore                                                                                                    |
| La temperatura<br>dell'acqua cal-<br>da non viene<br>raggiunta o non                                                                        | Lo scambiatore di<br>calore per acqua<br>calda è troppo pic-<br>colo.                                    | Aumentare le dimensioni del-<br>lo scambiatore di calore                                                                                                    |
| viene più rag-<br>giunta.                                                                                                    | Lo scambiatore di<br>calore è calcificato                                                                | Decalcificare lo scambiatore<br>di calore                                                                                                    |
|                                                                                                    | I sensori non sono<br>posizionati corret-<br>tamente                                                     | Posizionare correttamente i<br>sensori                                                                                                    |
|                                                                                                    | Tubazione troppo<br>piccola                                                                              | Montare tubi più grandi                                                                                                    |
|                                                                                                    | Sensore acqua cal-<br>da difettoso                                                                       | Sostituire il sensore acqua<br>calda                                                                                                    |
|                                                                                                    | Pompa di carico<br>acqua calda difet-<br>tosa                                                            | Sostituire la pompa di carico<br>acqua calda                                                                                                    |
|                                                                                                    | Livelli di potenza<br>troppo bassi per<br>pompa di carico<br>acqua calda                                 | Aumentare i livelli di potenza                                                                                                    |
|                                                                                                    | Valvola deviatrice a 3 vie difettosa                                                                     | Sostituire la valvola deviatrice a 3 vie                                                                                                    |
| La pompa di ca-<br>lore è sempre in<br>funzione, ma la<br>temperatura è<br>bassa e nell'ap-<br>parecchio sono<br>presenti tracce<br>d'olio. | Perdita di refrige-<br>rante, tubazione<br>del refrigerante non<br>ermetica                              | Spegnere la pompa di calore,<br>assicurare una sufficiente<br>ventilazione nel locale di<br>installazione della pompa di<br>calore,<br>informare l'Assistenza clienti<br>OCHSNER     |
| Portata insuffi-<br>ciente                                                                                                    | Non viene rag-<br>giunta la portata<br>minima per la pom-<br>pa di calore.                               | Pressione impianto troppo<br>bassa, controllare il vaso di<br>espansione, pompa di ca-<br>rico serbatoio di accumulo<br>inerziale difettosa, valvola<br>deviatrice a 3 vie difettosa |
| La pompa di<br>calore emet-<br>te un suono<br>crescente e<br>decrescente.                                                                   | Nessun errore<br>Il rumore è ge-<br>nerato dalle<br>variazioni del<br>numero di giri del<br>compressore. | -                                                                                                    |

| Problema                                                                          | Possibile causa | Rimedio                                                                                                |
|-----------------------------------------------------------------------------------|-----------------|----------------------------------------------------------------------------------------------------|
| Messaggio<br>di errore sul<br>display del<br>pannello di<br>comando e<br>nell'app | -               | Rimuovere l'errore con l'au-<br>silio dell'elenco dei guasti.<br>(vedi pag. 47, Messaggi di<br>guasto) |

#### 7.2.1 Reset del limitatore temperatura di sicurezza

Se il sensore di temperatura del limitatore di sicurezza della temperatura misura una temperatura dell'acqua del riscaldamento superiore a 85°C, viene interrotta l'alimentazione elettrica del riscaldamento elettrico integrativo interno.

- Controllare se il limitatore di temperatura di sicurezza è scattato.
- » Controllare la portata dell'acqua del riscaldamento.
- >>> Eliminare la causa dell'errore.
- Premere il tasto di reset sul retro dell'apparecchio per ripristinare il limitatore di sicurezza della temperatura. Al tasto di reset si accede con la mano dal lato sinistro.

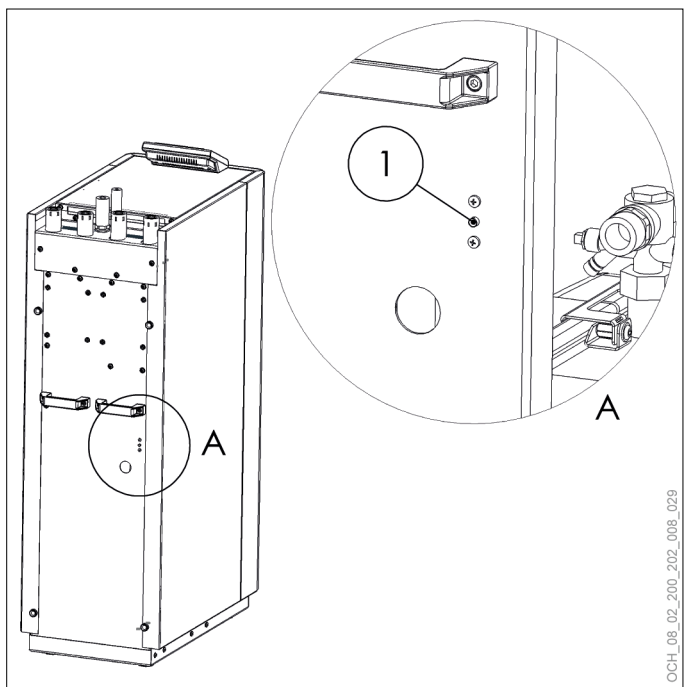

1 Tasto di reset del limitatore di sicurezza della temperatura sul retro dell'apparecchio

# 8. Messa fuori servizio

L'impianto a pompa di calore non deve essere spento in estate.

# 🔨 Danni materiali

Quando l'alimentazione elettrica è disinserita, la protezione antigelo dell'impianto a pompa di calore non è garantita.

» Non disinserire l'alimentazione elettrica della pompa di calore nemmeno al di fuori del periodo di accensione dell'impianto.

Se si desidera comunque mettere fuori servizio l'impianto a pompa di calore, è necessario spegnerlo dal pannello di comando o dall'app. In questo modo le funzioni di sicurezza, ad esempio la protezione antigelo, rimangono attive.

### 🔿 Danni materiali

Se l'alimentazione elettrica dell'impianto a pompa di calore è interrotta e sussiste pericolo di gelo, svuotare l'acqua dall'impianto.

# UTILIZZO

# 9. Descrizione del regolatore

L'unità di regolazione della pompa di calore OTS contiene il software per la regolazione automatica degli impianti di riscaldamento a pompa di calore con funzione di raffrescamento e produzione di acqua calda sanitaria.

Tutte le impostazioni necessarie per il sistema possono essere effettuate dal pannello di comando della pompa di calore o tramite l'app.

# 9.1 Componenti del sistema

Il sistema standard è composto sempre dai seguenti componenti:

- Controller OTS
- pannello di comando

# 9.2 Display LED sul pannello di comando

| LED          | Denomi-<br>nazione | Colore | Modo ope-<br>rativo                                 | Descrizione                                                              |
|--------------|--------------------|--------|-----------------------------------------------------|--------------------------------------------------------------------------|
| 4            | Alimenta-          | Verde  | on                                                  | acceso                                                                   |
| 7            | zione              |        | off                                                 | spento                                                                   |
| <u>/</u> \   | Esercizio          | Giallo | on                                                  | acceso                                                                   |
| $\mathbf{O}$ | U                  |        | off                                                 | spento                                                                   |
| *            | Comunica-<br>zione | Giallo | lampeggia<br>a intervalli<br>regolari               | Comunicazione pre-<br>sente fra controller e<br>pannello di comando      |
|              |                    |        | off / lam-<br>peggia 6<br>volte poi vai<br>in pausa | Comunicazione<br>disturbata fra con-<br>troller e pannello di<br>comando |

# 9.3 Schermata principale

Nella schermata principale sono visibili le temperature attuali e lo stato della pompa di calore. Ad ogni circuito di riscaldamento e circuito dell'acqua calda è associata una schermata principale distinta. Scorrendo lateralmente il display touch è possibile passare da un circuito all'altro. 9.3.1 Schermata principale circuiti di riscaldamento

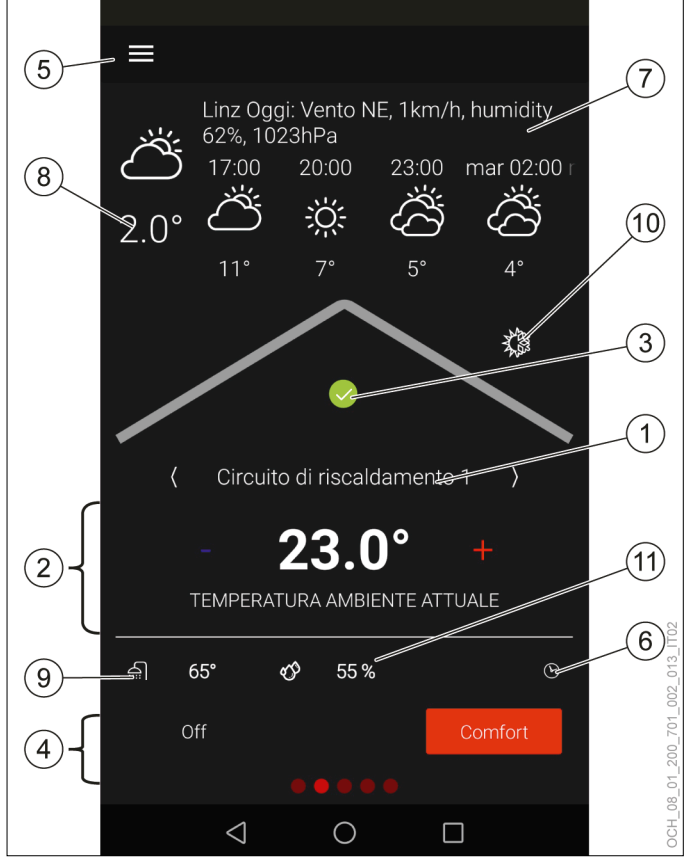

- 1 Nome circuito di riscaldamento 1
- 2 Temperatura effettiva del circuito di riscaldamento
- 3 Stato della pompa di calore
- 4 Selezione esercizio
- 5 Menu
- 6 Programma orario
- 7 Previsioni meteo/località
- 8 Temperatura esterna attuale (valore misurato dal regolatore)
- 9 Temperatura acqua calda attuale
- 10 Funzionamento stagionale
- 11 Umidità relativa attuale dell'aria (valore misurato dal sensore della temperatura ambiente e di umidità)

### (5) 7 Linz Oggi: Vento NE, 1km/h, humidity 62%, 1023hPa 17:00 20:00 23:00 mar 02:00 (8) ÷Ö 2.0° 3 circuito acqua calda san<del>itaria</del> 1 { 2 TEMPERATURA EFFETTIVA (6)Ŧ Eco Comfort Boost 4 80 $\triangleleft$ Ο

9.3.2 Schermata principale circuiti acqua calda

- 1 Nome circuito acqua calda sanitaria
- 2 Temperatura attuale del circuito acqua calda
- 3 Stato della pompa di calore
- 4 Selezione esercizio
- 5 Menu
- 6 Programma orario
- 7 Previsioni meteo/località
- 8 Temperatura esterna attuale (valore misurato dal regolatore)

#### 9.3.3 Nome

Ad ogni circuito di riscaldamento e circuito acqua calda è possibile assegnare un proprio nome. Il nome compare sulla schermata principale del circuito e nel menu.

## » Premere e tenere premuto il nome per modificarlo.

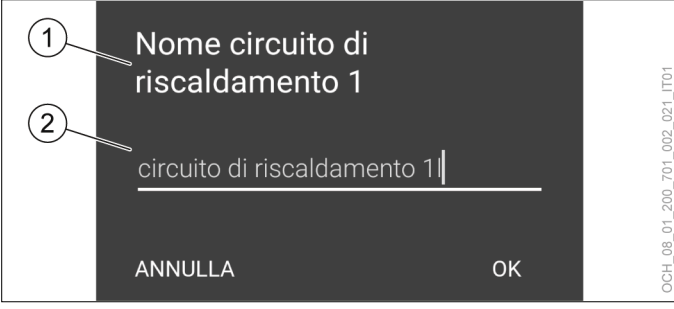

- 1 Identificativo circuito
- 2 Nome

9.3.4 Temperatura effettiva del circuito di riscaldamento/circuito acqua calda

|                                | Sensore tempe-<br>ratura ambiente<br>presente? | Valore visualizzato                                  |
|--------------------------------|------------------------------------------------|------------------------------------------------------|
| Circuito acqua calda           | -                                              | Temperatura acqua calda attuale                      |
| Circuito di riscalda-<br>mento | No                                             | Valore nominale<br>temperatura ambien-<br>te attuale |
| Circuito di riscalda-<br>mento | Sì                                             | Temperatura am-<br>biente effettiva                  |

#### 9.3.5 Umidità relativa attuale dell'aria

Se è presente un sensore per la misurazione dell'umidità relativa attuale dell'aria, il valore misurato è visualizzato sulla schermata principale del rispettivo circuito di riscaldamento.

- 9.3.6 Stato della pompa di calore
- >>> Premere l'icona di stato per ottenere informazioni sulle anomalie e sullo stato della pompa di calore.

|   | Colore | Stato                                                                                                    |
|---|--------|----------------------------------------------------------------------------------------------------|
|   | verde  | La pompa di calore funziona in modo ottimale<br>e senza anomalie.                                                                                                    |
| ! | giallo | La pompa di calore evidenzia un'anomalia e<br>non può continuare a funzionare. La regolazio-<br>ne OTS cerca di risolvere il problema.<br>Il riscaldamento integrativo viene avviato per<br>coprire il carico per il riscaldamento degli am-<br>bienti e la produzione di acqua calda sanitaria<br>fino alla risoluzione del guasto. |
| ! | rosso  | La pompa di calore evidenzia un'anomalia e<br>non può continuare a funzionare. La regola-<br>zione OTS non è stata in grado di risolvere il<br>problema e ha bloccato l'impianto.<br>Contattare il proprio partner dell'assistenza.<br>(Per ulteriori informazioni vedi pag. 51,<br>Blocco dell'impianto)                            |
|   | grigio | La pompa di calore è stata spenta manual-<br>mente.                                                                                                    |

## 9.3.7 Menu

Per aprire il menu principale premere l'icona Menu. L'impianto di riscaldamento compare nel menu principale. Ogni utenza del sistema (circuiti di riscaldamento, circuiti acqua calda) e ogni generatore di calore (pompa di calore, resistenza elettrica a immersione, caldaia ecc.) ha il proprio sottomenu.

#### 9.3.8 Temperatura acqua calda attuale

Nel circuito di riscaldamento, oltre alla temperatura effettiva del circuito stesso, viene visualizzata anche la temperatura effettiva del circuito acqua calda.

# 10. App OTS

L'app OTS è disponibile per tutti gli apparecchi con sistema operativo Android e sistema operativo iOS.

10.1 Scaricare l'app ed effettuare la registrazione

#### Danni materiali

- OCHSNER mette a disposizione l'app OTS nel "Google Play Store" e nell'"App Store". Le app del "Google Play Store" e dell'"App Store" sono sottoposte a periodici controlli di sicurezza. L'installazione di app da altre fonti, ad es. tramite download diretto, può compromettere la sicurezza dell'apparecchio e quindi mettere a rischio i dati dell'impianto di riscaldamento.
  - Non installare app provenienti da fonti non sicure.
  - Mantenere sempre aggiornata l'app OCH-SNER.
- Aprire il "Google Play Store" dal proprio dispositivo con sistema operativo Android.
- Aprire l'"App Store" dal proprio dispositivo con sistema operativo iOS.
- >> Cercare OCHSNER.

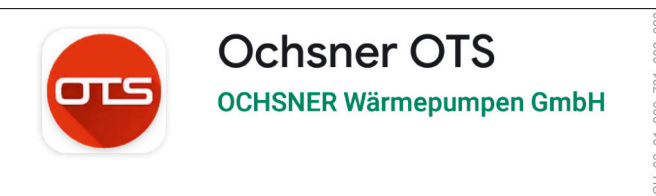

- » Installare l'app.
- » Aprire l'app.
- Selezionare "Registrazione".

#### >>> Selezionare "Scansione codice QR".

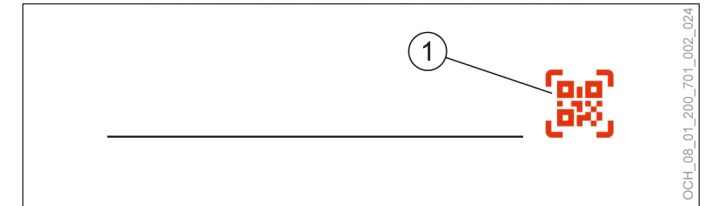

1 Scansione codice QR

Effettuare la scansione del codice QR dal registro di prova fornito in dotazione.

# Nota

- Per poter effettuare la scansione del codice QR, l'app OTS deve poter accedere alla fotocamera del dispositivo.
  - » Consentire l'accesso alla fotocamera.

#### Nota

Se non si ha una fotocamera o se la scansione del codice QR non funziona, è possibile digitare il codice anche manualmente.

>>> Compilare il modulo di registrazione.

Dopo l'avvenuta registrazione viene inviata un'e-mail di conferma.

- >>> Confermare la registrazione.
- Effettuare il login nell'app con i dati di login creati durante la registrazione.
- 10.2 Gestione app

Nota

In "Gestione app" compaiono tutte le unità di regolazione di tutte le pompe di calore attivate sull'app. Qui è possibile aggiungere nuovi regolatori o cancellare quelli che non servono più. È inoltre possibile avviare la modalità di prova.

#### 10.2.1 Apertura di Gestione app

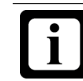

Al primo avvio dell'app, si apre automaticamente la "Gestione app".

» Aprire il menu nella schermata principale dell'app.

| 1 |          |                      |                      |           |             | 002_035_IT02 |
|---|----------|----------------------|----------------------|-----------|-------------|--------------|
|   | <u> </u> | Linz Ogg<br>62%, 102 | gi: Vento N<br>23hPa | IE, 1km/ł | n, humidity | 200_701_     |
|   | ඌ        | 17:00                | 20:00                | 23:00     | mar 02:00 r | OCH_08_01    |

1 Menu

#### » Aprire il menu a discesa.

| ਗਤ         | <b>xxx</b><br>C-XXXX-XXXX-XXXX | $\bigcirc$ | 1<br>humidity | 0_701_002_034_IT01 |
|------------|--------------------------------|------------|---------------|--------------------|
| Pompa di o | calore                         |            | ner 02:00 I   | OCH_08_01_200      |

- 1 Menu a discesa
- » Selezionare "Gestione app".

# 10.3 Modalità di prova

L'app OTS comprende una modalità di prova che permette di provare l'app anche prima della messa in servizio dell'impianto.

Nota

Le impostazioni effettuate in modalità di prova non avranno effetto sulla pompa di calore. La modalità di prova è riconoscibile dalla presenza del testo "Questa app non dispone di licenza per clienti finali".

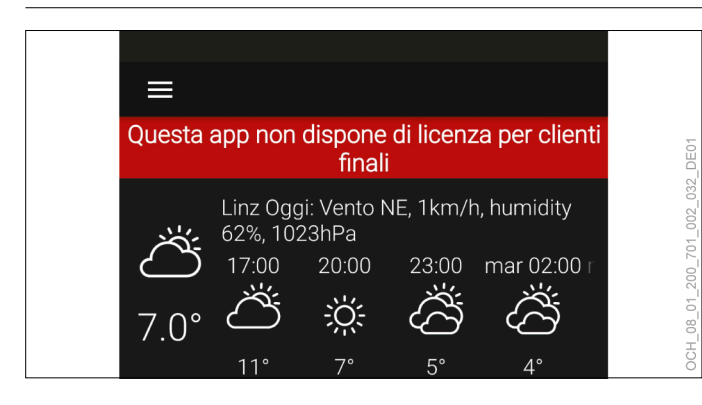

10.3.1 Impostazione della modalità di prova

# » Aprire "Gestione app".

## » Aprire il menu.

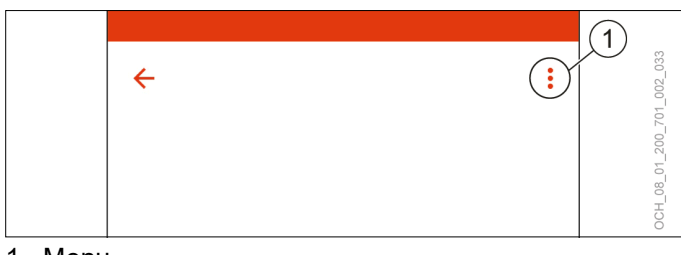

1 Menu

- » Selezionare "App prova".
- » Assegnare un nome utente.

# 11. Circuito di riscaldamento

La funzione "Circuito di riscaldamento" regola la temperatura ambiente di una zona in modalità riscaldamento e raffrescamento. La modalità riscaldamento e raffrescamento in funzione delle condizioni meteo permette di regolare la temperatura ambiente tramite una curva di riscaldamento e raffrescamento. Se è disponibile la compensazione della temperatura ambiente, anche questa può essere utilizzata per effettuare la regolazione.

# 11.1 Regolazione della temperatura ambiente

Il "Valore nominale per temperatura ambiente" può essere adattato direttamente dalla schermata principale del singolo circuito di riscaldamento.

- » Aprire la schermata principale del circuito di riscaldamento del quale si vuole modificare la temperatura.
- Premere il tasto Più o Meno per adattare il "Valore nominale per temperatura ambiente".

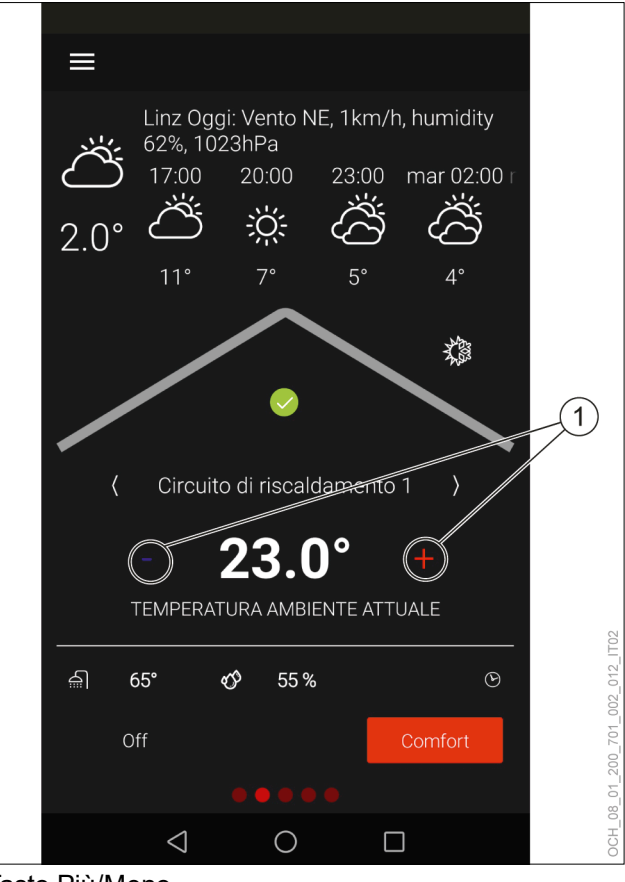

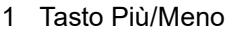

Ĭ

Dalla schermata principale si possono impostare uno o due valori nominali. (vedi pag. 20, Selezione esercizio)

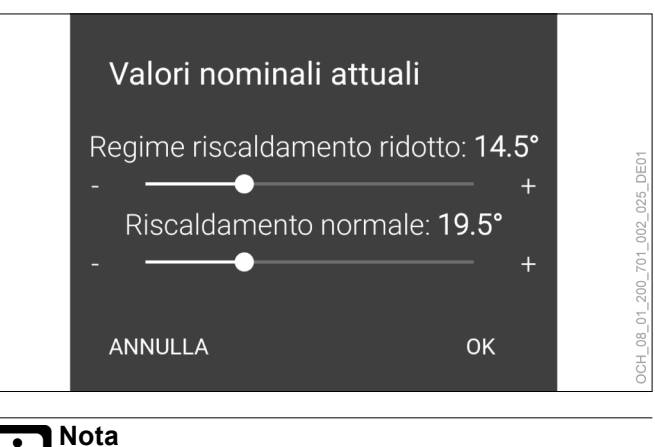

Una modifica del valore nominale della temperatura ambiente produce automaticamente uno spostamento della curva di riscaldamento e raffrescamento. (vedi pag. 24, Regolazione in base alla curva climatica)

# Nota

L'inerzia del sistema di riscaldamento fa sì che le modifiche dell'impostazione abbiano effetto sulla temperatura ambiente solo con un certo ritardo di tempo.

Evitare di effettuare più di un adattamento al giorno.

# Nota

Se si nota che la temperatura ambiente non corrisponde alla temperatura desiderata, in particolare se le temperature esterne sono piuttosto alte o piuttosto basse, si consiglia di regolare di conseguenza la curva di riscaldamento o raffrescamento. (vedi pag. 24, Regolazione in base alla curva climatica)

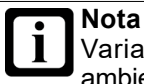

Variando il valore nominale della temperatura ambiente si produce anche una variazione del consumo energetico dell'impianto a pompa di calore.

# 11.2 Selezione esercizio

Per ogni circuito di riscaldamento è possibile scegliere tra diverse modalità operative.

| Selezione esercizio      | Descrizione                                                                                                    |                                |  |
|--------------------------|----------------------------------------------------------------------------------------------------|--------------------------------|--|
| OFF                      | Il circuito di riscaldamen                                                                                                    | to è spento.                   |  |
|                          | Testo sulla schermata<br>principale                                                                                                    | Colore di sfondo<br>del testo  |  |
|                          | OFF                                                                                                    | rosso                          |  |
|                          | La protezione antigelo ri<br>attiva. (vedi pag. 30, Pro<br>gelo)                                                                                                    | mane comunque<br>tezione anti- |  |
| COMFORT                  | Testo sulla schermata<br>principale                                                                                                    | Colore di sfondo<br>del testo  |  |
|                          | COMFORT                                                                                                    | rosso                          |  |
|                          | La regolazione avviene mediante<br>commutazione automatica tra modalità ri-<br>scaldamento e modalità raffrescamento. È<br>possibile impostare un programma orario<br>che cambia automaticamente tra il valore<br>nominale normale e il valore nominale<br>ridotto. |                                |  |
| FUNZIONAMENTO<br>NORMALE | Questa modalità operativa può essere vi-<br>sualizzata e impostata soltanto dal menu.<br>Se è impostata questa modalità operativa,<br>sulla schermata principale nessuna opzio-<br>ne di modalità operativa è visualizzata in<br>rosso.                             |                                |  |
|                          | La regolazione avviene mediante com-<br>mutazione automatica tra modalità<br>riscaldamento e modalità raffrescamento.<br>La regolazione viene eseguita senza pro-<br>gramma orario. Viene effettuata sempre la<br>regolazione al valore nominale normale.           |                                |  |

| Selezione esercizio | Descrizione                                                                                                    |
|---------------------|----------------------------------------------------------------------------------------------------|
| RIDOTTO             | Questa modalità operativa può essere vi-<br>sualizzata e impostata soltanto dal menu.<br>Se è impostata questa modalità operativa,<br>sulla schermata principale nessuna opzio-<br>ne di modalità operativa è visualizzata in<br>rosso.                   |
|                     | La regolazione avviene mediante com-<br>mutazione automatica tra modalità<br>riscaldamento e modalità raffrescamento.<br>La regolazione viene eseguita senza pro-<br>gramma orario. Viene effettuata sempre la<br>regolazione al valore nominale ridotto. |

11.2.1 Accensione/spegnimento del circuito di riscaldamento

Dalla schermata principale, per ogni circuito di riscaldamento è possibile effettuare la selezione tra le opzioni seguenti:

#### ► OFF

#### COMFORT

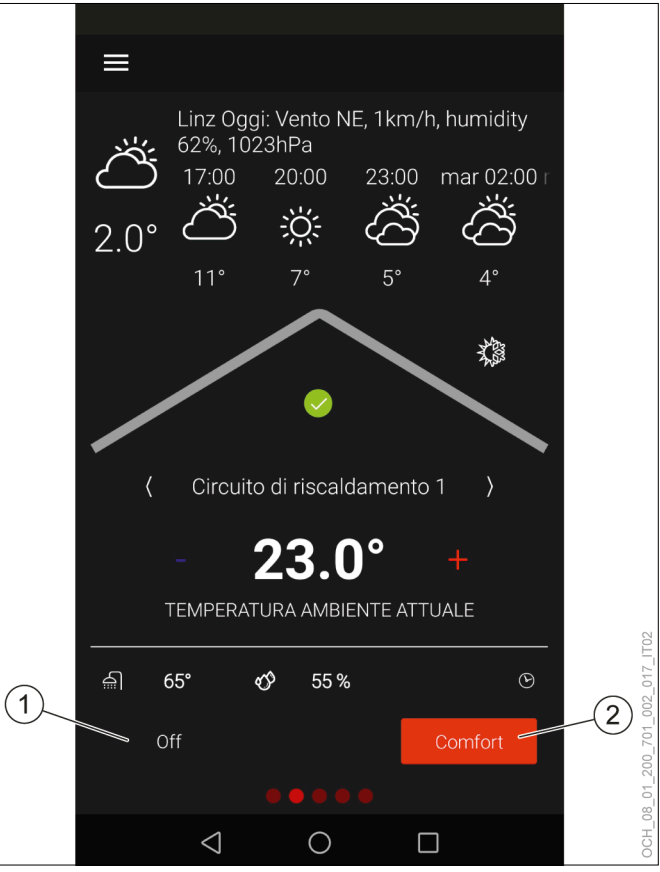

1 Circuito di riscaldamento spento

2 ModalitàComfort

Lo spegnimento del circuito di riscaldamento può essere opportuno nelle stagioni con forti escursioni termiche tra il giorno e la notte, quando si vuole evitare che si attivi il riscaldamento o il raffrescamento. In linea generale, il limite di riscaldamento/raffrescamento e l'inerzia dell'edificio devono essere impostati correttamente affinché venga svolta questa funzione.

# Nota

Se si desidera spegnere un circuito di riscaldamento, utilizzare a questo scopo la modalità operativa di tale circuito. Non scollegare la pompa di calore dall'alimentazione elettrica.

La modalità Comfort è la modalità operativa standard del circuito di riscaldamento. In questa modalità è possibile utilizzare un programma orario. (vedi pag. 37, Programma orario)

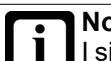

Nota I sistemi di riscaldamento a bassa temperatura (ad es. riscaldamento a pavimento) reagiscono molto lentamente alle modifiche del valore nominale della temperatura ambiente. A causa della maggiore potenza richiesta dal sistema al termine della fase di riduzione, è possibile che si attivi il secondo generatore di calore (caldaia, resistenza elettrica a immersione). Ciò può generare maggiori costi di

esercizio.
Soprattutto per pompe di calore aria/acqua, non impostare il programma orario per sistemi di riscaldamento a bassa temperatura.

Se si desidera un'altra modalità operativa che non compare sulla schermata principale, è possibile accedervi dal menu.

- » Aprire il menu.
- Selezionare il circuito di riscaldamento in cui si vuole effettuare una modifica.
- » Selezionare "Modalità operativa".
- Selezionare "Modalità operativa circuito di riscaldamento".
- » Effettuare le impostazioni desiderate.
- >>> Tornare alla schermata principale.

# 11.3 Valori nominali

Per le diverse modalità operative è possibile impostare diversi valori nominali per la temperatura ambiente. Si distingue tra valore nominale normale e valore nominale ridotto.

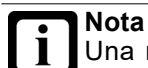

Una modifica del valore nominale della temperatura ambiente produce automaticamente uno

ratura ambiente produce automaticamente uno spostamento della curva di riscaldamento e raffrescamento.

#### Nota L'iner

L'inerzia del sistema di riscaldamento fa sì che le modifiche dell'impostazione abbiano effetto sulla temperatura ambiente solo con un certo ritardo di tempo.

Divitare di effettuare più di un adattamento al giorno.

# Nota

Se si nota che la temperatura ambiente non corrisponde alla temperatura desiderata, in particolare se le temperature esterne sono piuttosto alte o piuttosto basse, si consiglia di regolare di conseguenza la curva di riscaldamento e raffrescamento. (vedi pag. 24, Regolazione in base alla curva climatica)

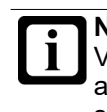

**Nota** Variando i valori nominali della temperatura ambiente si produce anche una variazione del consumo energetico dell'impianto a pompa di calore.

## 11.3.1 Modalità riscaldamento

#### COMFORT

| Parametri                                      | Descrizione                                                                                                    | Unità<br>di mi-<br>sura |
|------------------------------------------------|----------------------------------------------------------------------------------------------------|-------------------------|
| Valore nomi-<br>nale normale<br>temperatura    | Con il programma orario, in modalità<br>riscaldamento la commutazione avviene<br>tra i seguenti valori nominali: | °C                      |
| ambiente in ri-<br>scaldamento                 | Valore nominale normale temperatura ambiente in riscaldamento                                                    |                         |
|                                                | Valore nominale ridotto per temperatura ambiente in riscaldamento                                                |                         |
| Valore nomi-<br>nale ridotto<br>per temperatu- | Con il programma orario, in modalità<br>riscaldamento la commutazione avviene<br>tra i seguenti valori nominali: | °C                      |
| ra ambiente in<br>riscaldamento                | Valore nominale normale temperatura ambiente in riscaldamento                                                    |                         |
|                                                | Valore nominale ridotto per temperatura ambiente in riscaldamento                                                |                         |

#### Funzionamento normale

| Parametri                                                                     | Descrizione                                                                                        | Unità<br>di mi-<br>sura |
|-------------------------------------------------------------------------------|----------------------------------------------------------------------------------------------------|-------------------------|
| Valore nomi-<br>nale normale<br>temperatura<br>ambiente in ri-<br>scaldamento | In modalità riscaldamento la regolazione<br>viene effettuata sul valore nominale qui<br>impostato. | °C                      |

Ridotto

| Parametri                                                                         | Descrizione                                                                                        | Unità<br>di mi-<br>sura |
|-----------------------------------------------------------------------------------|----------------------------------------------------------------------------------------------------|-------------------------|
| Valore nomi-<br>nale ridotto<br>per temperatu-<br>ra ambiente in<br>riscaldamento | In modalità riscaldamento la regolazione<br>viene effettuata sul valore nominale qui<br>impostato. | °C                      |

## 11.3.2 Modalità raffrescamento

# COMFORT

| Parametri                                                                         | Descrizione                                                                                                    | Unità<br>di mi-<br>sura |
|-----------------------------------------------------------------------------------|----------------------------------------------------------------------------------------------------|-------------------------|
| Valore nomi-<br>nale normale<br>temperatura<br>ambiente in<br>raffresca-<br>mento | Con il programma orario, in modalità<br>raffrescamento la commutazione avviene<br>tra i seguenti valori nominali: | °C                      |
|                                                                                   | Valore nominale normale temperatura ambiente in raffrescamento                                                    |                         |
|                                                                                   | Valore nominale ridotto temperatura am-<br>biente in raffrescamento                                               |                         |
| Valore nomi-<br>nale ridotto<br>temperatura<br>ambiente in<br>raffresca-<br>mento | Con il programma orario, in modalità<br>raffrescamento la commutazione avviene<br>tra i seguenti valori nominali: | °C                      |
|                                                                                   | Valore nominale normale temperatura ambiente in raffrescamento                                                    |                         |
|                                                                                   | Valore nominale ridotto temperatura am-<br>biente in raffrescamento                                               |                         |

## Funzionamento normale

| Parametri                                                                         | Descrizione                                                                                         | Unità<br>di mi-<br>sura |
|-----------------------------------------------------------------------------------|----------------------------------------------------------------------------------------------------|-------------------------|
| Valore nomi-<br>nale normale<br>temperatura<br>ambiente in<br>raffresca-<br>mento | In modalità raffrescamento la regolazione<br>viene effettuata sul valore nominale qui<br>impostato. | °C                      |

#### Ridotto

| Parametri                                                                         | Descrizione                                                                                         | Unità<br>di mi-<br>sura |
|-----------------------------------------------------------------------------------|----------------------------------------------------------------------------------------------------|-------------------------|
| Valore nomi-<br>nale ridotto<br>temperatura<br>ambiente in<br>raffresca-<br>mento | In modalità raffrescamento la regolazione<br>viene effettuata sul valore nominale qui<br>impostato. | °C                      |

## 11.3.3 Regolazione dei valori nominali

I valori nominali della temperatura ambiente per la modalità operativa impostata possono essere adattati direttamente dalla schermata principale del rispettivo circuito di riscaldamento. (vedi pag. 19, Regolazione della temperatura ambiente)

Qualora si desideri modificare il valore nominale di un'altra modalità operativa o di un altro tipo di funzionamento, è possibile accedervi dal menu.

- » Aprire il menu.
- Selezionare il circuito di riscaldamento in cui si vuole effettuare una modifica.
- » Selezionare "Impostazioni".
- » Effettuare le impostazioni desiderate.
- >>> Tornare alla schermata principale.

# 11.4 Funzionamento stagionale

È possibile commutare tra le opzioni seguenti:

- Solo raffrescamento abilitato
- Solo riscaldamento abilitato

| Parametri                                           | Descrizione                                                                                                    |
|-----------------------------------------------------|----------------------------------------------------------------------------------------------------|
| Solo raffresca-<br>mento abilitato                  | Si attiva solo la modalità di raffrescamento. Non<br>si attiva il riscaldamento. La regolazione si svolge<br>secondo la curva di raffrescamento impostata.<br>Questa impostazione impedisce ad esempio che<br>si attivi il riscaldamento nei giorni più freschi dell'e-<br>state.                                                                     |
| Solo riscalda-<br>mento abilitato                   | Si attiva solo la modalità di riscaldamento. Non si<br>attiva il raffrescamento. La regolazione si svolge<br>secondo la curva di riscaldamento impostata.<br>Questa impostazione impedisce ad esempio che<br>si attivi il raffrescamento nei giorni più soleggiati<br>dell'inverno, quando il sole agisce sul sensore del-<br>la temperatura esterna. |
| Raffresca-<br>mento e<br>riscaldamento<br>abilitati | Si attivano sia il riscaldamento che il raffresca-<br>mento. La regolazione si svolge secondo le curve<br>di riscaldamento e raffrescamento impostate.                                                                                                    |

#### 11.4.1 Impostazione del funzionamento stagionale

Il "Funzionamento stagionale" può essere attivato direttamente dalla schermata principale del rispettivo circuito di riscaldamento.

- » Aprire la schermata principale del circuito di riscaldamento da modificare.
- >>> Premere il simbolo sole/fiocco di neve.

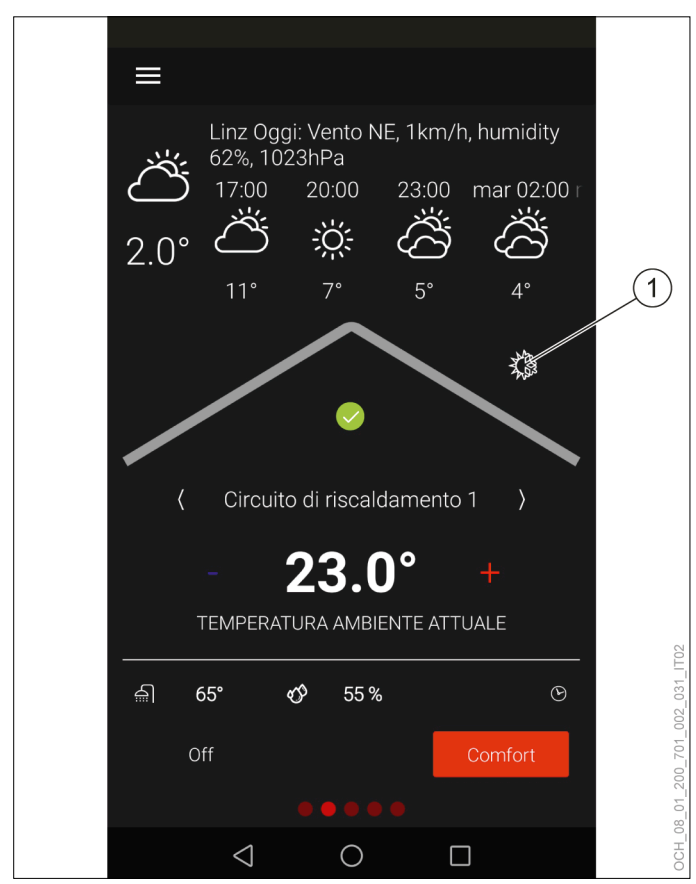

- 1 Simbolo sole/fiocco di neve
- >>> Effettuare le impostazioni desiderate.
- >>> Tornare alla schermata principale.

# 11.5 Regolazione in base alla curva climatica

Per le regolazioni del riscaldamento con curva climatica, per il limite di riscaldamento e raffrescamento viene utilizzata la temperatura esterna mediata. Viene generato un

#### 11.5.1 Curva riscaldamento

La curva di riscaldamento è la funzione fondamentale per consentire un corretto riscaldamento del circuito di riscal-

valore nominale di temperatura in base alla curva di riscaldamento e di raffrescamento in funzione della temperatura esterna istantanea.

damento in funzione del valore nominale della temperatura ambiente e della temperatura esterna.

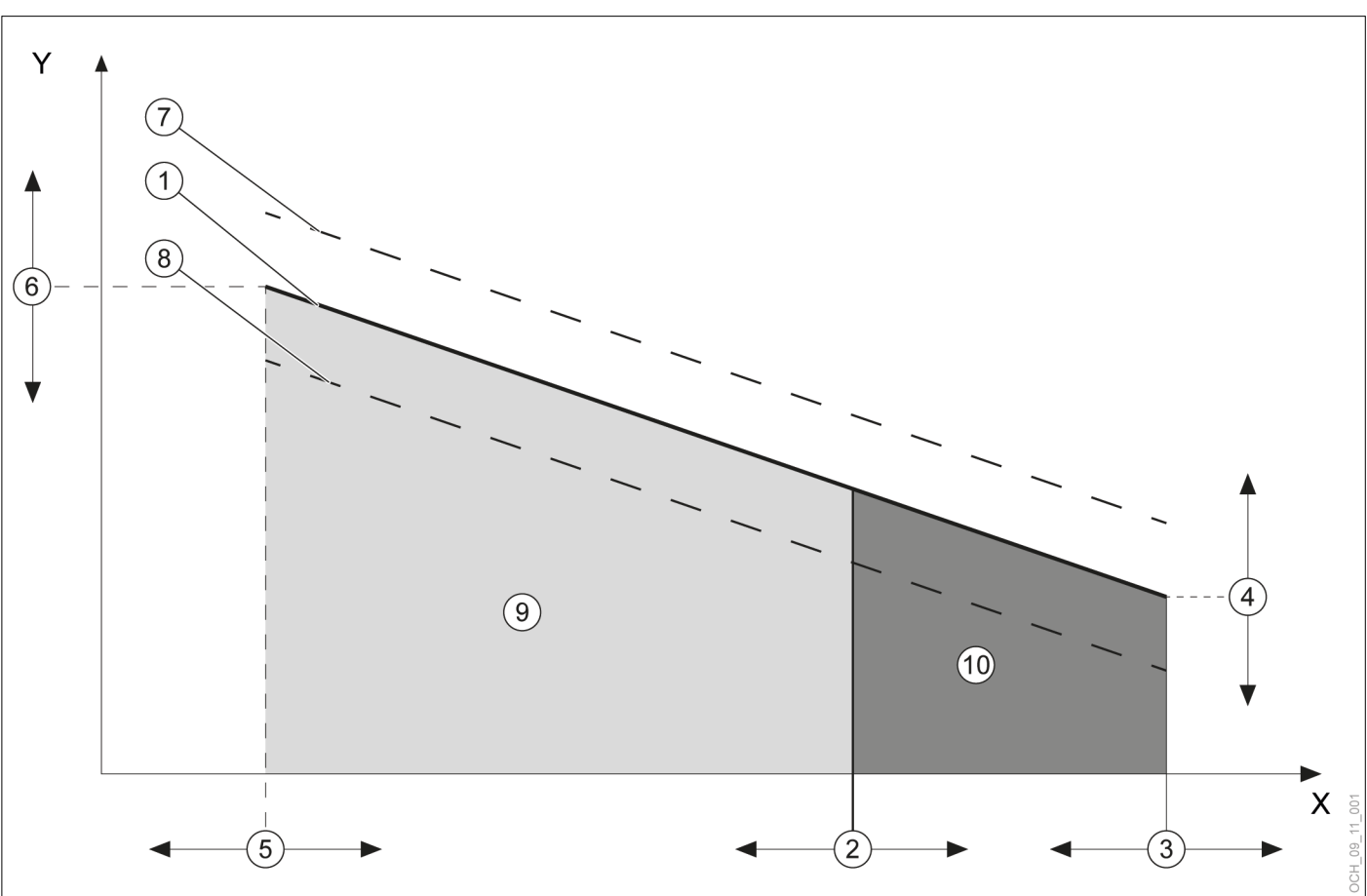

- X Temperatura esterna media
- Y Temperatura di mandata
- Curva di riscaldamento impostata mediante i parametri (vale se valore nominale temperatura ambiente = temperatura ambiente di riferimento della curva di riscaldamento)
- 2 Parametro: limite di riscaldamento
- 3 Parametro: punto base temperatura esterna
- 4 Parametro: temperatura di mandata sul punto base
- 5 Parametro: temperatura esterna di progetto
- 6 Parametro: temperatura di mandata per temperatura esterna di progetto
- 7 Curva di riscaldamento calcolata dall'unità di regolazione (valida se il valore nominale della temperatura ambiente è maggiore della temperatura ambiente di riferimento della curva di riscaldamento)
- 8 Curva di riscaldamento calcolata dall'unità di regolazione (valida se il valore nominale della temperatura ambiente è minore della temperatura ambiente di riferimento della curva di riscaldamento)
- 9 Funzione riscaldamento attiva
- 10 Funzione riscaldamento spenta

| Parametri                                                                                                    | Descrizione                                                                                                    | Unità<br>di mi-<br>sura |
|----------------------------------------------------------------------------------------------------|----------------------------------------------------------------------------------------------------|-------------------------|
| Limite di riscal-<br>damento II valore qui impostato viene indicato<br>come limite di riscaldamento rispetto alla<br>temperatura esterna.<br>Il limite di riscaldamento rispetto alla tem-<br>peratura esterna permette di impostare a<br>quale temperatura esterna media viene<br>accesa la funzione di riscaldamento del<br>circuito di riscaldamento. |                                                                                                    | °C                      |
|                                                                                                    | Se la temperatura esterna media è più<br>alta del valore impostato, il riscaldamento<br>viene spento.                                                                                               |                         |
| Punto base<br>temperatura<br>esterna                                                                                                    | La temperatura qui impostata definisce a<br>quale temperatura esterna media termina<br>la curva di riscaldamento.                                                                                   | °C                      |
| Temperatura<br>di mandata sul<br>punto base                                                                                                    | Temperatura di mandata desiderata per<br>temperatura esterna sul punto base                                                                                                    | °C                      |
| Temperatura<br>esterna di pro-<br>getto                                                                                                    | Qui viene impostata la temperatura ester-<br>na di progetto per la zona climatica.                                                                                                    | °C                      |
| Temperatura<br>di mandata per<br>temperatura<br>esterna di pro-<br>getto                                                                                                    | Temperatura di mandata desiderata per<br>temperatura esterna di progetto                                                                                                    | °C                      |
| Temperatura<br>ambiente di<br>riferimento per<br>curva di riscal-<br>damento                                                                                                    | Il valore impostato in questo campo serve<br>come valore di riferimento e definisce a<br>quale valore nominale della temperatura<br>ambiente si riferisce la curva di riscalda-<br>mento impostata. | °C                      |

Impostazione della curva di riscaldamento

- » Aprire il menu.
- >>> Selezionare il circuito di riscaldamento in cui si vuole effettuare una modifica.
- » Selezionare "Curva riscaldamento".

Variante 1: è disponibile una curva di riscaldamento preferita rilevata da un precedente sistema di riscaldamento.

- » Impostare la curva di riscaldamento.
- >>> Definire la temperatura alla quale si vuole riscaldare con la curva di riscaldamento esistente. Parametro: "Temperatura ambiente di riferimento per la curva di riscaldamento"
- » Impostare i parametri seguenti alla stessa temperatura: "Valore nominale temperatura ambiente normale riscaldamento"

| Valore nominale normale     | = | Temperatura ambiente di          |
|-----------------------------|---|----------------------------------|
| temperatura ambiente in ri- |   | riferimento per curva di riscal- |
| scaldamento                 |   | damento                          |

- » Registrare i valori dell'impostazione iniziale nell'elenco delle modifiche. (vedi pag. 26, Elenco delle modifiche)
- >>> Tornare alla schermata principale.

Variante 2: non è disponibile una curva di riscaldamento preferita rilevata da un precedente sistema di riscaldamento

- » Lasciare tutti i parametri dell'impostazione della curva di riscaldamento sulle impostazioni di fabbrica.
- » Utilizzare i parametri seguenti per adattare la temperatura ambiente alle proprie esigenze:
- Valore nominale normale temperatura ambiente in riscaldamento
- Valore nominale ridotto per temperatura ambiente in riscaldamento
- » Registrare i valori dell'impostazione iniziale nell'elenco delle modifiche. (vedi pag. 26, Elenco delle modifiche)
- >>> Tornare alla schermata principale.

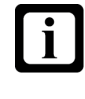

# Nota

Se si nota che la temperatura ambiente non corrisponde alla temperatura desiderata, soprattutto quando le temperature esterne sono piuttosto alte o piuttosto basse, è possibile apportare piccole modifiche anche dopo l'impostazione iniziale della curva di riscaldamento.

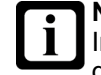

# Nota

Impostazioni non appropriate della curva di riscaldamento possono causare un malfunzionamento del circuito di riscaldamento e quindi una perdita di comfort.

- >>> Effettuare soltanto minimi aggiustamenti.
- >>> Registrare gli aggiustamenti nell'apposito elenco delle modifiche.

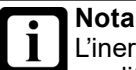

L'inerzia del sistema di riscaldamento fa sì che le modifiche dell'impostazione abbiano effetto sulla temperatura ambiente solo con un certo ritardo di tempo.

>>> Evitare di effettuare più di un adattamento al giorno.

#### Nota i

Si raccomanda di mantenere una differenza di almeno 5K tra il limite di riscaldamento e quello di raffrescamento. Esempio:

Elenco delle modifiche

Limite di riscaldamento = 13°C --Limite di raffrescamento = 25°C

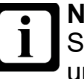

# Nota

Temperatura

Se a causa di un'impostazione errata si riscontra una sovrapposizione fra il limite di raffrescamento e il limite di riscaldamento, sono considerati prioritari i parametri seguenti:

Annotazioni

Limite di riscaldamento -

Temperatura

-Curva riscaldamento

### Data Limite di ri-Temperatura Temperatura

| ol mandata<br>sul punto<br>base | di mandata<br>per tempera-<br>tura esterna<br>di progetto | scaldamento | temperatura<br>esterna | esterna di<br>progetto | riferimento<br>per curva di<br>riscaldamen-<br>to |                       |
|---------------------------------|-----------------------------------------------------------|-------------|------------------------|------------------------|---------------------------------------------------|-----------------------|
|                                 |                                                           |             |                        |                        |                                                   | Impostazione iniziale |
|                                 |                                                           |             |                        |                        |                                                   |                       |
|                                 |                                                           |             |                        |                        |                                                   |                       |
|                                 |                                                           |             |                        |                        |                                                   |                       |
|                                 |                                                           |             |                        |                        |                                                   |                       |
|                                 |                                                           |             |                        |                        |                                                   |                       |
|                                 |                                                           |             |                        |                        |                                                   |                       |
|                                 |                                                           |             |                        |                        |                                                   |                       |
|                                 |                                                           |             |                        |                        |                                                   |                       |
|                                 |                                                           |             |                        |                        |                                                   |                       |
|                                 |                                                           |             |                        |                        |                                                   |                       |
|                                 |                                                           |             |                        |                        |                                                   |                       |
|                                 |                                                           |             |                        |                        |                                                   |                       |
|                                 |                                                           |             |                        |                        |                                                   |                       |

Punto base

### 11.5.2 Curva raffrescamento

La curva di raffrescamento è la funzione fondamentale per

damento in funzione del valore nominale della temperatura ambiente e della temperatura esterna.

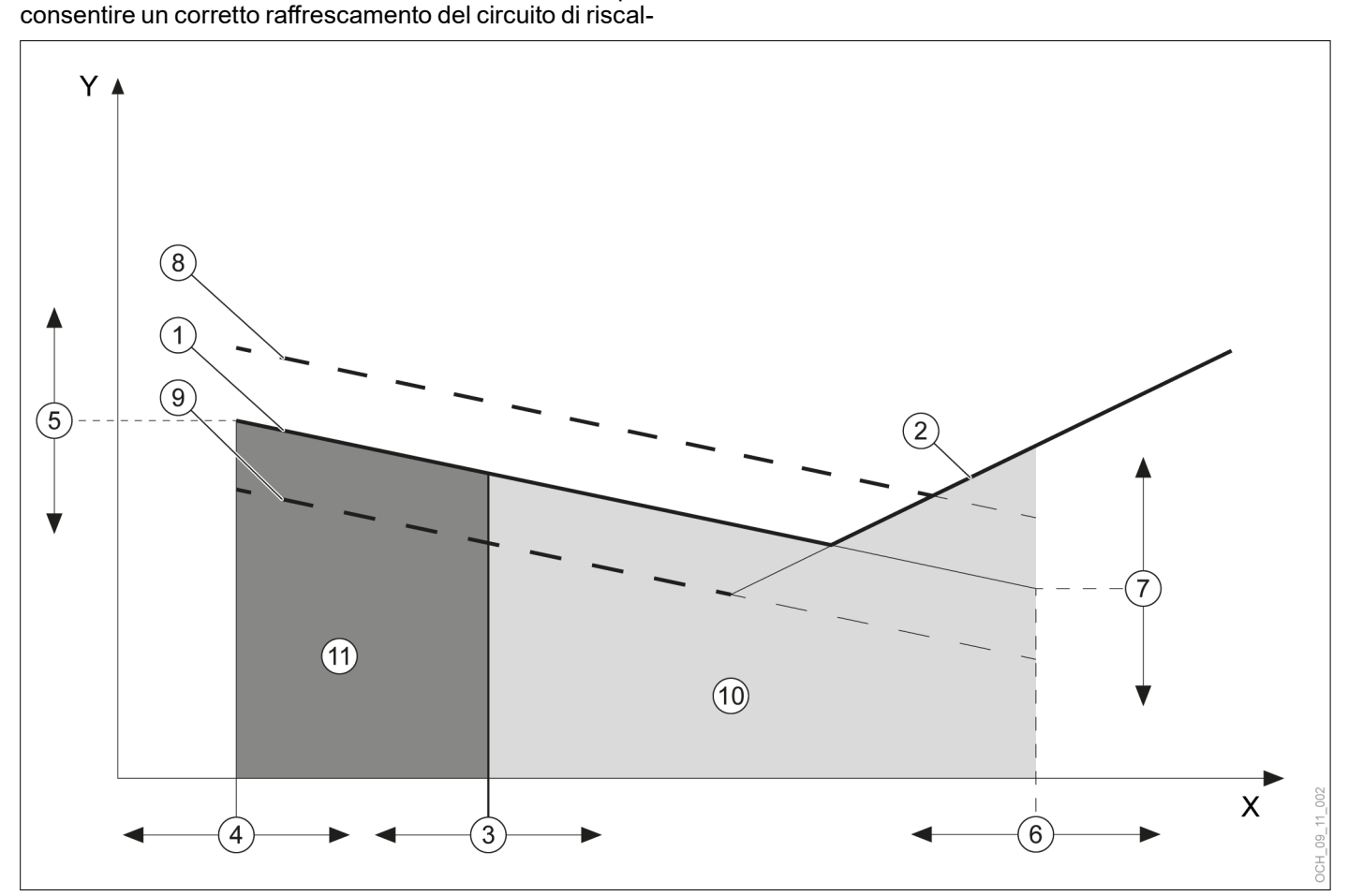

# X Temperatura esterna media

- Y Temperatura di mandata
- Curva di raffrescamento impostata mediante i parametri (vale se valore nominale temperatura ambiente = temperatura ambiente di riferimento della curva di raffrescamento)
- 2 Limitazione punto di rugiada
- 3 Parametro: temperatura limite di raffrescamento
- 4 Parametro: punto base temperatura esterna
- 5 Parametro: temperatura di mandata sul punto base
- 6 Parametro: temperatura esterna di progetto
- 7 Parametro: temperatura di mandata per temperatura esterna di progetto
- 8 Calcolata dall'unità di regolazione (curva di raffrescamento valida se il valore nominale della temperatura ambiente è maggiore della temperatura ambiente di riferimento della curva di raffrescamento)
- 9 Calcolata dall'unità di regolazione (curva di raffrescamento valida se il valore nominale della temperatura ambiente è minore della temperatura ambiente di riferimento della curva di raffrescamento)
- 10 Funzione di raffrescamento attiva
- 11 Funzione di raffrescamento spenta

| Parametri                                                                                                    | Descrizione                                                                                                    | Unità<br>di mi-<br>sura |
|----------------------------------------------------------------------------------------------------|----------------------------------------------------------------------------------------------------|-------------------------|
| Limite di raf-<br>frescamento II valore qui impostato viene indicato co-<br>me limite di raffrescamento rispetto alla<br>temperatura esterna.<br>Il limite di raffrescamento rispetto alla<br>temperatura esterna permette di impo-<br>stare a quale temperatura esterna media<br>viene accesa la funzione di raffresca-<br>mento del circuito di riscaldamento. |                                                                                                    | °C                      |
|                                                                                                    | Se la temperatura esterna media è mino-<br>re del valore impostato, il raffrescamento<br>viene spento.                                                                                  |                         |
| Punto base<br>temperatura<br>esterna                                                                                                    | La temperatura qui impostata definisce a<br>quale temperatura esterna media termina<br>la curva di raffrescamento.                                                                      | °C                      |
| Temperatura<br>di mandata sul<br>punto base                                                                                                    |                                                                                                    | °C                      |
| Temperatura<br>esterna di pro-<br>getto Qui viene impostata la temperatura ester-<br>na di progetto per la zona climatica.                                                                                                    |                                                                                                    | °C                      |
| Temperatura<br>di mandata per<br>temperatura<br>esterna di pro-<br>getto                                                                                                    | Temperatura di mandata desiderata per<br>temperatura esterna di progetto                                                                                                    | °C                      |
| Temperatura<br>ambiente di<br>riferimento per<br>curva di raffre-<br>scamento                                                                                                    | Il valore impostato in questo campo ser-<br>ve come riferimento e definisce a quale<br>valore nominale di temperatura ambiente<br>si riferisce la curva di raffrescamento<br>impostata. | °C                      |

#### Limitazione punto di rugiada

Per evitare la formazione di condensa sulle superfici che si stanno raffreddando, nella modalità "Raffrescamento" la temperatura di mandata minima viene limitata dal punto di rugiada. La limitazione viene calcolata dal regolatore con le seguenti grandezze:

- Temperatura ambiente effettiva
- umidità relativa effettiva nel locale

Se il valore della temperatura ambiente non è disponibile, viene utilizzato il valore sostitutivo 26°C. Se l'umidità relativa non è disponibile, la limitazione punto di rugiada viene calcolata con un valore sostitutivo del 60%.

Nota

Se grazie alle caratteristiche del sistema di riscaldamento non è necessaria una limitazione del punto di rugiada, contattare il proprio partner dell'assistenza per far disattivare la limitazione.

Impostazione curva raffrescamento

- » Aprire il menu.
- Selezionare il circuito di riscaldamento in cui si vuole effettuare una modifica.

» Selezionare "Curva raffrescamento".

Variante 1: è disponibile una curva di raffrescamento preferita rilevata da un precedente sistema di riscaldamento.

- » Impostare la curva di raffrescamento
- Definire la temperatura alla quale è stato fatto funzionare il raffrescamento con la curva di raffrescamento esistente. Parametro: "Temperatura ambiente di riferimento per la curva di raffrescamento"
- Impostare i parametri seguenti alla stessa temperatura: "Valore nominale temperatura ambiente normale raffrescamento"

| Valore nominale normale<br>temperatura ambiente in raf-<br>frescamento | = | Temperatura ambiente di<br>riferimento per curva di raffre-<br>scamento |
|------------------------------------------------------------------------|---|-------------------------------------------------------------------------|
|------------------------------------------------------------------------|---|-------------------------------------------------------------------------|

- Registrare i valori dell'impostazione iniziale nell'elenco delle modifiche. (vedi pag. 29, Elenco delle modifiche)
- >>> Tornare alla schermata principale.

Variante 2: non è disponibile una curva di raffrescamento preferita rilevata da un precedente sistema di riscaldamento.

- » Lasciare tutti i parametri dell'impostazione della curva di raffrescamento sulle impostazioni di fabbrica.
- Valore nominale normale temperatura ambiente in raffrescamento
- Valore nominale ridotto temperatura ambiente in raffrescamento
- Registrare i valori dell'impostazione iniziale nell'elenco delle modifiche. (vedi pag. 29, Elenco delle modifiche)
- >>> Tornare alla schermata principale.

Nota Se si nota che la temperatura ambiente non corrisponde alla temperatura desiderata soprattutto quando le temperature esterne sono piuttosto alte o piuttosto basse, è possibile apportare piccole modifiche dopo l'impostazione iniziale della curva di raffrescamento.

# Nota

Impostazioni inappropriate della curva di raffrescamento possono causare un comportamento difettoso del circuito di riscaldamento e quindi una perdita di comfort.

- » Effettuare soltanto minimi aggiustamenti.
- Registrare gli aggiustamenti nell'apposito elenco delle modifiche.

# Nota

L'inerzia del sistema di riscaldamento fa sì che le modifiche dell'impostazione abbiano effetto sulla temperatura ambiente solo con un certo ritardo di tempo.

Evitare di effettuare più di un adattamento al giorno.

# Elenco delle modifiche

#### Nota Si rad

Si raccomanda di mantenere una differenza di almeno 5K tra il limite di riscaldamento e quello di raffrescamento.

Esempio:

- Limite di riscaldamento = 13°C
- Limite di raffrescamento = 25°C

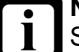

# Nota

Se a causa di un'impostazione errata si riscontra una sovrapposizione fra il limite di raffrescamento e il limite di riscaldamento, sono considerati prioritari i parametri seguenti:

- Limite di riscaldamento
- Curva riscaldamento

| Data | Temperatura<br>di mandata<br>sul punto<br>base | Temperatura<br>di mandata<br>per tempera-<br>tura esterna<br>di progetto | Limite di raf-<br>frescamento | Punto base<br>temperatura<br>esterna | Temperatura<br>esterna di<br>progetto | Temperatura<br>ambiente di<br>riferimento<br>per curva di<br>raffresca-<br>mento | Annotazioni           |
|------|------------------------------------------------|--------------------------------------------------------------------------|-------------------------------|--------------------------------------|---------------------------------------|----------------------------------------------------------------------------------|-----------------------|
|      |                                                |                                                                          |                               |                                      |                                       |                                                                                  | Impostazione iniziale |
|      |                                                |                                                                          |                               |                                      |                                       |                                                                                  |                       |
|      |                                                |                                                                          |                               |                                      |                                       |                                                                                  |                       |
|      |                                                |                                                                          |                               |                                      |                                       |                                                                                  |                       |
|      |                                                |                                                                          |                               |                                      |                                       |                                                                                  |                       |
|      |                                                |                                                                          |                               |                                      |                                       |                                                                                  |                       |
|      |                                                |                                                                          |                               |                                      |                                       |                                                                                  |                       |
|      |                                                |                                                                          |                               |                                      |                                       |                                                                                  |                       |
|      |                                                |                                                                          |                               |                                      |                                       |                                                                                  |                       |
|      |                                                |                                                                          |                               |                                      |                                       |                                                                                  |                       |
|      |                                                |                                                                          |                               |                                      |                                       |                                                                                  |                       |
|      |                                                |                                                                          |                               |                                      |                                       |                                                                                  |                       |
|      |                                                |                                                                          |                               |                                      |                                       |                                                                                  |                       |
|      |                                                |                                                                          |                               |                                      |                                       |                                                                                  |                       |

# 11.6 Abilitazione riscaldamento/ raffrescamento

|           |                               | Descrizione                                                                                                    |
|-----------|-------------------------------|----------------------------------------------------------------------------------------------------|
| Ab<br>sca | ilitazione ri-<br>aldamento   | Qui viene indicato se e perché il riscaldamento<br>è abilitato o no.                                                                                   |
|           | On                            | La temperatura esterna è minore del limite di<br>riscaldamento. Il circuito di riscaldamento fun-<br>ziona in modalità riscaldamento.                  |
|           | On - Locale<br>troppo freddo  | La temperatura esterna è superiore al limite<br>di riscaldamento, ma la temperatura ambiente<br>misurata è troppo bassa. Il riscaldamento è<br>acceso. |
|           | Off - Locale<br>troppo caldo  | La temperatura esterna è inferiore al limite di<br>riscaldamento, ma la temperatura ambiente mi-<br>surata è troppo alta. Il riscaldamento è spento.   |
|           | Off                           | La temperatura esterna è superiore al limite di riscaldamento. Il riscaldamento è spento.                                                              |
| Ab<br>fre | ilitazione raf-<br>scamento   | Qui viene indicato se e perché il raffrescamen-<br>to è abilitato o no.                                                                                |
|           | On                            | La temperatura esterna è inferiore al limite di<br>raffrescamento. Il circuito di riscaldamento fun-<br>ziona in modalità raffrescamento.              |
|           | On - Locale<br>troppo caldo   | La temperatura esterna è inferiore al limite di<br>raffrescamento, ma la temperatura ambiente è<br>troppo alta. Il raffrescamento è acceso.            |
|           | Off - Locale<br>troppo freddo | La temperatura esterna è superiore al limite di<br>raffrescamento, ma la temperatura ambiente è<br>troppo bassa. Il raffrescamento è spento.           |
|           | Off                           | La temperatura esterna è inferiore al limite di raffrescamento. Il raffrescamento è spento.                                                            |
|           | Off - Periodo<br>di blocco    | Una richiesta di riscaldamento è terminata.<br>Prima di abilitare il raffrescamento si deve at-<br>tendere il termine del periodo di blocco.           |

Visualizzazione stato riscaldamento

- » Aprire il menu.
- Selezionare il circuito di riscaldamento in cui si vuole verificare l'abilitazione del riscaldamento.
- » Selezionare "Curva riscaldamento".

Visualizzazione stato raffrescamento

- » Aprire il menu.
- Selezionare il circuito di riscaldamento in cui si vuole verificare l'abilitazione del raffrescamento.
- » Selezionare "Curva raffrescamento".

# 11.7 Compensazione della temperatura ambiente

Con questa regolazione la temperatura ambiente influisce sulla temperatura nominale di mandata. Si presuppone che sia disponibile una temperatura ambiente valida, misurata da un sensore di temperatura ambiente. Se si desidera una compensazione della temperatura ambiente, rivolgersi al partner di sistema o accedere alla modalità esperto.

# 11.8 Protezione antigelo

La protezione antigelo impedisce il congelamento dell'impianto di utilizzo del calore quando il circuito di riscaldamento è spento.

Se la temperatura nell'impianto di utilizzo del calore o la temperatura ambiente scende al di sotto della temperatura protezione antigelo, la pompa di calore passa in modalità antigelo.

La modalità antigelo rimane in funzione fino a che:

- la temperatura ambiente è di 1K più alta della temperatura protezione antigelo impostata. L'impostazione è possibile in modalità esperto mediante il seguente parametro: "Valore nominale temperatura ambiente protezione antigelo"
- la temperatura di mandata è di 2K più alta della temperatura protezione antigelo di mandata impostata. L'impostazione è possibile in modalità esperto mediante il seguente parametro: "Valore nominale temperatura di mandata protezione antigelo"

Se non è disponibile una temperatura ambiente valida, questo valore viene simulato dalla regolazione.

# 11.9 Dati di esercizio

In questo sottomenu si possono visualizzare i singoli dati del circuito di riscaldamento. Non è possibile modificare i valori di questo menu.

|                                                          |                                        | Descrizione                                                                                                    | Uni-<br>tà di<br>mi-<br>sura |
|----------------------------------------------------------|----------------------------------------|----------------------------------------------------------------------------------------------------|------------------------------|
| Stato di esercizio<br>del circuito di ri-<br>scaldamento |                                        | Qui è visualizzato lo stato di esercizio<br>del circuito di riscaldamento.                                                                                                    | -                            |
|                                                          | Modalità<br>operativa di-<br>sinserita | Il circuito di riscaldamento si spegne<br>selezionando Off per la modalità ope-<br>rativa                                                                                                |                              |
|                                                          | Regime ri-<br>scaldamento<br>ridotto   | Il circuito di riscaldamento si trova in<br>modalità riscaldamento. Viene regolato<br>sul seguente valore nominale: Valore<br>nominale ridotto temperatura ambiente<br>riscaldamento     |                              |
|                                                          | Regime raf-<br>frescamento<br>ridotto  | Il circuito di riscaldamento si trova in<br>modalità raffrescamento. Viene regola-<br>to sul seguente valore nominale: Valore<br>nominale ridotto temperatura ambiente<br>raffrescamento |                              |
|                                                          | Non abilitato                          | Il modo di esercizio è spento, poiché i<br>limiti di riscaldamento e raffrescamento<br>sono superati.                                                                                    |                              |

|                              |                                                   | Descrizione                                                                                                    | Uni-<br>tà di<br>mi-<br>sura |                                                                                                    |
|------------------------------|---------------------------------------------------|----------------------------------------------------------------------------------------------------|------------------------------|----------------------------------------------------------------------------------------------------|
|                              | Modalità<br>protezione<br>antigelo                | Il circuito di riscaldamento si trova in modalità protezione antigelo.                                                                                                    |                              | Temperatura p<br>to di rugiada                                                                                      |
| 1                            | Riscaldamen-<br>to manuale                        | Il circuito di riscaldamento si trova nella<br>seguente modalità operativa: Riscalda-<br>mento manuale<br>Questa modalità operativa può essere<br>impostata soltanto in modalità Esperto<br>e deve essere utilizzata soltanto a sco-                                  |                              | Valore nomina<br>le temperatura<br>ambiente regir<br>riscaldamento<br>Valore nomina                                 |
|                              | Raffre-<br>scamento<br>manuale                    | po di prova.<br>Il circuito di riscaldamento si trova nella<br>seguente modalità operativa: Raffre-<br>scamento manuale<br>Questa modalità operativa può essere<br>impostata soltanto in modalità Esperto<br>e deve essere utilizzata soltanto a sco-<br>po di prova. |                              | ambiente in ra<br>frescamento<br>Temperatura c<br>mandata circu<br>di riscaldamer<br>Valore nomina<br>temperatura d |
| 1                            | Riscaldamen-<br>to normale                        | Il circuito di riscaldamento si trova in<br>modalità riscaldamento. Viene regolato<br>sul seguente valore nominale: Valore<br>nominale temperatura ambiente norma-<br>le riscaldamento                                                                                |                              | Pompa di circu<br>lazione circuite<br>riscaldamento                                                                 |
| <br>!<br>!                   | Raffre-<br>scamento<br>normale                    | Il circuito di riscaldamento si trova in<br>modalità raffrescamento. Viene regola-<br>to sul seguente valore nominale: Valore<br>nominale temperatura ambiente norma-<br>le raffrescamento                                                                            | -                            | Miscelatrice<br>circuito di risca<br>damento<br>Miscelatrice                                                        |
| :                            | Sbrinamento                                       | La pompa di calore è in modalità sbri-<br>namento.                                                                                                    |                              | damento apre                                                                                                    |
|                              | Priorità acqua<br>calda                           | Il circuito di riscaldamento viene spento<br>per la durata della produzione acqua<br>calda.                                                                                                    | -                            | circuito di risca<br>damento chiud                                                                                  |
| <br> <br> <br>               | Disinseri-<br>mento per<br>temperatura<br>massima | Il circuito di riscaldamento è spento per<br>proteggere l'impianto, poiché la tempe-<br>ratura di mandata è troppo alta.                                                                                                    | -                            | 11.9.1 Visua                                                                                                    |
| 1                            | Disinserimen-<br>to punto di<br>rugiada           | Il circuito di riscaldamento è spento,<br>poiché è stata superata la limitazione<br>del punto di rugiada.                                                                                                    |                              | » Aprire il r                                                                                                    |
| l                            | Modalità di<br>emergenza                          | La pompa di calore è in modalità di<br>emergenza e non può continuare a<br>funzionare.                                                                                                    | -                            | Seleziona<br>no visuali                                                                                             |
|                              |                                                   | La generazione di calore è assicurata<br>dal riscaldamento elettrico integrativo.<br>Ciò può generare maggiori costi di<br>esercizio.<br>(vadi pag. 51 Modalità di amergen                                                                                            |                              | » Seleziona                                                                                                    |
| Tem                          | peratura                                          | Za)                                                                                                    | °C                           | 12. Cir                                                                                                    |
| este                         | rna                                               | na effettiva.                                                                                                    |                              | La produzior<br>alla modalità                                                                                       |
| Temperatura<br>esterna media |                                                   | Qui viene visualizzata la temperatura<br>esterna mediata, che viene utilizzata<br>per la curva di riscaldamento e di raf-<br>frescamento.                                                                                                    | °C                           | produzione o<br>di riscaldame<br>tipo di impia                                                                      |
| Temperatura am-<br>biente    |                                                   | Qui viene visualizzata la temperatura<br>ambiente del circuito di riscaldamento,<br>misurata dal rispettivo sensore. Se non<br>è disponibile il sensore per la tempera-                                                                                               | °C                           | latore.<br>La produzior                                                                                             |
|                              |                                                   | tura ampiente, questi dati di esercizio<br>non sono visualizzati.                                                                                                    |                              | È presen                                                                                                    |
| Umi                          | dità relativa                                     | Qui viene visualizzata l'umidità relativa<br>del circuito di riscaldamento, misurata<br>dal sensore ambiente. Se non è dispo-                                                                                                    | %                            | ▶ È attivo a                                                                                                    |
|                              |                                                   | nibile il sensore ambiente, questi dati di esercizio non sono visualizzati.                                                                                                    |                              | Non sond                                                                                                    |

|                                                                           | Descrizione                                                                                                    | Uni-<br>tà di<br>mi-<br>sura |
|---------------------------------------------------------------------------|----------------------------------------------------------------------------------------------------|------------------------------|
| Temperatura pun-<br>to di rugiada                                         | Qui viene visualizzata la temperatura<br>punto di rugiada calcolata dalla rego-<br>lazione.                              | °C                           |
| Valore nomina-<br>le temperatura<br>ambiente regime<br>riscaldamento      | Qui viene visualizzato il valore nomina-<br>le effettivo in modalità riscaldamento.                                      | °C                           |
| Valore nomina-<br>le temperatura<br>ambiente in raf-<br>frescamento       | Qui viene visualizzato il valore nomina-<br>le effettivo in modalità raffrescamento.                                     | °C                           |
| Temperatura di<br>mandata circuito<br>di riscaldamento                    | Qui viene visualizzata la temperatura di mandata misurata del circuito di riscal-<br>damento.                            | °C                           |
| Valore nominale<br>temperatura di<br>mandata circuito<br>di riscaldamento | Qui viene visualizzato il valore nomi-<br>nale calcolato per la temperatura di<br>mandata del circuito di riscaldamento. | °C                           |
| Pompa di circo-<br>lazione circuito di<br>riscaldamento                   | Qui viene visualizzato se la pompa di<br>circolazione del circuito di riscaldamen-<br>to è in funzione o no.             | -                            |
| Miscelatrice<br>circuito di riscal-<br>damento                            | Qui viene visualizzato in % il grado di apertura della valvola miscelatrice.                                             | %                            |
| Miscelatrice<br>circuito di riscal-<br>damento apre                       | Se il grado di apertura della miscelatri-<br>ce aumenta, qui viene visualizzato ON.                                      | -                            |
| Miscelatrice<br>circuito di riscal-<br>damento chiude                     | Se il grado di apertura della miscelatri-<br>ce si riduce, qui viene visualizzato ON.                                    | -                            |

## alizzazione dei dati di esercizio

#### menu.

- are il circuito di riscaldamento in cui si voglioizzare i dati di esercizio.
- are "Dati di esercizio".

# cuito acqua calda

ne di acqua calda sanitaria è prioritaria rispetto à riscaldamento e raffrescamento. Durante la di acqua calda sanitaria, le pompe del circuito ento vengono spente a seconda del rispettivo anto e della rispettiva impostazione del rego-

ne di acqua calda sanitaria è attiva, se:

- te una richiesta di calore
- Imeno 1 generatore di calore
- o presenti blocchi o anomalie
- Non ci sono disinserimenti dovuti alla tariffa dell'ener-gia elettrica

Viene richiesto calore, quando la temperatura attuale dell'acqua calda sul sensore di temperatura acqua calda è inferiore al valore nominale acqua calda per il valore del differenziale di intervento impostato.

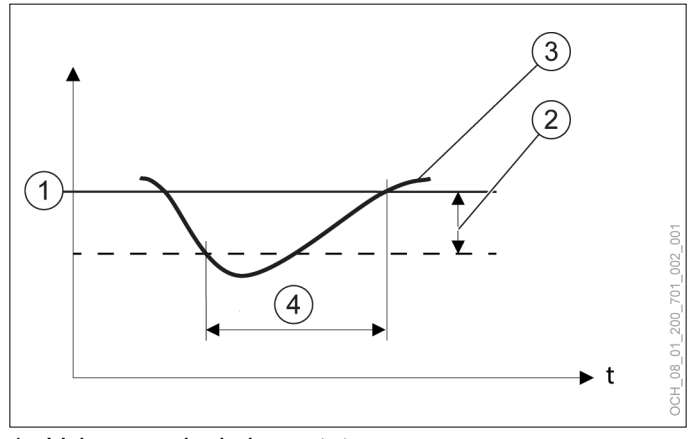

- 1 Valore nominale impostato
- 2 differenziale di intervento impostato
- 3 Temperatura effettiva registrata dal sensore temperatura
- 4 Richiesta di calore
- 12.1 Regolazione della temperatura acqua calda

La temperatura nominale dell'acqua calda può essere regolata direttamente sulla schermata principale del rispettivo circuito acqua calda.

- » Aprire la schermata principale del circuito acqua calda del quale si vuole modificare la temperatura.
- Premere il tasto Più o Meno per regolare la temperatura nominale dell'acqua calda.

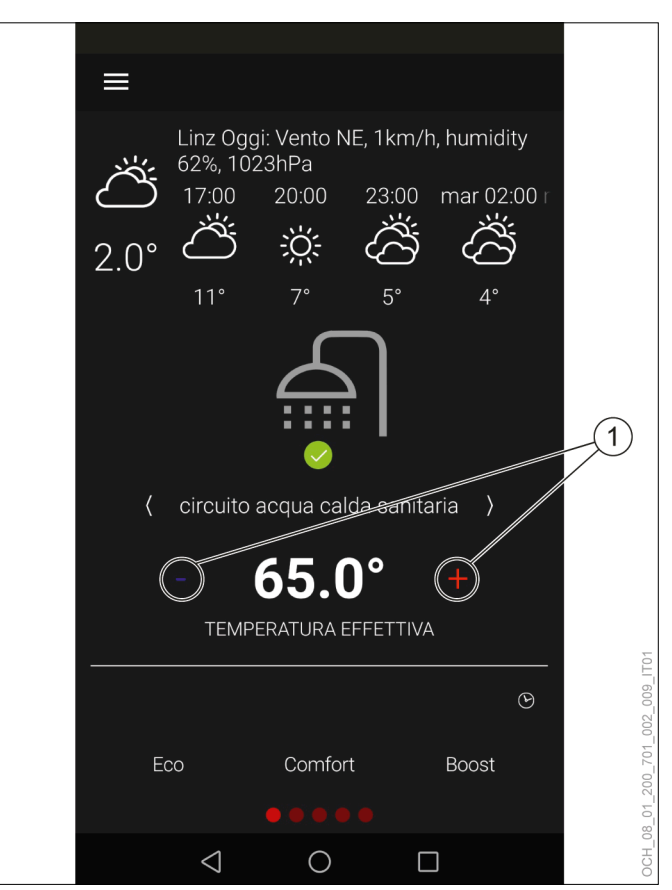

1 Tasto Più/Meno

Per il circuito acqua calda si possono impostare quattro valori. A seconda della modalità operativa di volta in volta impostata, la regolazione viene effettuata su uno dei valori nominali seguenti:

- Eco
- Comfort
- Boost

Se è impostato anche un programma orario, il passaggio tra il valore nominale ridotto e il valore nominale della modalità operativa impostata avviene in funzione del programma orario.

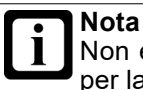

Non è possibile impostare un programma orario per la modalità operativa seguente: Boost

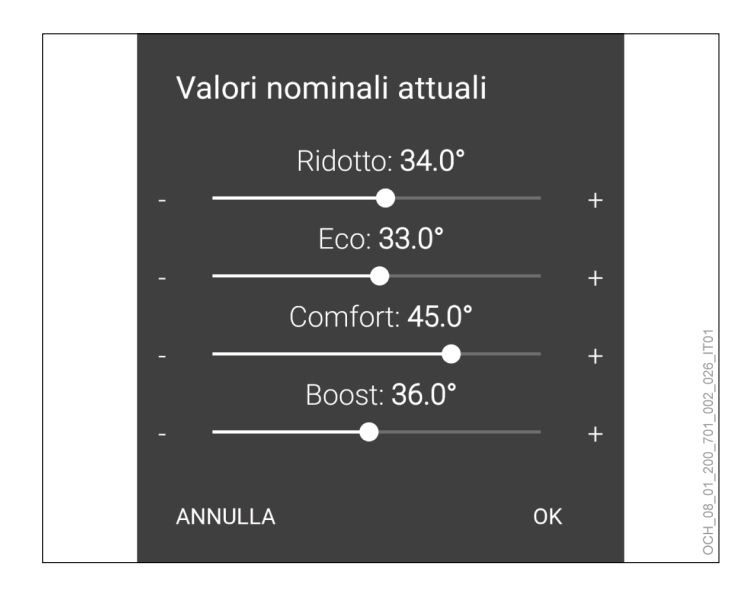

#### 12.2 Selezione esercizio

Per ogni circuito acqua calda è scegliere tra diverse modalità operative.

| Selezione esercizio | Descrizione                                                                                                    |
|---------------------|----------------------------------------------------------------------------------------------------|
| Off                 | Il circuito acqua calda è disinserito. La protezione antigelo e la modalità antilegio-<br>nella rimangono attive.                                                                                                    |
| COMFORT             | Nella modalità automatica è possibile al-<br>ternare tra le seguenti modalità operative:                                                                                                    |
| 200                 | ECO                                                                                                    |
|                     | COMFORT                                                                                                    |
|                     | Per ognuna delle due modalità di fun-<br>zionamento si può selezionare un valore<br>nominale normale specifico e un diffe-<br>renziale di intervento specifico, mentre<br>il valore nominale ridotto è comune per<br>entrambe le modalità operative. Il pro-<br>gramma orario permette di passare da<br>valore nominale normale a valore nomina-<br>le ridotto e viceversa.<br>La modalità Eco assicura la massima effi-<br>cienza energetica possibile del processo<br>di riscaldamento e accetta per questo an-<br>che dei periodi di riscaldamento più lunghi.<br>Le impostazioni di fabbrica definiscono<br>inoltre un maggiore differenziale di inter-<br>vento per la modalità ECO. |
| BOOST               | La modalità BOOST non dipende dai<br>programmi orari e dai differenziali di in-<br>tervento impostati. Il riscaldamento viene<br>avviato immediatamente fino al raggiungi-<br>mento di un valore nominale predefinito.<br>Poi la regolazione ritorna automatica-<br>mente nella modalità operativa impostata<br>originariamente.<br>Nella modalità BOOST è possibile, ad<br>esempio, riscaldare a una temperatura più<br>alta l'accumulo in previsione di un maggior<br>fabbisogno d'acqua calda. Il rapporto di<br>miscelazione modificato genera in questo<br>caso una maggiore produzione di acqua<br>calda.                                                                           |

12.2.1 Impostazione della modalità operativa

Per ogni circuito dell'acqua calda, sulla schermata principale è possibile scegliere tra le modalità operative seguenti.

- ► ECO
- COMFORT ►
- BOOST

La modalità operativa attiva è visualizzata con sfondo ros-SO.

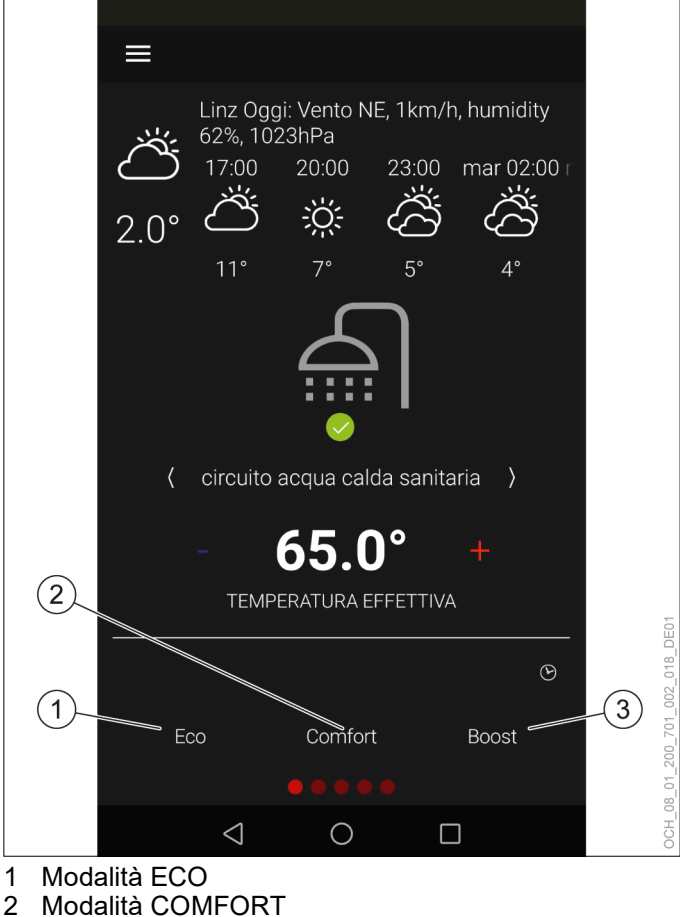

- 2
- 3 Modalità BOOST

#### Valori nominali e differenziali d'intervento 12.3

Per le diverse modalità operative è possibile impostare diversi valori nominali e diversi differenziali di intervento. Si distingue tra valore nominale normale e valore nominale ridotto.

#### ECO

| Parametri                               | Descrizione                                                                                                    | Unità<br>di mi-<br>sura |
|-----------------------------------------|----------------------------------------------------------------------------------------------------|-------------------------|
| Temperatura<br>acqua calda:             | Con il programma orario, la commutazio-<br>ne avviene tra i seguenti valori nominali:                                   | °C                      |
| Valore nomi-<br>nale Eco                | Valore nominale Eco                                                                                                    |                         |
|                                         | Valore nominale ridotto                                                                                                 |                         |
| Differenziale di<br>inserimento:<br>Eco | Il riscaldamento si attiva alle condizioni seguenti:                                                                    | K                       |
|                                         | La regolazione avviene sul valore nomi-<br>nale seguente: Valore nominale Eco                                           |                         |
|                                         | La temperatura dell'acqua calda scende<br>al di sotto del valore nominale per il valo-<br>re impostato in questo campo. |                         |
| Temperatura<br>acqua calda:             | Con il programma orario, la commutazio-<br>ne avviene tra i seguenti valori nominali:                                   | °C                      |
| Valore nomi-<br>nale ridotto            | Valore nominale Eco                                                                                                    |                         |
|                                         | Valore nominale ridotto                                                                                                 |                         |
| Differenziale di inserimento:           | Il riscaldamento si attiva alle condizioni seguenti:                                                                    | К                       |
| RIGOLIO                                 | La regolazione avviene sul valore nomi-<br>nale seguente: Valore nominale ridotto                                       |                         |
|                                         | La temperatura dell'acqua calda scende<br>al di sotto del valore nominale per il valo-<br>re impostato in questo campo. |                         |

## COMFORT

| Parametri                                                   | Descrizione                                                                                                    | Unità<br>di mi-<br>sura |
|-------------------------------------------------------------|----------------------------------------------------------------------------------------------------|-------------------------|
| Temperatura<br>acqua calda:                                 | Con il programma orario, la commutazio-<br>ne avviene tra i seguenti valori nominali:                                   | °C                      |
| Valore nomi-<br>nale Comfort                                | Valore nominale Comfort                                                                                                 |                         |
|                                                             | Valore nominale ridotto                                                                                                 |                         |
| Differenziale di<br>inserimento:<br>Comfort                 | Il riscaldamento si attiva alle condizioni seguenti:                                                                    | К                       |
|                                                             | La regolazione avviene sul valore nomi-<br>nale seguente: Valore nominale Comfort                                       |                         |
|                                                             | La temperatura dell'acqua calda scende<br>al di sotto del valore nominale per il valo-<br>re impostato in questo campo. |                         |
| Temperatura<br>acqua calda:<br>Valore nomi-<br>nale ridotto | Con il programma orario, la commutazio-<br>ne avviene tra i seguenti valori nominali:                                   | °C                      |
|                                                             | Valore nominale Comfort                                                                                                 |                         |
|                                                             | Valore nominale ridotto                                                                                                 |                         |
| Differenziale di<br>inserimento:<br>Ridotto                 | Il riscaldamento si attiva alle condizioni seguenti:                                                                    | К                       |
|                                                             | La regolazione avviene sul valore nomi-<br>nale seguente: Valore nominale ridotto                                       | ]                       |
|                                                             | La temperatura dell'acqua calda scende<br>al di sotto del valore nominale per il valo-<br>re impostato in questo campo. |                         |

# BOOST

| Parametri                                                 | Descrizione                                                                       | Unità<br>di mi-<br>sura |
|-----------------------------------------------------------|-----------------------------------------------------------------------------------|-------------------------|
| Temperatura<br>acqua calda:<br>Valore nomi-<br>nale Boost | La regolazione viene effettuata sul valore<br>nominale impostato in questo campo. | °C                      |

# 12.3.1 Impostazione dei valori nominali e dei differenziali d'intervento

I valori nominali possono essere modificati direttamente sulla schermata principale del rispettivo circuito acqua calda oppure tramite il menu. (vedi pag. 32, Regolazione della temperatura acqua calda)

I differenziali d'intervento possono essere modificati tramite il menu.

- » Aprire il menu.
- Selezionare il circuito acqua calda in cui si vuole effettuare una modifica.
- » Selezionare "Impostazioni".
- » Effettuare le impostazioni desiderate.
- >>> Tornare alla schermata principale.
- 12.3.2 Spegnimento del circuito acqua calda

#### Nota Se si

Se si desidera disinserire un circuito acqua calda, utilizzare la modalità operativa della regolazione pompa di calore. Non scollegare la pompa di calore dall'alimentazione elettrica.

- » Aprire il menu.
- » Selezionare il circuito acqua calda da disinserire.
- » Selezionare "Modalità operativa".
- » Selezionare "Modalità operativa acqua calda".
- >> Modificare l'impostazione su "Off".
- >>> Tornare alla schermata principale.

# 12.4 Modalità antilegionella

La modalità antilegionella permette di soddisfare i requisiti igienici relativi alle legionelle.

Il programma orario permette di avviare una modalità antilegionella per ogni circuito acqua calda. In questa modalità il riscaldamento avviene a un valore nominale più alto, che viene mantenuto. Se la temperatura dell'acqua calda scende al di sotto del differenziale di intervento impostato mentre è attiva la modalità antilegionella, il riscaldamento prosegue.

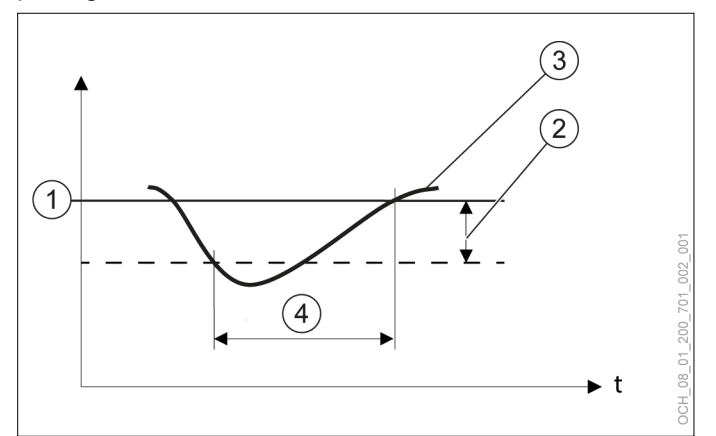

- 1 Valore nominale impostato
- 2 differenziale di intervento impostato
- 3 Temperatura effettiva registrata dal sensore temperatura
- 4 Richiesta di calore

# AVVERTENZA:

Impostazioni non appropriate del valore nominale o del differenziale di intervento possono determinare la formazione di legionelle.

Impostare il valore nominale e il differenziale di intervento in modo che la temperatura dell'acqua calda non possa scendere sotto 60°C neppure a causa del differenziale di intervento. (valore nominale - differenziale di intervento > 60°C)

Mentre è attiva, la modalità antilegionella viene indicata sulla schermata principale del rispettivo circuito acqua calda.

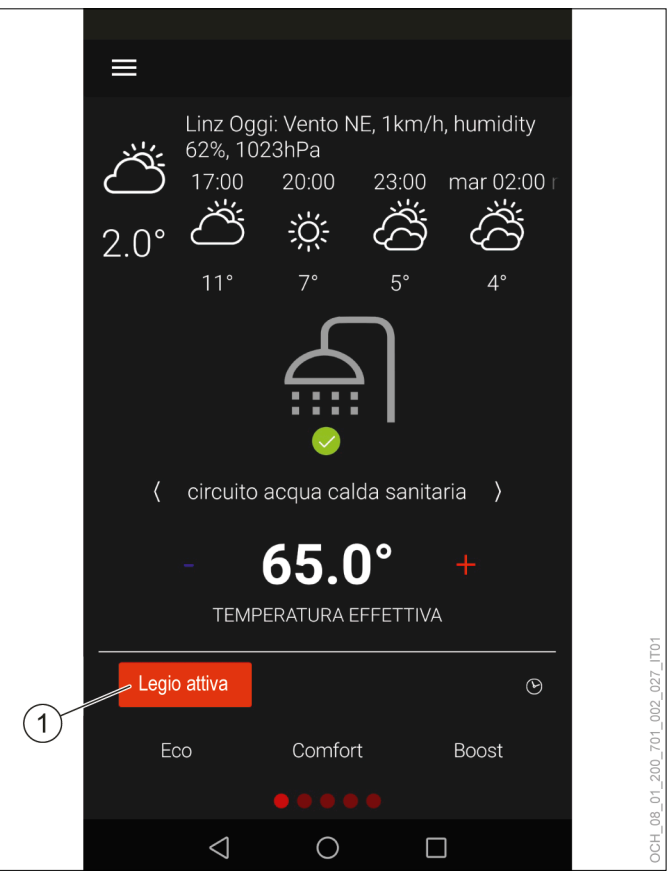

1 La modalità antilegionella è attiva.

Terminato il tempo impostato nel programma orario, la regolazione ritorna automaticamente alla modalità operativa impostata originariamente.

## Nota

Se il valore nominale non viene raggiunto entro il periodo definito per la modalità antilegionella, questa rimane attiva fino al raggiungimento del valore nominale.

#### Nota

Il programma orario per la modalità antilegionella ha un livello di priorità maggiore rispetto ai programmi orari per le modalità seguenti:

- ECO
- COMFORT

Per risparmiare energia si consiglia di coordinare la modalità antilegionella con il programma orario per la modalità acqua calda. (vedi pag. 39, Esempio di programma orario per acqua calda)

Attivazione della modalità antilegionella

- » Aprire il menu.
- Selezionare il circuito acqua calda in cui si vuole effettuare una modifica.
- » Selezionare "Modalità operativa".

- Selezionare "Modalità operativa temperatura antilegionella".
- » Modificare l'impostazione su "Programma orario".
- >>> Tornare alla schermata principale.
- Impostare un programma orario per la modalità antilegionella. (vedi pag. 37, Impostazione del programma orario)

# Valore nominale e differenziale di intervento

| Parametri                                                                      | Descrizione                                                                                                    | Unità<br>di mi-<br>sura |
|--------------------------------------------------------------------------------|----------------------------------------------------------------------------------------------------|-------------------------|
| Temperatura<br>acqua calda:<br>Valore nomi-<br>nale modalità<br>antilegionella | Nella modalità antilegionella la regolazio-<br>ne viene effettuata sul valore nominale<br>qui impostato.                | °C                      |
| Differenziale di inserimento:                                                  | Il riscaldamento si attiva alle condizioni seguenti:                                                                    | к                       |
| Modalità anti-<br>legionella                                                   | La regolazione avviene sul valore nomi-<br>nale seguente: Valore nominale modalità<br>antilegionella                    |                         |
|                                                                                | La temperatura dell'acqua calda scende<br>al di sotto del valore nominale per il valo-<br>re impostato in questo campo. |                         |

Impostazione del valore nominale e del differenziale di intervento

# » Aprire il menu.

- Selezionare il circuito acqua calda in cui si vuole effettuare una modifica.
- » Selezionare "Impostazioni".
- » Effettuare le impostazioni desiderate.
- >>> Tornare alla schermata principale.

# 12.5 Potenza di carica acqua calda

| Parametri                           | Descrizione                                                                                                    | Unità<br>di mi-<br>sura |
|-------------------------------------|----------------------------------------------------------------------------------------------------|-------------------------|
| Potenza di<br>carica acqua<br>calda | Qui viene impostata la potenza da utiliz-<br>zare per la produzione di acqua calda. A<br>seconda del serbatoio acqua calda uti-<br>lizzato, è necessario adattare la potenza<br>di carico dell'acqua calda per ottenere il<br>funzionamento ottimale. Questi parametri<br>vengono impostati durante la messa in<br>servizio da parte dell'Assistenza clienti<br>OCHSNER. | kW                      |

Impostazione della potenza in produzione acqua calda

# » Aprire il menu.

- Selezionare il circuito acqua calda in cui si vuole effettuare una modifica.
- » Selezionare "Impostazioni".
- » Effettuare le impostazioni desiderate.
- >>> Tornare alla schermata principale.

# 12.6 Protezione antigelo

La protezione antigelo impedisce il congelamento dell'impianto di utilizzo del calore quando il circuito acqua calda è spento.

Se la temperatura nell'impianto acqua calda scende al di sotto della temperatura protezione antigelo, la pompa di calore passa in modalità antigelo.

La modalità antigelo rimane in funzione finché la temperatura dell'impianto acqua calda non supera di nuovo di 5K la temperatura protezione antigelo.

# 12.7 Dati di esercizio

In questo sottomenu si possono visualizzare i singoli dati del circuito acqua calda. Non è possibile modificare i valori di questo menu.

|                                   |                                        | Descrizione                                                                                      | Uni-<br>tà di<br>mi-<br>sura |
|-----------------------------------|----------------------------------------|--------------------------------------------------------------------------------------------------|------------------------------|
| Temperatura ac-<br>qua calda      |                                        | Qui è visualizzata la temperatura<br>attuale dell'acqua calda misurata<br>dall'apposito sensore. | °C                           |
| Stato di esercizio<br>acqua calda |                                        | Qui è visualizzato lo stato di esercizio<br>del circuito acqua calda.                            | -                            |
|                                   | Modalità<br>operativa di-<br>sinserita | Il circuito acqua calda è spento tramite<br>la modalità operativa seguente: Off                  |                              |
|                                   | Modalità<br>protezione<br>antigelo     | Il circuito acqua calda si trova in moda-<br>lità protezione antigelo.                           |                              |
|                                   | Standby                                | Il valore nominale impostato è stato<br>raggiunto. Non ci sono richieste di ac-<br>qua calda.    |                              |
|                                   | Modalità anti-<br>legionella           | Il circuito acqua calda si trova in moda-<br>lità antilegionella.                                |                              |
|                                   | Carica Ri-<br>dotta                    | La regolazione avviene sul valore nomi-<br>nale seguente: Valore nominale ridotto                |                              |
|                                   | Carica Eco                             | La regolazione avviene sul valore nomi-<br>nale seguente: Valore nominale Eco                    |                              |
|                                   | Carica<br>Comfort                      | La regolazione avviene sul valore<br>nominale seguente: Valore nominale<br>Comfort               |                              |
|                                   | Carica Boost                           | La regolazione avviene sul valore nomi-<br>nale seguente: Valore nominale Boost                  |                              |
|                                   | Interruzione<br>carica                 | Si è verificata un'interruzione di carica.                                                       |                              |
|                                                 |                                     | Descrizione                                                                                                    | Uni-<br>tà di<br>mi-<br>sura |
|-------------------------------------------------|-------------------------------------|----------------------------------------------------------------------------------------------------|------------------------------|
|                                                 | Modalità pre-<br>ferenziale         | È presente una richiesta Smart Grid.<br>La pompa di calore è nella modalità se-<br>guente: modalità preferenziale                                                                                                    |                              |
|                                                 | Riduzione<br>forzata                | È presente una richiesta Smart Grid.<br>La pompa di calore è nella modalità<br>seguente: riduzione forzata                                                                                                    |                              |
|                                                 | Richiesta<br>esterna                | È presente una richiesta esterna trami-<br>te il sistema di gestione edificio.                                                                                                    |                              |
|                                                 | Modalità di<br>emergenza            | La pompa di calore è in modalità di<br>emergenza e non può continuare a<br>funzionare.                                                                                                    |                              |
|                                                 |                                     | La generazione di calore è assicurata<br>dal riscaldamento elettrico integrativo.<br>Ciò può generare maggiori costi di<br>esercizio.<br>(vedi pag. 51, Modalità di emergen-<br>za)                                                                                                    |                              |
| Valore nominale<br>temperatura ac-<br>qua calda |                                     | Qui viene indicato il valore nominale<br>impostato.                                                                                                    | °C                           |
| Valvola deviatrice<br>acqua calda               |                                     | Qui viene visualizzato lo stato per la<br>valvola deviatrice a 3 vie per l'acqua<br>calda. La valvola deviatrice a 3 vie per<br>l'acqua calda commuta l'acqua per<br>riscaldamento nella produzione acqua<br>calda.<br>Se non è disponibile la valvola deviatri-<br>ce a 3 vie, questi dati di esercizio non<br>vengono visualizzati. | -                            |
| Ris<br>inte<br>cal                              | scaldamento<br>egrativo acqua<br>da | Se per la produzione dell'acqua calda<br>è disponibile un riscaldamento inte-<br>grativo, il suo stato di esercizio viene<br>visualizzato qui.                                                                                                    | -                            |
|                                                 |                                     |                                                                                                    |                              |

#### 12.7.1 Visualizzazione dei dati di esercizio

- » Aprire il menu.
- Selezionare il circuito acqua calda in cui si vogliono visualizzare i dati di esercizio.
- » Selezionare "Dati di esercizio".

## 13. Programma orario

Per le funzioni seguenti è possibile impostare un programma orario:

- Circuiti di riscaldamento
- Circuito acqua calda
- Modalità antilegionella
- Silentmode
- ► ecc.

## Nota

I programmi orari per i circuiti di riscaldamento e il circuito acqua calda sono impostati in fabbrica in modo che il riscaldamento avvenga continuamente al rispettivo valore normale.

#### Nota

Per i circuiti di riscaldamento è possibile utilizzare i programmi orari soltanto nella modalità operativa seguente: "Comfort" (vedi pag. 20, Selezione esercizio)

#### Nota

I sistemi di riscaldamento a bassa temperatura (ad es. riscaldamento a pavimento) reagiscono molto lentamente alle modifiche del valore nominale della temperatura ambiente. A causa della maggiore potenza richiesta dal sistema al termine della fase di riduzione, è possibile che si attivi il secondo generatore di calore (caldaia, resistenza elettrica a immersione). Ciò può generare maggiori costi di esercizio.

Soprattutto con pompe di calore aria/acqua, non impostare alcun programma orario per sistemi di riscaldamento a bassa temperatura.

#### Nota La re

La regolazione OTS è impostata di default per il fuso orario UTC+00:00. Se il sistema in uso si trova in un altro fuso orario, è necessario cambiare il fuso orario manualmente. (vedi pag. 54, Informazioni sul sistema)

#### 13.1 Impostazione del programma orario

Selezionare il programma orario sulla schermata principale.

## Programma orario

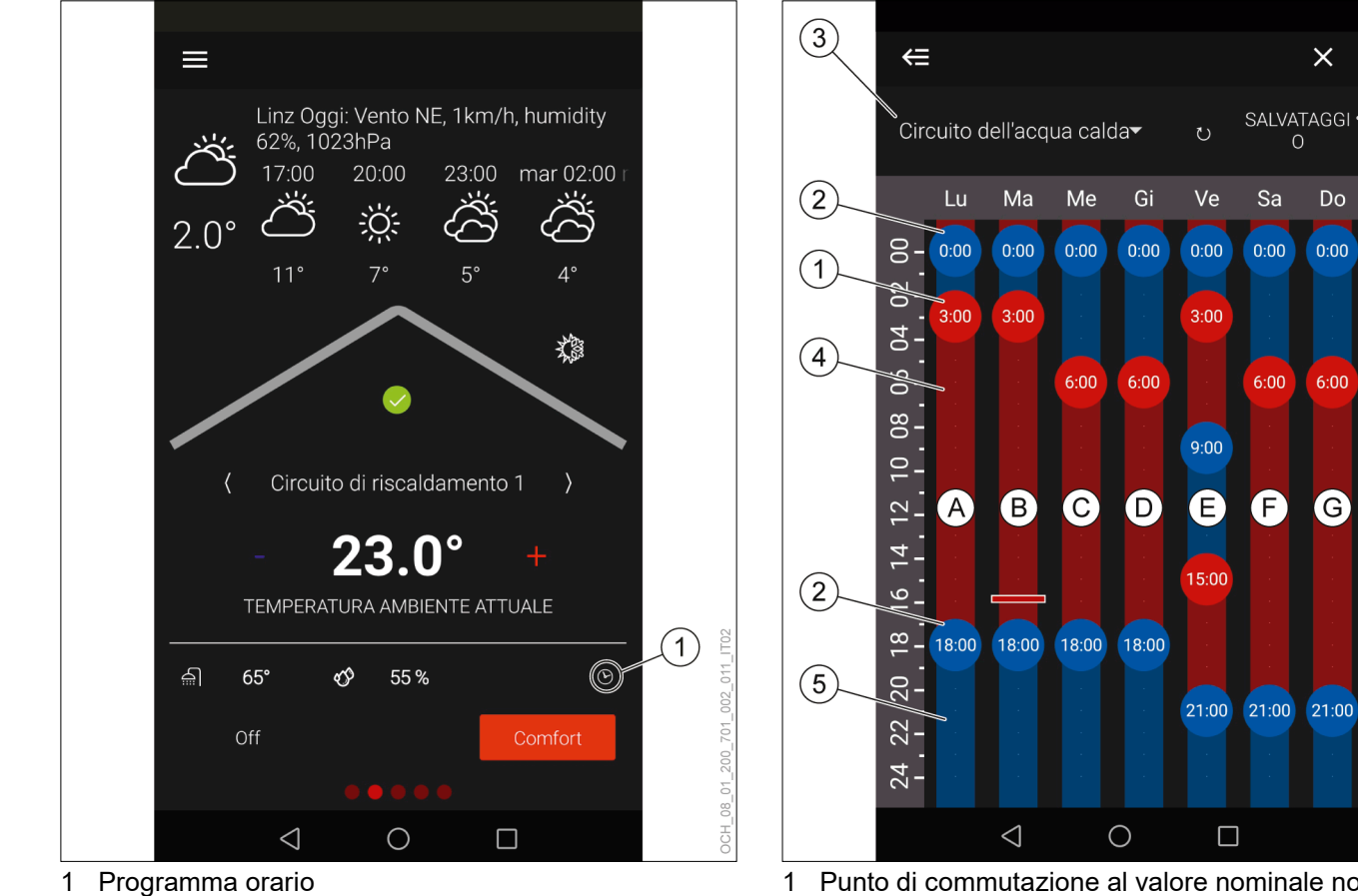

Punto di commutazione al valore nominale normale 1

- 2 Punto di commutazione al valore nominale ridotto
- 3 Circuito valido per il programma orario
- 4 Valore nominale normale 5 Valore nominale ridotto
- 6 Salvataggio

| Denominazione                                            | Descrizione                                                                                                    |
|----------------------------------------------------------|----------------------------------------------------------------------------------------------------|
| Punto di commu-<br>tazione al valore<br>nominale normale | All'inizio di ogni giorno è necessario impo-<br>stare un punto di partenza che definisce cor<br>quale valore nominale deve iniziare il giorno                                                                                                    |
| Punto di commu-<br>tazione al valore<br>nominale ridotto | Tenendo premuto è possibile definire nuovi<br>punti di commutazione e cancellare vecchi<br>punti di commutazione.<br>Premendo e trascinando il cursore, è pos-<br>sibile spostare i punti di commutazione.<br>Premendo e trascinando il cursore late-<br>ralmente è possibile modificare il grado di<br>esattezza dell'impostazione.                                                                                                    |
| Circuito valido per il<br>programma orario               | In ogni programma orario è visualizzato il<br>circuito per cui il programma orario stesso è<br>valido. Dal menu a discesa si può passare<br>da un singolo programma orario all'altro.<br>Da ciascuna schermata principale si accede<br>direttamente al rispettivo programma orario.<br>Al programma orario antilegionella e a quel-<br>lo della pompa di ricircolo acqua calda si<br>accede dalla schermata principale e dal me-<br>nu a discesa, oppure tramite il menu. |
| Valore nominale<br>normale                               | Gli orari di commutazione tra valore no-<br>minale normale e valore nominale ridotto<br>possono essere impostati singolarmente per<br>ogni giorno. Nell'area rossa viene effettuata<br>la regolazione al valore nominale normale.                                                                                                    |
| Valore nominale<br>ridotto                               | Gli orari di commutazione tra valore no-<br>minale normale e valore nominale ridotto<br>possono essere impostati singolarmente per<br>ogni giorno. Nell'area blu viene effettuata la<br>regolazione al valore nominale ridotto.                                                                                                    |

×

Do

G

(6)

IT02

OCH\_08\_01\_200\_701\_002\_008\_

| Denominazione | Descrizione                                                                                                    |
|---------------|----------------------------------------------------------------------------------------------------|
| Salvataggio   | Prima di chiudere il programma orario<br>occorre salvare le modifiche. Tutte le mo-<br>difiche non salvate prima di chiudere o di<br>passare a un altro programma orario an-<br>dranno perse. |

- » Creare e spostare i punti di commutazione per adattare i periodi di riscaldamento alle proprie esigenze personali.
- >> Salvare le modifiche effettuate.
- >>> Tornare alla schermata principale.

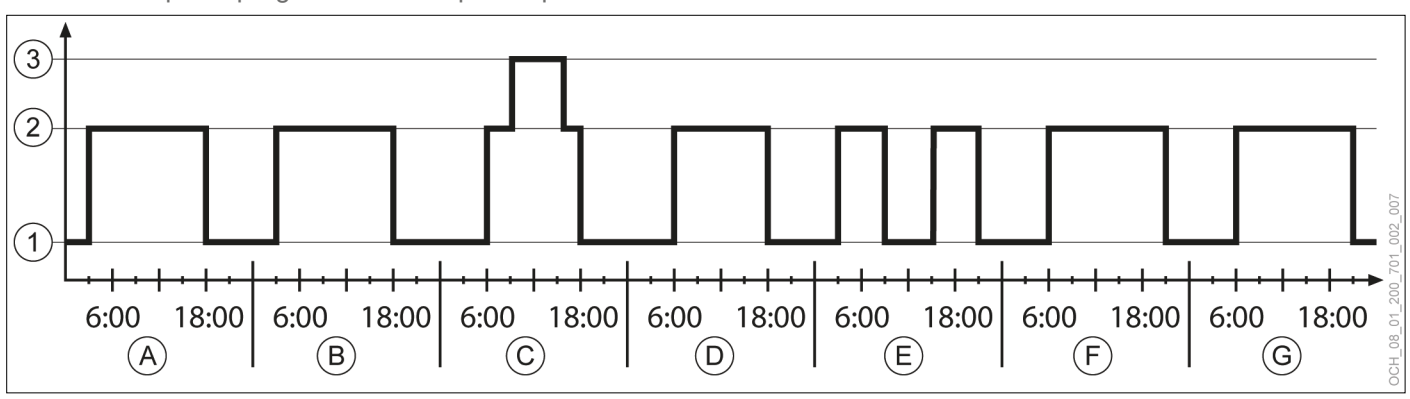

#### Esempio di programma orario per acqua calda 13.1.1

1 Valore nominale ridotto

- 2 Valore nominale normale
- 3 Valore nominale modalità antilegionella
- А Lunedì
- В Martedì
- С Mercoledì
- D Giovedì
- Е Venerdì F
- Sabato
- G Domenica

# 14. Riscaldamento elettrico integrativo

Se la pompa di calore comprende un riscaldamento elettrico integrativo, esistono delle opzioni di regolazione anche per tale sistema.

Nota

In opzione, è possibile visualizzare l'attività del riscaldamento integrativo elettrico sul display della pompa di calore.

Se si desidera questa versione opzionale, informare l'Assistenza clienti OCHSNER al momento della messa in servizio (CH).

### 14.1 Selezione esercizio

| Selezione esercizio | Descrizione                                                                                                    |
|---------------------|----------------------------------------------------------------------------------------------------|
| Off                 | Il riscaldamento integrativo è spento. La protezione antigelo rimane comunque attiva.                                                                                                    |
| Automatico          | Il riscaldamento integrativo funziona in<br>modalità automatica. Viene acceso e<br>spento a seconda della richiesta di calore.<br>L'attivazione del riscaldamento integrativo<br>avviene normalmente solo se il punto di<br>bivalenza non è stato superato.<br>In casi eccezionali il riscaldamento<br>integrativo può anche accendersi indipen-<br>dentemente dal punto di bivalenza: |
|                     | Il riscaldamento integrativo viene attivato<br>se la pompa di calore non è abilitata come<br>generatore di calore. Questa situazione<br>può verificarsi se c'è un guasto o se è sta-<br>to superato un limite di esercizio.                                                                                                    |
|                     | Il riscaldamento integrativo viene attivato<br>se occorre una potenza superiore a quella<br>producibile dalla pompa di calore. Questa<br>situazione può verificarsi se la pompa di<br>calore è già troppo vicina a un limite di<br>esercizio.                                                                                                    |

- 14.1.1 Impostazione della modalità operativa
- » Aprire il menu.
- » Selezionare "Riscaldamento integrativo".
- » Selezionare "Modalità operativa".
- Selezionare "Modalità operativa riscaldamento integrativo".
- >>> Effettuare le impostazioni desiderate.
- >>> Tornare alla schermata principale.

## 14.2 Dati di esercizio

|                                                                                                   | Descrizio                                                                            | ne                                                                                                    |                                                  |                                     | Uni-<br>tà di<br>mi-<br>sura |
|---------------------------------------------------------------------------------------------------|--------------------------------------------------------------------------------------|----------------------------------------------------------------------------------------------------|--------------------------------------------------|-------------------------------------|------------------------------|
| Stato di esercizio<br>riscaldamento<br>integrativo                                                | Qui è visu<br>del riscald                                                            | alizzato lo stato di es<br>amento integrativo.                                                                                               | serci                                            | zio                                 | -                            |
| Riscalda-<br>mento II riscaldamento integrativo è in mod<br>riscaldamento.                        |                                                                                      |                                                                                                    | odalità                                          |                                     |                              |
| Standby                                                                                           | Non sono<br>mento o di                                                               | presenti richieste di<br>acqua calda.                                                                                                    | risca                                            | alda-                               |                              |
| Acqua calda                                                                                       | II riscaldar<br>acqua calo                                                           | mento integrativo è ir<br>da.                                                                                                    | n mo                                             | odalità                             |                              |
| Disinserimen-<br>to causato da<br>temperatura<br>esterna                                          | Disinserimen-<br>to causato da<br>temperatura<br>esterna                             |                                                                                                    | alla                                             |                                     |                              |
| Anomalia                                                                                          | È presente                                                                           | e un'anomalia.                                                                                                    |                                                  |                                     |                              |
| Modalità<br>protezione<br>antigelo                                                                | II riscaldar<br>protezione                                                           | mento integrativo è ir<br>antigelo.                                                                                                    | n mo                                             | odalità                             |                              |
| Disinseri-<br>mento per<br>temperatura<br>massima                                                 | Disinseri-<br>mento per<br>temperatura<br>massima                                    |                                                                                                    |                                                  |                                     |                              |
| Disinserimen-<br>to per tariffa<br>corrente elet-<br>trica                                        | La pompa<br>causa dell<br>trica.                                                     | La pompa di calore è stata disinserita a<br>causa della tariffa per la corrente elet-<br>trica.                                              |                                                  |                                     |                              |
| Modalità<br>operativa di-<br>sinserita                                                            | ll riscaldar<br>selezionar<br>rativa                                                 | Il riscaldamento integrativo si spegne<br>selezionando "Off" per la modalità ope-<br>rativa                                                  |                                                  |                                     |                              |
| Procedimento<br>di avvio                                                                          | Si avvia il<br>mento inte                                                            | Si avvia il funzionamento del riscalda-<br>mento integrativo.                                                                                |                                                  |                                     |                              |
| Procedimento<br>di spegni-<br>mento                                                               | Si ferma il<br>mento inte                                                            | funzionamento del r<br>grativo.                                                                                                    | isca                                             | lda-                                |                              |
| Pressione<br>minima<br>dell'impianto                                                              | Si è scesi<br>dell'impiar<br>pianto trop<br>funzionalit<br>dell'impiar<br>care acqua | sotto la pressione m<br>nto. Una pressione d<br>opo bassa può limita<br>à. Controllare la pre<br>nto ed eventualmente<br>a per riscaldamento | inim<br>ell'in<br>rne l<br>ssio<br>e rat<br>a no | a<br>n-<br>a<br>ne<br>boc-<br>orma. |                              |
| Stadio potenza 1                                                                                  | La potenza                                                                           | a del riscaldamento                                                                                                    | elett                                            | rico                                | -                            |
| Stadio potenza 2                                                                                  | sono coma<br>qui visualiz                                                            | si regola in 3 stadi.<br>andati da un segnale<br>zzato.                                                                                      | Que<br>bin                                       | esti<br>ario,                       |                              |
|                                                                                                   | 1° stadio                                                                            | Stadio potenza 1                                                                                                    | =                                                | ON                                  |                              |
|                                                                                                   |                                                                                      | Stadio potenza 2                                                                                                    | =                                                | OFF                                 |                              |
|                                                                                                   | 2° stadio                                                                            | Stadio potenza 1                                                                                                    | =                                                | OFF                                 |                              |
|                                                                                                   |                                                                                      | Stadio potenza 2                                                                                                    | =                                                | ON                                  |                              |
|                                                                                                   | Potenza<br>piena                                                                     | Stadio potenza 1                                                                                                    | =                                                | ON                                  |                              |
|                                                                                                   | Out views                                                                            | Stadio potenza 2                                                                                                    | =                                                |                                     | °C                           |
| mandata pompa<br>di calore                                                                        | mandata,<br>elettrico in                                                             | a monte del riscalda<br>tegrativo integrato.                                                                                                 | men                                              | to                                  |                              |
| Temperatura di<br>mandata riscalda-<br>mento integrativoQui viene<br>nella manu<br>elettrico ir   |                                                                                      | visualizzata la tempe<br>data, a valle del risca<br>tegrativo integrato.                                                                     | eratu<br>aldai                                   | ura<br>mento                        | °C                           |
| Cicli di intervento Qui vengono indicati i cicli di accensione totali.                            |                                                                                      |                                                                                                    | -                                                |                                     |                              |
| Cicli di intervento<br>oggi Qui vengono indicati i cicli di accensione<br>per il giorno corrente. |                                                                                      | nsione                                                                                                    | -                                                |                                     |                              |

- 14.2.1 Visualizzazione dei dati di esercizio
- » Aprire il menu.
- >>> Selezionare "Riscaldamento integrativo".
- » Selezionare "Dati di esercizio".

#### 14.3 Punto di bivalenza

| Parametri               | Descrizione                                                                                                    | Unità<br>di mi-<br>sura |
|-------------------------|----------------------------------------------------------------------------------------------------|-------------------------|
| Punto di biva-<br>lenza | Qui viene impostata la temperatura<br>esterna, a partire dalla quale una parte<br>del carico termico viene soddisfatto dal<br>riscaldamento integrativo. L'attivazione<br>dovrebbe avvenire soltanto quando la<br>bassa temperatura esterna determina<br>una richiesta di potenza superiore a quel-<br>la che può fornire la pompa di calore. | °C                      |

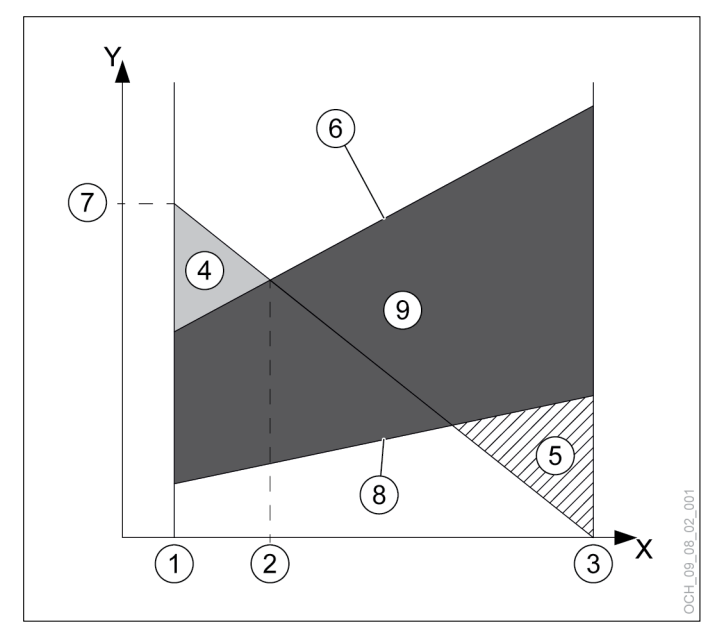

- X Y Temperatura aria esterna [°C]
- Potenza termica [kW]
- Temperatura esterna di progetto 1
- 2 Punto di bivalenza
- 3 Limite di riscaldamento
- 4 Quota riscaldamento elettrico integrativo
- 5 Eccesso di potenza
- Potenza termica max. della pompa di calore 6
- 7 Potenza termica necessaria alla temperatura esterna di progetto
- 8 Potenza termica min. della pompa di calore
- 9 Range di modulazione

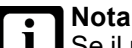

Se il punto di bivalenza impostato è troppo alto, la precoce attivazione del riscaldamento integrativo può generare maggiori costi di esercizio. Se il punto di bivalenza impostato è troppo basso, può succedere che la pompa di calore non raggiunga le temperature desiderate per l'acqua calda e il riscaldamento.

>>> Effettuare modifiche a questo parametro soltanto previo accordo con il proprio partner sistema.

Impostazione del punto di bivalenza

- » Aprire il menu.
- » Selezionare "Riscaldamento integrativo".
- >>> Selezionare "Impostazioni".
- >>> Effettuare le impostazioni desiderate.
- >>> Tornare alla schermata principale.

#### 15 Smart Grid

La funzione Smart Grid permette all'occorrenza di aumentare deliberatamente la potenza elettrica assorbita della pompa di calore. La funzione è utile, ad esempio, negli impianti con un sistema fotovoltaico o se si applicano tariffe energetiche speciali Smart Grid.

#### 151 Stato di esercizio Smart Grid

Se si utilizza la funzione Smart Grid, l'impianto alterna due stati di esercizio diversi.

| Stato di esercizio                                  | Descrizione                                                                                                    |
|-----------------------------------------------------|----------------------------------------------------------------------------------------------------|
| Passivo                                             | Non c'è richiesta Smart Grid.                                                                                                    |
| Modalità preferen-<br>ziale                         | C'è una richiesta Smart Grid. L'apparecchio è<br>in modalità preferenziale.                                                                   |
| Disinserimento<br>per tariffa corrente<br>elettrica | L'impianto si disinserisce nonostante la<br>presenza di una richiesta Smart Grid. È prio-<br>ritario il disinserimento per tariffa elettrica. |
| Riduzione forzata                                   | C'è una richiesta Smart Grid. L'apparecchio è<br>in modalità di riduzione forzata.                                                            |

- 15.1.1 Visualizzazione dello stato di esercizio
- » Aprire il menu.
- >>> Selezionare "Stato".

#### 15.2 Configurazioni

L'unità di regolazione OTS dispone di diverse opzioni di configurazione Smart Grid, che devono essere impostate al momento della messa in servizio.

| Configurazione                                                                                                    | Descrizione                                                                                                    | Possibile stato<br>di esercizio                                                                                           |
|----------------------------------------------------------------------------------------------------|----------------------------------------------------------------------------------------------------|----------------------------------------------------------------------------------------------------|
| Smart Grid per im-<br>pianti fotovoltaici<br>(FV)                                                                             | Configurazione per la com-<br>binazione con un impianto<br>fotovoltaico.                                                                                                    | Passivo<br>Modalità prefe-<br>renziale<br>Disinserimento<br>per tariffa cor-<br>rente elettrica                           |
| Smart Grid secon-<br>do l'Associazione<br>federale pompe di<br>calore Germania<br>(BWP)                                       | Configurazione per tariffe<br>energetiche Smart Grid<br>speciali.                                                                                                    | Passivo<br>Modalità prefe-<br>renziale<br>Riduzione for-<br>zata<br>Disinserimento<br>per tariffa cor-<br>rente elettrica |
| Smart Grid secon-<br>do l'Associazione<br>federale pompe di<br>calore Germania<br>con riscaldamento<br>integrativo<br>(BWPZH) | Configurazione per tariffe<br>energetiche Smart Grid<br>speciali.<br>In questa configurazione si<br>elude il punto di bivalenza.<br>Ciononostante, il riscal-<br>damento integrativo viene<br>attivato solo all'occorrenza. | Passivo<br>Modalità prefe-<br>renziale<br>Riduzione for-<br>zata<br>Disinserimento<br>per tariffa cor-<br>rente elettrica |

#### 15.3 Smart Grid nel circuito di riscaldamento

#### 15.3.1 Modalità preferenziale

In "Modalità preferenziale" il valore nominale per la temperatura ambiente in modalità riscaldamento e raffrescamento viene aumentato/ridotto di un valore predefinito.

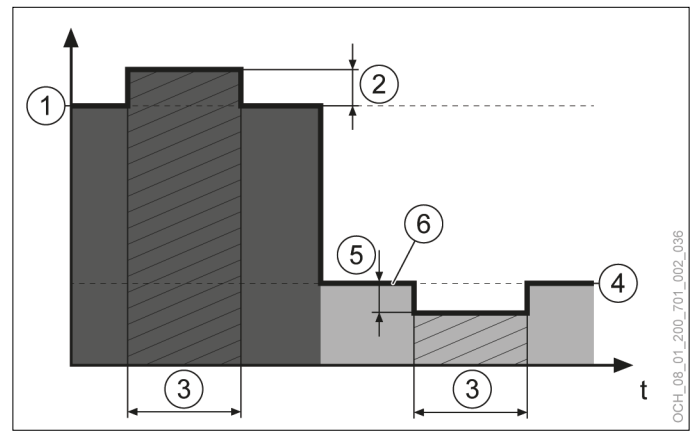

- 1 Valore nominale temperatura ambiente regime riscaldamento
- 2 Aumento valore nominale temperatura ambiente
- Smart Grid in modalità preferenziale 3
- 4 Valore nominale temperatura ambiente in raffrescamento
- 5 Riduzione valore nominale temperatura ambiente 6
  - Valore nominale per temperatura ambiente

# Nota

I relativi parametri possono essere impostati solo in modalità Esperto.

#### 15.3.2 Riduzione forzata

#### La riduzione forzata non ha effetto sui locali.

15.4 Smart Grid in modalità acqua calda

15.4.1 Modalità preferenziale

In modalità preferenziale la temperatura nominale dell'acqua calda viene regolata su un valore più alto.

| Parametri                                                                     | Descrizione                                                                                                    | Unità<br>di mi-<br>sura |
|-------------------------------------------------------------------------------|----------------------------------------------------------------------------------------------------|-------------------------|
| Temperatura<br>acqua calda:<br>Valore nomi-<br>nale modalità<br>preferenziale | In modalità acqua calda la regolazione<br>viene effettuata sul valore nominale im-<br>postato in questo campo.          | °C                      |
| Differenziale di<br>inserimento:                                              | Il riscaldamento si attiva alle condizioni seguenti:                                                                    | К                       |
| Modalità pre-<br>ferenziale                                                   | La regolazione avviene sul valore nomi-<br>nale seguente: Valore nominale modalità<br>preferenziale                     |                         |
|                                                                               | La temperatura dell'acqua calda scende<br>al di sotto del valore nominale per il valo-<br>re impostato in questo campo. |                         |

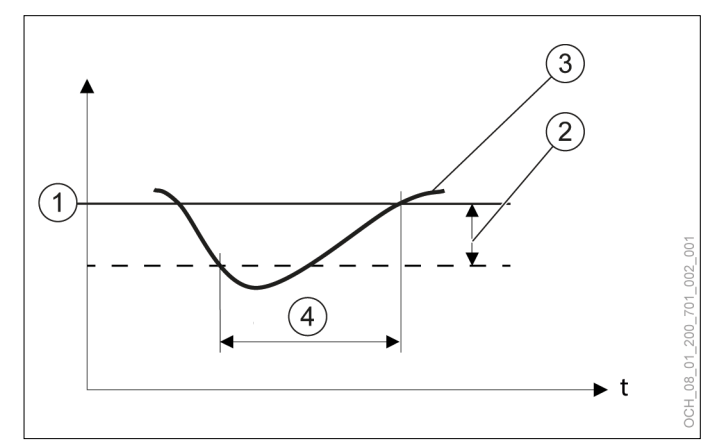

- Valore nominale impostato 1
- differenziale di intervento impostato 2
- 3 Temperatura effettiva registrata dal sensore temperatura
- Richiesta di calore 4

Impostazione del valore nominale e del differenziale di intervento

Il valore nominale e il differenziale d'intervento possono essere modificati tramite il menu.

- » Aprire il menu.
- » Selezionare il circuito acqua calda in cui si vuole effettuare una modifica.
- >>> Selezionare "Impostazioni".

- » Effettuare le impostazioni desiderate.
- >>> Tornare alla schermata principale.
- 15.4.2 Riduzione forzata

Nella riduzione forzata si utilizzano i parametri seguenti:

- Temperatura acqua calda: "Valore nominale modalità antilegionella"
- Differenziale di inserimento: "Modalità antilegionella"

Il programma orario della modalità antilegionella non viene tenuto in considerazione. (vedi pag. 34, Modalità antilegionella)

15.5 Serbatoio di accumulo inerziale

Se è presente un serbatoio di accumulo inerziale, anch'esso viene tenuto in considerazione nella modalità Smart Grid.

15.5.1 Modalità preferenziale

In modalità preferenziale il valore nominale impostato per il serbatoio di accumulo inerziale viene aumentato/ridotto in base ai seguenti parametri:

- Aumento valore nominale temperatura ambiente
- Aumento valore nominale temperatura accumulo

#### oppure

- ▶ Riduzione valore nominale temperatura ambiente
- Riduzione valore nominale temperatura accumulo

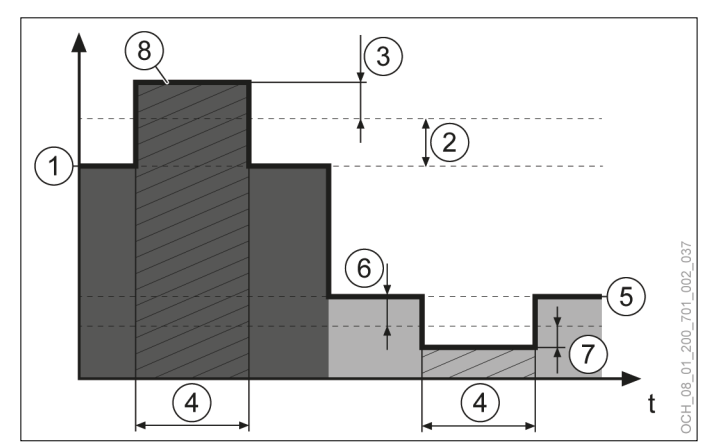

- 1 Valore nominale temperatura ambiente regime riscaldamento
- 2 Aumento valore nominale temperatura ambiente
- 3 Aumento valore nominale temperatura accumulo
- 4 Smart Grid in modalità preferenziale
- 5 Valore nominale temperatura ambiente in raffrescamento
- 6 Riduzione valore nominale temperatura ambiente
- 7 Riduzione valore nominale temperatura accumulo
- 8 Valore nominale temperatura accumulo

# i

I relativi parametri possono essere impostati solo in modalità Esperto.

#### 15.5.2 Riduzione forzata

Nota

In riduzione forzata il valore nominale impostato per il serbatoio di accumulo inerziale viene aumentato/ridotto in base ai seguenti parametri:

- Aumento valore nominale temperatura ambiente
- Aumento valore nominale temperatura accumulo in riduzione forzata

#### oppure

- Riduzione valore nominale temperatura ambiente
- Riduzione valore nominale temperatura accumulo in riduzione forzata

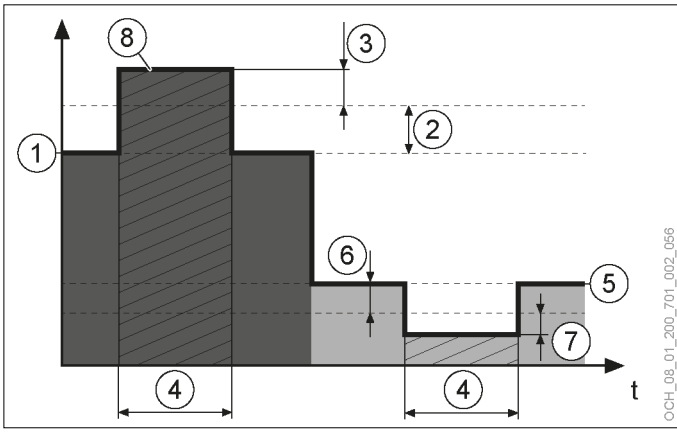

- 1 Valore nominale temperatura ambiente regime riscaldamento
- 2 Aumento valore nominale temperatura ambiente
- 3 Aumento valore nominale temperatura accumulo in riduzione forzata
- 4 Smart-Grid in modalità di riduzione forzata
- 5 Valore nominale temperatura ambiente in raffrescamento
- 6 Riduzione valore nominale temperatura ambiente
- 7 Riduzione valore nominale temperatura accumulo in riduzione forzata
- 8 Valore nominale temperatura accumulo

## Nota

I relativi parametri possono essere impostati solo in modalità Esperto.

## 16. Gestione calore

#### 16.1 Dati di esercizio

|                                               | Descrizione                                                                                                    | Uni-<br>tà di<br>mi-<br>sura |
|-----------------------------------------------|----------------------------------------------------------------------------------------------------|------------------------------|
| Temperatura si-<br>stema                      | Negli impianti dotati di serbatoio di accu-<br>mulo inerziale, qui viene visualizzata la<br>temperatura di accumulo. Negli impianti<br>dotati di bypass qui viene visualizzata<br>la temperatura di mandata a valle del<br>bypass. | °C                           |
| Temperatura di<br>uscita pompa di<br>calore   | Qui viene visualizzata la temperatura<br>dell'acqua di mandata della pompa di<br>calore.                                                                                                    | °C                           |
| Temperatura di<br>ingresso pompa<br>di calore | Qui viene visualizzata la temperatura<br>dell'acqua di ritorno della pompa di<br>calore.                                                                                                    | °C                           |

16.1.1 Visualizzazione dei dati di esercizio

- » Aprire il menu.
- » Selezionare "Gestione calore".
- » Selezionare "Dati di esercizio".

#### 16.2 Potenza richiesta

La potenza massima della pompa di calore è necessaria solo in caso di temperature esterne di progetto molto basse. Più fa caldo, meno potenza è necessaria.

La regolazione della pompa di calore considera questo e adegua la potenza della pompa di calore alla condizione di carico attualmente necessaria dell'edificio. In questo modo viene prodotta solo la quantità di energia necessaria.

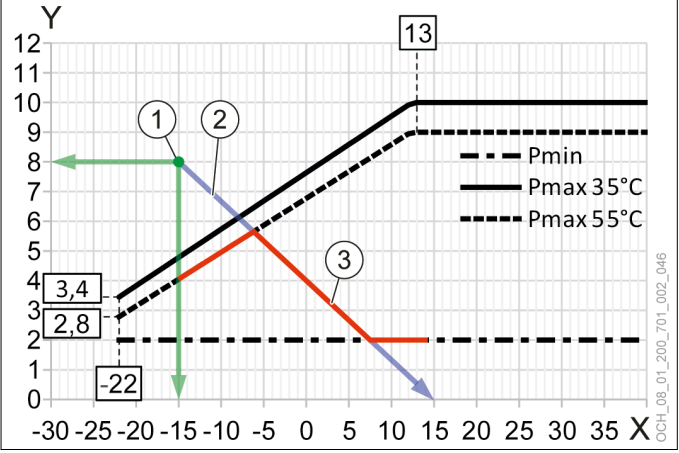

- X Temperatura aria esterna [°C]
- Y Potenza termica [kW]
- Potenza termica necessaria alla temperatura esterna di progetto
- 2 Procedimento di carico dell'edificio

3 Adeguamento della potenza della pompa di calore Pmin = potenza min.

Pmax 35°C = potenza max a 35°C in mandata

Pmax 55°C = potenza max a 55°C in mandata

#### 16.3 Statistica

Il consumo di energia elettrica della pompa di calore è calcolato dalla versione del software V03.01.xxx con un nuovo metodo. I valori rilevati prima di questa versione del software non verranno ricalcolati e non possono essere comparabili ai nuovi valori.

| Versione softwa-<br>re           | Metodo di calcolo                                                                                                    |
|----------------------------------|----------------------------------------------------------------------------------------------------|
| fino alla versione<br>V03.00.xxx | Il consumo di energia elettrica della pompa<br>di calore dipende puramente dal consumo di<br>energia elettrica dell'inverter. |
| dalla versione<br>V03.01.xxx     | Il consumo di energia elettrica della pompa di calore dipende dalle seguenti somme:                                           |
|                                  | consumo di energia elettrica dell'inverter                                                                                    |
|                                  | consumo di energia elettrica del regolatore                                                                                   |
|                                  | consumo della pompa generatore elettrica della pompa generatore                                                               |
|                                  | consumo di energia elettrica del ventilatore                                                                                  |

#### 16.3.1 Panoramica

In questo menu vengono visualizzati i valori annui di energia termica generata e di energia elettrica consumata, nonché il coefficiente di rendimento annuo per ogni anno.

La classificazione o la riscrittura dei valori energetici sommati avviene sempre il 31/12/20xx alle 23:59:

- i valori del titolo "Valori correnti" vengono spostati nei valori del titolo "1 anno precedente";
- i valori del titolo "1 anno precedente" vengono spostati nei valori del titolo "2 anni precedenti";
- i valori del titolo "2 anni precedenti" vengono spostati nei valori del titolo "3 anni precedenti";
- i valori del titolo "3 anni precedenti" non vengono più visualizzati separatamente.

| Parametri                         | Descrizione                                                                                         | Uni-<br>tà di<br>mi-<br>sura |
|-----------------------------------|----------------------------------------------------------------------------------------------------|------------------------------|
| Energia termica                   | Qui viene visualizzata l'energia termica generata in un determinato periodo di tempo.               | kWh                          |
| Consumo energe-<br>tico elettrico | Qui viene visualizzata l'energia elettrica consumata in un determinato periodo di tempo.            | kWh                          |
| Coefficiente di rendimento annuo  | Qui viene visualizzato il coefficiente di rendimento annuo di un determinato pe-<br>riodo di tempo. |                              |

#### I valori si calcolano come segue:

| Energia termica = HWP + HZH - AWP - AZH + KWP + WWF<br>+ WZH |                                                         |  |  |
|--------------------------------------------------------------|---------------------------------------------------------|--|--|
|                                                              |                                                         |  |  |
| HWP                                                          | Energia termica pompa di calore riscaldamento           |  |  |
| HZH                                                          | Energia termica riscaldamento integrativo riscaldamento |  |  |
| AWP                                                          | Energia di sbrinamento pompa di calore                  |  |  |
| AZH                                                          | Energia di sbrinamento riscaldamento integrativo        |  |  |
| KWP                                                          | Energia frigorifera pompa di calore                     |  |  |
| WWP                                                          | Energia termica pompa di calore acqua calda             |  |  |
| WZH                                                          | Energia termica riscaldamento integrativo acqua calda   |  |  |
|                                                              |                                                         |  |  |

| Consumo energeti- | _ | EHWP + EHZH + EAWP + EAZH + EKWP |
|-------------------|---|----------------------------------|
| co elettrico      | _ | + EWWP + EWZH                    |

| EHWP | Consumo energetico elettrico pompa di calore riscalda-<br>mento      |
|------|----------------------------------------------------------------------|
| EHZH | Consumo energetico elettrico riscaldamento integrativo riscaldamento |
| EAWP | Consumo energetico elettrico pompa di calore sbrinamen-<br>to        |
| EAZH | Consumo energetico elettrico riscaldamento integrativo sbrinamento   |

| EKWP                                  | Consumo energetico elettrico pompa di calore raffresca-<br>mento   |                              |  |  |  |
|---------------------------------------|--------------------------------------------------------------------|------------------------------|--|--|--|
| EWWP                                  | Consumo energetico elettrico pompa di calore acqua calda           |                              |  |  |  |
| EWZH                                  | Consumo energetico elettrico riscaldamento integrativo acqua calda |                              |  |  |  |
|                                       |                                                                    |                              |  |  |  |
| Coefficiente di<br>rendimento annuo = |                                                                    | Energia termica              |  |  |  |
|                                       |                                                                    | Consumo energetico elettrico |  |  |  |

#### 16.3.2 Valori complessivi

In questo menu vengono visualizzati i valori assoluti di energia termica generata e di energia elettrica consumata.

#### Pompa di calore

| Parametri                                           | Descrizione                                                                                    | Uni-<br>tà di<br>mi-<br>sura |
|-----------------------------------------------------|------------------------------------------------------------------------------------------------|------------------------------|
| energia termica                                     | Qui viene indicata l'energia totale gene-<br>rata nella modalità riscaldamento.                | kWh                          |
| Consumo ener-<br>getico elettrico<br>riscaldamento  | Qui viene indicata l'energia elettrica<br>totale consumata nella modalità riscal-<br>damento.  | kWh                          |
| energia di raffre-<br>scamento                      | Qui viene indicata l'energia totale gene-<br>rata nella modalità raffrescamento.               | kWh                          |
| Consumo ener-<br>getico elettrico<br>raffrescamento | Qui viene indicata l'energia elettrica<br>totale consumata nella modalità raffre-<br>scamento. | kWh                          |
| Energia acqua<br>calda                              | Qui viene indicata l'energia totale gene-<br>rata nella modalità acqua calda.                  | kWh                          |
| Consumo ener-<br>getico elettrico<br>acqua calda    | Qui viene indicata l'energia elettrica<br>totale consumata nella modalità acqua<br>calda.      | kWh                          |
| energia di sbrina-<br>mento                         | Qui viene indicata l'energia totale gene-<br>rata nella modalità sbrinamento.                  | kWh                          |
| Consumo ener-<br>getico elettrico<br>sbrinamento    | Qui viene indicata l'energia elettrica<br>totale consumata nella modalità sbrina-<br>mento.    | kWh                          |
| Ore di esercizio                                    | Qui vengono indicate le ore di esercizio totali della pompa di calore.                         | h                            |

#### Riscaldamento elettrico integrativo

| Parametri                   | Descrizione                                                                     | Uni-<br>tà di<br>mi-<br>sura |
|-----------------------------|---------------------------------------------------------------------------------|------------------------------|
| energia termica             | Qui viene indicata l'energia totale gene-<br>rata nella modalità riscaldamento. | kWh                          |
| Energia acqua<br>calda      | Qui viene indicata l'energia totale gene-<br>rata nella modalità acqua calda.   | kWh                          |
| energia di sbrina-<br>mento | Qui viene indicata l'energia totale gene-<br>rata nella modalità sbrinamento.   | kWh                          |
| Ore di esercizio            | Qui vengono indicate le ore di esercizio totali del riscaldamento integrativo.  | h                            |

16.3.3 Visualizzazione della statistica

» Aprire il menu.

- >>> Selezionare "Gestione calore".
- » Selezionare "Statistica".
- » Selezionare il sottomenu desiderato.

## 17. Comunicazione Modbus

È possibile integrare la pompa di calore in un sistema di gestione edificio o in un sistema Smart Home come ad es. LOXON.

L'attivazione della comunicazione Modbus viene eseguita dall'assistenza clienti OCHSNER o da un partner autorizzato dell'assistenza al momento della messa in servizio.

#### Nota

Per informazioni dettagliate sulla comunicazione Modbus (elenco dei punti dati, indirizzamento ecc.) consultare il seguente documento: ZBH-Modbus OTS.

#### 17.1 Integrazione

Esistono diverse strategie per l'integrazione della pompa di calore tramite un'interfaccia Modbus.

| Domanda iniziale                                                                                                    | Strategia adatta                                             |
|----------------------------------------------------------------------------------------------------|--------------------------------------------------------------|
| Si desidera gestire l'impianto di<br>utilizzo del calore in autonomia,<br>cioè tramite un sistema di con-<br>trollo esterno? | Controllo tramite sistema di ge-<br>stione edificio          |
| Nel sistema Smart Home sono<br>integrati sensori ambiente che si<br>desidera collegare alla pompa<br>di calore?              | Trasmissione di informazioni alla<br>pompa di calore         |
| Si desidera utilizzare le infor-<br>mazioni della pompa di calore<br>tramite un'interfaccia Modbus?                          | Trasmissione di informazioni al sistema di gestione edificio |

## Nota

Se non si è certi di quale sia la strategia più adatta, consigliamo di rivolgersi a un esperto che disponga delle conoscenze necessarie.

#### 17.1.1 Controllo tramite sistema di gestione edificio

L'intera regolazione dell'impianto di utilizzo del calore avviene tramite un sistema di gestione edificio.

L'interfaccia per il trasferimento della responsabilità per il sistema è la separazione idraulica. Decliniamo ogni responsabilità per errori che si presentano a valle della separazione idraulica.

#### Informazioni necessarie

Per la regolazione tramite il sistema di gestione edificio è necessario trasmettere delle informazioni alla pompa di calore.

Circuiti di riscaldamento:

- Valore nominale riscaldamento/raffrescamento
- Stato: Riscaldamento/Raffrescamento/Off

Circuiti acqua calda:

- Valore nominale temperatura acqua calda
- Differenziale di inserimento
- Stato: Off/On

Visualizzazione sulla pompa di calore

Se il controllo avviene tramite un sistema di gestione edificio, non saranno più visualizzate le schermate principali standard, ma sarà ancora possibile effettuare le impostazioni fondamentali sul pannello di comando o dall'app.

Sul pannello di comando vengono visualizzate le seguenti informazioni:

- Stato della pompa di calore
- informazioni comunicate dal sistema di gestione edificio
- temperatura di mandata rilevata dal sensore
- temperatura acqua calda rilevata dal sensore
- 17.1.2 Trasmissione di informazioni alla pompa di calore

Il sistema di gestione edificio invia le informazioni alla pompa di calore. La pompa di calore regola l'impianto di utilizzo del calore sulla base di queste informazioni.

Le seguenti informazioni possono essere inviate alla pompa di calore tramite la comunicazione Modbus:

- Temperatura ambiente
- umidità relativa
- 17.1.3 Trasmissione di informazioni al sistema di gestione edificio

La pompa di calore invia informazioni al sistema di gestione edificio. Queste informazioni vengono fornite tramite un'interfaccia esterna idonea.

## 18. Protezione antibloccaggio

Se la pompa generatore rimane inattiva per 24 ore, viene accesa per 20 secondi dalla protezione antigrippaggio. In questo modo si evita il bloccaggio della pompa generatore.

## 19. Stato

Per ogni utenza (circuiti di riscaldamento, circuiti acqua calda) e per ogni generatore di calore (pompa di calore, resistenza elettrica a immersione, caldaia ecc.) è possibile richiedere lo stato effettivo di esercizio che sarà visualizzato nei rispettivi dati di esercizio.

Tutti i messaggi di stato vengono visualizzati insieme in "Stato". Oltre ai messaggi di anomalia per le utenze e i generatori di calore, qui sono indicati gli altri stati possibili.

|                                |             | Descrizione                                                    |
|--------------------------------|-------------|----------------------------------------------------------------|
| Stato di esercizio<br>impianto |             | Qui è indicato lo stato dell'intero impianto di riscaldamento. |
|                                | Off         | L'impianto di riscaldamento è disinserito.                     |
| Riscalda-<br>mento             |             | L'impianto di riscaldamento è in modalità riscal-<br>damento.  |
|                                | Acqua calda | L'impianto di riscaldamento è in modalità acqua calda.         |
| Raffresca-<br>mento            |             | L'impianto di riscaldamento è in modalità raffre-<br>scamento. |
| _                              | Sbrinamento | L'impianto di riscaldamento è in modalità sbri-<br>namento.    |

#### 19.1 Visualizzazione dello stato

- » Aprire il menu.
- » Selezionare "Stato"

# 20. Eliminazione dei guasti

Nota Le anomalie possono essere rimosse solo dai tecnici specializzati. L'impostazione base del controller viene eseguita dall'Assistenza clienti OCHSNER al momento della messa in servizio. Per ulteriori correzioni e impostazioni dei programmi sono responsabili l'esercente dell'impianto e il suo partner dell'assistenza.

### 20.1 Messaggi di guasto

- In caso di anomalia, sul display del pannello di comando e nell'app sono visualizzati i rispettivi messaggi di anomalia.
- » Aprire il menu.
- » Selezionare "Allarmi".

Se un limitatore temperatura di sicurezza scatta, l'evento non viene visualizzato con un messaggio di anomalia sul pannello di comando o sull'app.

| Codice<br>OTS | Messaggio di al-<br>larme                                                                                                    | Possibile rimozio-<br>ne degli errori                                                                                                    | Respon-<br>sabilità             |
|---------------|----------------------------------------------------------------------------------------------------|----------------------------------------------------------------------------------------------------|---------------------------------|
| [#1]          | Temperatura acqua<br>calda Controllare la posi-<br>zione del sensore/<br>sostituire il sensore,<br>controllare il cablag-<br>gio |                                                                                                    | Partner<br>sistema              |
| [#2]          | Temperatura di<br>ritorno pompa di ri-<br>circolo acqua calda                                                                    | Controllare la posi-<br>zione del sensore/<br>sostituire il sensore,<br>controllare il cablag-<br>gio                                                                                           | Partner<br>sistema              |
| [#4]          | Interruzione carica                                                                                                    | (vedi pag. 50, In-<br>terruzione carica)                                                                                                    | Partner<br>sistema              |
| [#5]          | Modalità di emer-<br>genza acqua calda                                                                                           | Contattare il partner<br>dell'assistenza                                                                                                    | Partner<br>dell'assi-<br>stenza |
| [#8]          | Pressione minima<br>dell'impianto di uti-<br>lizzo del calore                                                                    | Controllare la<br>pressione dell'im-<br>pianto nell'impianto<br>di utilizzo del calore,<br>sostituire il sensore,<br>controllare il cablag-<br>gio, controllare<br>l'impianto idraulico         | Partner<br>sistema              |
| [#9]          | Pressione dell'im-<br>pianto di utilizzo<br>del calore                                                                           | Controllare la<br>pressione dell'im-<br>pianto nell'impianto<br>di utilizzo del calore,<br>sostituire il sensore,<br>controllare il cablag-<br>gio, controllare<br>l'impianto idraulico         | Partner<br>sistema              |
| [#10]         | Temperatura ester-<br>na                                                                                                    | Sostituire il sensore,<br>controllare il cablag-<br>gio                                                                                                    | Partner<br>sistema              |
| [#11.1]       | Superamento tem-<br>peratura massima<br>circuito di riscalda-<br>mento 1                                                         | Controllare le impo-<br>stazioni del cliente<br>(curva di riscalda-<br>mento, temperatura<br>di mandata max.),<br>valvola deviatrice<br>riscaldamento,<br>controllare la misce-<br>latrice      | Partner<br>sistema              |
| [#11.2]       | Superamento tem-<br>peratura massima<br>circuito di riscalda-<br>mento 2                                                         | Controllare le impo-<br>stazioni del cliente<br>(curva di riscalda-<br>mento, temperatura<br>di mandata max.),<br>valvola deviatrice<br>riscaldamento,<br>controllare la misce-<br>latrice      | Partner<br>sistema              |
| [#11.3]       | Superamento tem-<br>peratura massima<br>circuito di riscalda-<br>mento 3                                                         | Controllare le impo-<br>stazioni del cliente<br>(curva di riscalda-<br>mento, temperatura<br>di mandata max.), la<br>valvola deviatrice ri-<br>scaldamento-acqua<br>calda e il miscela-<br>tore | Partner<br>sistema              |

| Codice<br>OTS | Messaggio di al-<br>larme                                                                      | Possibile rimozio-<br>ne degli errori                                                                                                    | Respon-<br>sabilità             |
|---------------|------------------------------------------------------------------------------------------------|----------------------------------------------------------------------------------------------------|---------------------------------|
| [#11.4]       | Superamento tem-<br>peratura massima<br>circuito di riscalda-<br>mento 4                       | Controllare le impo-<br>stazioni del cliente<br>(curva di riscalda-<br>mento, temperatura<br>di mandata max.), la<br>valvola deviatrice ri-<br>scaldamento-acqua<br>calda e il miscela-<br>tore | Partner<br>sistema              |
| [#12.1]       | Valore inferiore al<br>punto di rugiada<br>circuito di riscalda-<br>mento 1                    | Impostazioni del<br>cliente (curva raffre-<br>scamento), sensore<br>di umidità,                                                                                                    | Partner<br>sistema              |
| [#12.2]       | Valore inferiore al<br>punto di rugiada<br>circuito di riscalda-<br>mento 2                    | Impostazioni del<br>cliente (curva raffre-<br>scamento), sensore<br>di umidità,                                                                                                    | Partner<br>sistema              |
| [#12.3]       | Valore inferiore al<br>punto di rugiada<br>circuito di riscalda-<br>mento 3                    | Impostazioni del<br>cliente (curva raffre-<br>scamento), sensore<br>di umidità,                                                                                                    | Partner<br>sistema              |
| [#12.4]       | Valore inferiore al<br>punto di rugiada<br>circuito di riscalda-<br>mento 4                    | Impostazioni del<br>cliente (curva raffre-<br>scamento), sensore<br>di umidità,                                                                                                    | Partner<br>sistema              |
| [#14.1]       | Temperatura di<br>mandata circuito di<br>riscaldamento 1                                       | Sostituire il sensore,<br>controllare il cablag-<br>gio                                                                                                    | Partner<br>sistema              |
| [#14.2]       | Temperatura di<br>mandata circuito di<br>riscaldamento 2                                       | Sostituire il sensore,<br>controllare il cablag-<br>gio                                                                                                    | Partner<br>sistema              |
| [#14.3]       | Temperatura di<br>mandata circuito di<br>riscaldamento 3                                       | Sostituire il sensore,<br>controllare il cablag-<br>gio                                                                                                    | Partner<br>sistema              |
| [#14.4]       | Temperatura di<br>mandata circuito di<br>riscaldamento 4                                       | Sostituire il sensore,<br>controllare il cablag-<br>gio                                                                                                    | Partner<br>sistema              |
| [#15.1]       | Superamento tem-<br>po programma di<br>trattamento termico<br>circuito di riscalda-<br>mento 1 | Controllare le impo-<br>stazioni, verificare<br>il rendimento della<br>pompa di calore,<br>spegnere even-<br>tualmente zone<br>dell'edificio                                                    | Partner<br>sistema              |
| [#15.2]       | Superamento tem-<br>po programma di<br>trattamento termico<br>circuito di riscalda-<br>mento 2 | Controllare le impo-<br>stazioni, verificare<br>il rendimento della<br>pompa di calore,<br>spegnere even-<br>tualmente zone<br>dell'edificio                                                    | Partner<br>sistema              |
| [#15.3]       | Superamento tem-<br>po programma di<br>trattamento termico<br>circuito di riscalda-<br>mento 3 | Controllare le impo-<br>stazioni, verificare<br>il rendimento della<br>pompa di calore,<br>spegnere even-<br>tualmente zone<br>dell'edificio                                                    | Partner<br>sistema              |
| [#15.4]       | Superamento tem-<br>po programma di<br>trattamento termico<br>circuito di riscalda-<br>mento 4 | Controllare le impo-<br>stazioni, verificare<br>il rendimento della<br>pompa di calore,<br>spegnere even-<br>tualmente zone<br>dell'edificio                                                    | Partner<br>sistema              |
| [#16]         | Modalità di emer-<br>genza circuito di<br>riscaldamento                                        | Contattare il partner dell'assistenza                                                                                                    | Partner<br>dell'assi-<br>stenza |

|               | 1                                                                       | 1                                                             | 1                               |  |
|---------------|-------------------------------------------------------------------------|---------------------------------------------------------------|---------------------------------|--|
| Codice<br>OTS | Messaggio di al-<br>larme                                               | Possibile rimozio-<br>ne degli errori                         | Respon-<br>sabilità             |  |
| [#20.1]       | Temperatura ritor-<br>no pompa di calore                                | Contattare il partner<br>dell'assistenza                      | Partner<br>dell'assi-<br>stenza |  |
| [#20.2]       | Sensore tempera-<br>tura ritorno pompa<br>di calore non plau-<br>sibile | Contattare il partner<br>dell'assistenza                      | Partner<br>dell'assi-<br>stenza |  |
| [#22.1]       | Temperatura accu-<br>mulo in basso                                      | Sostituire il sensore,<br>controllare il cablag-<br>gio       | Partner<br>sistema              |  |
| [#22.2]       | Temperatura accu-<br>mulo 2 in basso                                    | Sostituire il sensore,<br>controllare il cablag-<br>gio       | Partner<br>sistema              |  |
| [#24.1]       | Temperatura accu-<br>mulo in alto                                       | Sostituire il sensore,<br>controllare il cablag-<br>gio       | Partner<br>sistema              |  |
| [#24.2]       | Temperatura accu-<br>mulo 2 in alto                                     | Sostituire il sensore,<br>controllare il cablag-<br>gio       | Partner<br>sistema              |  |
| [#27]         | Temperatura olio<br>compressore                                         | Contattare il partner dell'assistenza                         | Partner<br>dell'assi-<br>stenza |  |
| [#28]         | Temperatura di<br>mandata riscalda-<br>mento integrativo                | Contattare il partner dell'assistenza                         | Partner<br>dell'assi-<br>stenza |  |
| [#29]         | Temperatura di<br>mandata pompa di<br>calore                            | Contattare il partner dell'assistenza                         | Partner<br>dell'assi-<br>stenza |  |
| [#30]         | Controllo fase                                                          | Contattare il partner dell'assistenza                         | Partner<br>dell'assi-<br>stenza |  |
| [#32]         | Temperatura gas<br>caldo                                                | Contattare il partner dell'assistenza                         | Partner<br>dell'assi-<br>stenza |  |
| [#35]         | Sensore bassa<br>pressione unità<br>esterna                             | Contattare il partner dell'assistenza                         | Partner<br>dell'assi-<br>stenza |  |
| [#36.1]       | Alta pressione<br>massima (inviluppo<br>di esercizio)                   | Contattare il partner<br>dell'assistenza                      | Partner<br>dell'assi-<br>stenza |  |
| [#36.2]       | Alta pressione mi-<br>nima (inviluppo di<br>esercizio)                  | Contattare il partner<br>dell'assistenza                      | Partner<br>dell'assi-<br>stenza |  |
| [#36.3]       | Alta pressione                                                          | Contattare il partner dell'assistenza                         | Partner<br>dell'assi-<br>stenza |  |
| [#37.1]       | Bassa pressione                                                         | Contattare il partner<br>dell'assistenza                      | Partner<br>dell'assi-<br>stenza |  |
| [#37.2]       | Bassa pressione<br>massima (inviluppo<br>di esercizio)                  | Contattare il partner<br>dell'assistenza                      | Partner<br>dell'assi-<br>stenza |  |
| [#38]         | Temperatura mas-<br>sima gas caldo                                      | Contattare il partner<br>dell'assistenza                      | Partner<br>dell'assi-<br>stenza |  |
| [#39]         | Protezione motore compressore                                           | Contattare il partner<br>dell'assistenza                      | Partner<br>dell'assi-<br>stenza |  |
| [#40]         | Temperatura a<br>monte della valvola<br>di espansione                   | Contattare il partner<br>dell'assistenza                      | Partner<br>dell'assi-<br>stenza |  |
| [#41]         | Temperatura a<br>monte della valvola<br>di espansione 2                 | Contattare il partner<br>dell'assistenza dell'assi-<br>stenza |                                 |  |

| Codice<br>OTS | Messaggio di al-<br>larme                                                                            | Possibile rimozio-<br>ne degli errori                                                    | Respon-<br>sabilità             | Codice<br>OTS | Messaggio di al-<br>larme                                                   | Possibile rimozio-<br>ne degli errori    | Respon-<br>sabilità             |
|---------------|----------------------------------------------------------------------------------------------------|------------------------------------------------------------------------------------------|---------------------------------|---------------|-----------------------------------------------------------------------------|------------------------------------------|---------------------------------|
| [#42]         | Temp. minima di<br>esercizio raffresca-<br>mento/sbrinamento                                         | Carenza di distri-<br>buzione di calore,<br>pompa di circolazio-                         | Partner<br>sistema              | [#71.2]       | Temperatura am-<br>biente circuito di<br>riscaldamento 2                    | Contattare il partner<br>dell'assistenza | Partner<br>dell'assi-<br>stenza |
|               |                                                                                                    | ne difettosa, valvola<br>chiusa/aria nell'im-<br>pianto, controllo<br>della pompa di ca- |                                 | [#71.3]       | Temperatura am-<br>biente circuito di<br>riscaldamento 3                    | Contattare il partner<br>dell'assistenza | Partner<br>dell'assi-<br>stenza |
|               |                                                                                                    | rico e dell'impianto<br>idraulico, temperatu-<br>re di sistema troppo                    |                                 | [#71.4]       | Temperatura am-<br>biente circuito di<br>riscaldamento 4                    | Contattare il partner dell'assistenza    | Partner<br>dell'assi-<br>stenza |
| [#43]         | Sensore alta pres-<br>sione unità esterna                                                            | Contattare il partner<br>dell'assistenza                                                 | Partner<br>dell'assi-           | [#72.1]       | Umidità relativa<br>circuito di riscalda-<br>mento 1                        | Contattare il partner<br>dell'assistenza | Partner<br>dell'assi-<br>stenza |
| [#44]         | Valvola di<br>espansione econo-                                                                      | Contattare il partner<br>dell'assistenza                                                 | Partner<br>dell'assi-           | [#72.2]       | Umidità relativa<br>circuito di riscalda-<br>mento 2                        | Contattare il partner<br>dell'assistenza | Partner<br>dell'assi-<br>stenza |
| [#46.1]       | Temperatura gas di<br>aspirazione com-                                                               | Contattare il partner<br>dell'assistenza                                                 | Partner<br>dell'assi-           | [#72.3]       | Umidità relativa<br>circuito di riscalda-<br>mento 3                        | Contattare il partner<br>dell'assistenza | Partner<br>dell'assi-<br>stenza |
| [#46.2]       | Temperatura gas di<br>aspirazione evapo-                                                             | Contattare il partner<br>dell'assistenza                                                 | Partner<br>dell'assi-           | [#72.4]       | Umidità relativa<br>circuito di riscalda-<br>mento 4                        | Contattare il partner<br>dell'assistenza | Partner<br>dell'assi-<br>stenza |
| [#48]         | Temperatura aria<br>aspirata evapora-                                                                | Contattare il partner<br>dell'assistenza                                                 | Partner<br>dell'assi-           | [#74]         | Fuori dall'inviluppo<br>di esercizio                                        | Contattare il partner<br>dell'assistenza | Partner<br>dell'assi-<br>stenza |
| [#49]         | Temperatura aria<br>espulsa evapora-                                                                 | Contattare il partner<br>dell'assistenza                                                 | Partner<br>dell'assi-           | [#75]         | Pressione econo-<br>mizzatore                                               | Contattare il partner<br>dell'assistenza | Partner<br>dell'assi-<br>stenza |
| [#50.1]       | Scostamento<br>numero di giri val-                                                                   | Contattare il partner<br>dell'assistenza                                                 | Partner<br>dell'assi-<br>stenza | [#76]         | Temperatura eco-<br>nomizzatore                                             | Contattare il partner<br>dell'assistenza | Partner<br>dell'assi-<br>stenza |
| [#50.2]       | (valore nomina-<br>le-effettivo)                                                                     | Contettoro il portnor                                                                    |                                 | [#77]         | Temperatura<br>del refrigerante<br>all'uscita del con-                      | Contattare il partner<br>dell'assistenza | Partner<br>dell'assi-<br>stenza |
| [#50.2]       | espansione Ou-<br>tOfService - non<br>disponibile per la<br>regolazione                              | dell'assistenza                                                                          | dell'assi-<br>stenza            | [#78]         | Temperatura mini-<br>ma recupero calore                                     | Contattare il partner<br>dell'assistenza | Partner<br>dell'assi-<br>stenza |
| [#51]         | Numero di giri<br>compressore                                                                        | Contattare il partner<br>dell'assistenza                                                 | Partner<br>dell'assi-<br>stenza | [#79]         | Errore matrice<br>(HW-IO)                                                   | Contattare il partner<br>dell'assistenza | Partner<br>dell'assi-<br>stenza |
| [#52]         | Scostamento<br>numero di giri com-<br>pressore (valore                                               | Contattare il partner<br>dell'assistenza                                                 | Partner<br>dell'assi-<br>stenza | [#90]         | Surriscaldamento<br>minimo valvola di<br>espansione                         | Contattare il partner<br>dell'assistenza | Partner<br>dell'assi-<br>stenza |
| [#53]         | nominale-effettivo)<br>Riduzione numero<br>di giri compressore                                       | Contattare il partner<br>dell'assistenza                                                 | Partner<br>dell'assi-           | [#90.1]       | Surriscaldamento<br>minimo valvola di<br>espansione 2                       | Contattare il partner<br>dell'assistenza | Partner<br>dell'assi-<br>stenza |
| [#54]         | (inviluppo di eser-<br>cizio)                                                                        | Contattare il partner                                                                    | stenza                          | [#90.2]       | Surriscaldamento<br>minimo economiz-<br>zatore                              | Contattare il partner dell'assistenza    | Partner<br>dell'assi-<br>stenza |
| [#65]         | po transizione                                                                                       | dell'assistenza                                                                          | dell'assi-<br>stenza            | [#90.3]       | Surriscaldamento<br>minimo recupero<br>calore                               | Contattare il partner<br>dell'assistenza | Partner<br>dell'assi-<br>stenza |
| [#35]         | tempo transizione<br>(il circuito frigori-<br>fero si arresta in<br>condizione di com-<br>mutazione) | dell'assistenza                                                                          | dell'assi-<br>stenza            | [#90.4]       | Valore inferiore al<br>surriscaldamento<br>minimo del gas<br>caldo          | Contattare il partner<br>dell'assistenza | Partner<br>dell'assi-<br>stenza |
| [#58.1]       | Ventilatore e fasi                                                                                   | Contattare il partner<br>dell'assistenza                                                 | Partner<br>dell'assi-<br>stenza | [#90.5]       | Valore inferiore al<br>surriscaldamento<br>minimo del gas di<br>aspirazione | Contattare il partner<br>dell'assistenza | Partner<br>dell'assi-<br>stenza |
| [#58.2]       | Ventilatore e fasi 2                                                                                 | Contattare il partner<br>dell'assistenza                                                 | Partner<br>dell'assi-<br>stenza |               |                                                                             | 1                                        | 1                               |
| [#71.1]       | Temperatura am-<br>biente circuito di<br>riscaldamento 1                                             | Contattare il partner<br>dell'assistenza                                                 | Partner<br>dell'assi-<br>stenza |               |                                                                             |                                          |                                 |

| Codice<br>OTS        | Messaggio di al-<br>larme                                        | Possibile rimozio-<br>ne degli errori                                                                                                    | Respon-<br>sabilità             |
|----------------------|------------------------------------------------------------------|----------------------------------------------------------------------------------------------------|---------------------------------|
| [#91]                | Portata minima<br>dell'impianto di uti-<br>lizzo del calore      | Pressione acqua<br>troppo bassa, pom-<br>pa di circolazione<br>difettosa, valvola<br>chiusa/aria nell'im-<br>pianto, controllo dei<br>numeri di giri impo-<br>stati della pompa,<br>filtro ostruito | Partner<br>sistema              |
| [#91.1]              | Portata minima re-<br>cupero calore                              | Contattare il partner<br>dell'assistenza                                                                                                    | Partner<br>dell'assi-<br>stenza |
| [#91.2]              | Portata dell'impian-<br>to di utilizzo del<br>calore             | Contattare il partner dell'assistenza                                                                                                    | Partner<br>dell'assi-<br>stenza |
| [#100.1]             | Comunicazione<br>pompa di calore 1                               | Contattare il partner dell'assistenza                                                                                                    | Partner<br>dell'assi-<br>stenza |
| [#100.2]             | Comunicazione<br>pompa di calore 2                               | Contattare il partner dell'assistenza                                                                                                    | Partner<br>dell'assi-<br>stenza |
| [#100.3]             | Comunicazione<br>pompa di calore 3                               | Contattare il partner dell'assistenza                                                                                                    | Partner<br>dell'assi-<br>stenza |
| [#100.4]             | Comunicazione<br>pompa di calore 4                               | Contattare il partner dell'assistenza                                                                                                    | Partner<br>dell'assi-<br>stenza |
| [#101]               | Rapporto pres-<br>sione massimo<br>(inviluppo di eser-<br>cizio) | Contattare il partner<br>dell'assistenza                                                                                                    | Partner<br>dell'assi-<br>stenza |
| [#102]               | Rapporto pres-<br>sione minimo<br>(inviluppo di eser-<br>cizio)  | Contattare il partner<br>dell'assistenza                                                                                                    | Partner<br>dell'assi-<br>stenza |
| [#104.1]             | Unità esterna 1                                                  | Contattare il partner<br>dell'assistenza                                                                                                    | Partner<br>dell'assi-<br>stenza |
| [#104.2]             | Unità esterna 2                                                  | Contattare il partner<br>dell'assistenza                                                                                                    | Partner<br>dell'assi-<br>stenza |
| [#110.1]<br>[#110.2] | Piscina                                                          | Contattare il partner<br>dell'assistenza                                                                                                    | Partner<br>dell'assi-<br>stenza |
| [#111]               | Generatore di calo-<br>re esterno                                | Contattare il partner<br>dell'assistenza                                                                                                    | Partner<br>dell'assi-<br>stenza |

#### 20.1.1 Interruzione carica

La funzione di interruzione carica è una funzione di sicurezza, che assicura l'esercizio sicuro della pompa di calore in modalità acqua calda.

La funzione di interruzione carica permette di controllare se il serbatoio acqua calda raggiunge il valore nominale entro un determinato tempo. In caso contrario, sussiste il pericolo che la valvola deviatrice acqua calda non si sia attivata o si sia attivata solo parzialmente e i circuiti di riscaldamento siano alimentati a una temperatura troppo alta. In tal caso, la carica di acqua calda viene interrotta.

La funzione di interruzione carica si attiva alla richiesta di carica di acqua calda. Il timer parte a partire da questo momento. Trascorso il tempo impostato, la carica di acqua calda viene interrotta e viene attivato un allarme. La funzione di carica acqua calda viene bloccata fino a mezzanotte. Non è possibile confermare manualmente l'allarme.

Il timer è impostato normalmente su 2 ore. Il tempo del timer raddoppia, se:

- viene avviato il programma antilegionella.
- viene attivata la funzione Boost.
- viene avviata la riduzione forzata.
- la differenza tra valore nominale e valore effettivo è superiore a 15°C.
- 20.2 Reset di guasti

Le anomalie che si verificano sulla pompa di calore possono essere sbloccate manualmente. Se una stessa anomalia si presenta ripetutamente, può bloccare l'impianto.

- » Aprire il menu.
- >>> Selezionare "Stato".
- » Selezionare "Conferma errore".
- » Confermare l'anomalia.

#### 20.3 Reset dell'apparecchio

Il regolatore OTS può essere riavviato tramite il reset dell'apparecchio.

- » Aprire il menu.
- >>> Selezionare "Stato".
- >>> Selezionare "Reset apparecchio".

#### 20.4 Nuovo caricamento degli elementi disponibili

In caso di una connessione dati carente tra il dispositivo mobile/display touch e il regolatore o se l'impianto viene configurato nuovamente, può accadere che l'impianto non venga rappresentato correttamente nell'app e sul display touch. In questo caso devono essere ricaricati gli elementi disponibili.

- » Aprire il menu.
- » Selezionare "Impostazioni".
- » Selezionare "Connessione".
- » Selezionare "Elementi disponibili".

#### » Nella finestra che si apre selezionare "Sì".

#### 20.5 Blocco dell'impianto

La pompa di calore evidenzia un'anomalia e non può continuare a funzionare. La regolazione OTS non è stata in grado di risolvere il problema e ha bloccato l'impianto.

Il blocco dell'impianto protegge la pompa di calore da danni irreparabili. In caso di blocco dell'impianto si distingue tra modalità di emergenza e avaria dell'impianto.

Premere sull'icona di stato per controllare se l'impianto è in modalità di emergenza o è completamente guasto.

|   | Descrizione                                                                                                    |
|---|----------------------------------------------------------------------------------------------------|
| i | Simbolo di stato<br>Qui sono disponibili le informazioni sullo stato della pom-<br>pa di calore. Gli altri procedimenti vengono descritti.        |
| 4 | Il riscaldamento integrativo si avvia per coprire il carico<br>per il riscaldamento degli ambienti e la produzione di ac-<br>qua calda sanitaria. |
| X | Impossibile avviare il riscaldamento integrativo. Non vie-<br>ne generato calore.                                                                 |

#### Nota Anch

Anche in modalità di emergenza è possibile impostare i valori nominali e i programmi orari. In questo modo è possibile ridurre i costi di riscaldamento aggiuntivi.

#### Modalità operativa in riscaldamento

| Selezione esercizio   | Descrizione                                                                                                    |
|-----------------------|----------------------------------------------------------------------------------------------------|
| Off                   | Il circuito di riscaldamento è<br>spento. La protezione antigelo<br>rimane comunque attiva.                                                                                                    |
| Modalità di emergenza | La generazione di calore viene<br>ridotta del 25%.<br>La generazione di calore è<br>assicurata dal riscaldamento<br>elettrico integrativo. Ciò può<br>generare maggiori costi di eser-<br>cizio.                                                                                                    |
| Comfort               | La generazione di calore non<br>viene ridotta.<br>La regolazione viene effettuata<br>sul valore nominale impostato<br>per la temperatura ambiente. La<br>generazione di calore è assicu-<br>rata dal riscaldamento elettrico<br>integrativo. Ciò può generare<br>maggiori costi di esercizio.<br>Questa impostazione rimane<br>attiva per 7 giorni. Successi-<br>vamente l'impostazione viene<br>annullata. Se si desidera con-<br>tinuare a utilizzare questa<br>modalità operativa, è necessario<br>confermare di nuovo le infor-<br>mazioni tramite la modalità di<br>emergenza. |

#### 20.5.1 Modalità di emergenza

In modalità di emergenza viene avviato il riscaldamento integrativo per coprire il carico per il riscaldamento degli ambienti e la produzione di acqua calda sanitaria.

La modalità di emergenza si disattiva quando la pompa di calore viene sbloccata.

Procedimento

- » Contattare il proprio partner dell'assistenza.
- >> Fare clic sul simbolo di stato.
- Leggere attentamente le informazioni sulla modalità di emergenza e confermarle.

Dopo la conferma si ricevono informazioni sulla modalità operativa di emergenza.

- » Leggere attentamente le informazioni.
- » Tornare alla schermata principale.
- » Selezionare la modalità operativa desiderata.
- Effettuare queste impostazioni per ogni circuito di riscaldamento e ogni circuito acqua calda.

Modalità acqua calda

| Selezione esercizio   | Descrizione                                                                                                    |
|-----------------------|----------------------------------------------------------------------------------------------------|
| Eco                   | La generazione di calore non<br>viene ridotta. La regolazione vie-<br>ne effettuata sul valore nominale<br>impostato per la temperatura<br>dell'acqua calda.<br>La generazione di calore è<br>assicurata dal riscaldamento<br>elettrico integrativo. Ciò può<br>generare maggiori costi di eser-<br>cizio.<br>Questa impostazione rimane<br>attiva per 7 giorni. Successi-<br>vamente l'impostazione viene<br>annullata. Se si desidera con-<br>tinuare a utilizzare questa<br>modalità operativa, è necessario<br>confermare di nuovo le infor-<br>mazioni tramite la modalità di<br>emergenza. |
| Modalità di emergenza | Il valore nominale della tempera-<br>tura acqua calda viene regolato<br>secondo la temperatura prote-<br>zione antigelo.<br>La generazione di calore è<br>assicurata dal riscaldamento<br>elettrico integrativo. Ciò può<br>generare maggiori costi di eser-<br>cizio.                                                                                                    |

| Comfort La generazione di calore non<br>viene ridotta. La regolazione vie<br>ne effettuata sul valore nominale<br>impostato per la temperatura<br>dell'acqua calda.<br>La generazione di calore è<br>assicurata dal riscaldamento<br>elettrico integrativo. Ciò può<br>generare maggiori costi di eser-<br>cizio.<br>Questa impostazione rimane<br>attiva per 7 giorni. Successi-<br>vamente l'impostazione viene | Selezione esercizio | Descrizione                                                                                                    |
|----------------------------------------------------------------------------------------------------|---------------------|----------------------------------------------------------------------------------------------------|
| annullata. Se si desidera con-<br>tinuare a utilizzare questa<br>modalità operativa, è necessario<br>confermare di nuovo le infor-<br>mazioni tramite la modalità di<br>emergenza.                                                                                                    | Comfort             | La generazione di calore non<br>viene ridotta. La regolazione vie-<br>ne effettuata sul valore nominale<br>impostato per la temperatura<br>dell'acqua calda.<br>La generazione di calore è<br>assicurata dal riscaldamento<br>elettrico integrativo. Ciò può<br>generare maggiori costi di eser-<br>cizio.<br>Questa impostazione rimane<br>attiva per 7 giorni. Successi-<br>vamente l'impostazione viene<br>annullata. Se si desidera con-<br>tinuare a utilizzare questa<br>modalità operativa, è necessario<br>confermare di nuovo le infor-<br>mazioni tramite la modalità di<br>emergenza. |

20.5.2 Avaria dell'impianto

In presenza di determinate anomalie, non può essere garantito un funzionamento sicuro della pompa di calore e del riscaldamento elettrico integrativo. Non viene generato calore.

Procedimento

» Contattare il proprio partner dell'assistenza.

#### 20.6 Segnalazione di errori e guasti

Se si vogliono segnalare errori e guasti, è possibile farlo direttamente tramite l'app.

Premere l'icona di stato per ottenere informazioni sulle anomalie e sullo stato della pompa di calore.

## Linz Oggi: Vento NE, 1km/h, humidity 62%, 1023hPa 17:00 20:00 23.00 mar 02.00 ÿ 7° 1 te Circuito di riscaldamento 1 { TEMPERATURA AMBIENTE ATTUALE OCH\_08\_01\_200\_701\_002\_055. 65° ළු Ś 55 % $\triangleleft$ $\bigcirc$ $\Box$

- 1 Stato della pompa di calore
- » Scorrere fino in fondo.

Alla voce "Contatto Assistenza" si trovano i dati di contatto del proprio partner dell'assistenza.

## 21. Connessione dati su cloud

L'apparecchio è connesso a Internet tramite il cloud OCH-SNER. È possibile far disattivare questa connessione. Contattare a questo scopo il proprio partner dell'assistenza.

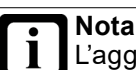

L'aggiornamento del software del regolatore e la manutenzione remota della pompa di calore vengono svolti tramite il cloud OCHSNER. L'impostazione ottimale dell'impianto a pompa di calore è garantita soltanto se la connessione dati è attivata. Se si disattiva il cloud OCHSNER, non è più possibile utilizzare l'app OCHSNER. L'utilizzo avviene soltanto dal pannello di comando della pompa di calore.

» Non disattivare la connessione dati al cloud OCHSNER.

# 22. Impianti OTS e gestione degli utenti

Per la gestione dei propri impianti e utenti mettiamo a disposizione una piattaforma online.

#### » Aprire il sito web.

#### https://ots.ochsner.com

Effettuare l'accesso con i dati di login creati durante la registrazione.

#### 22.1 Registrazione

Se non si è ancora provveduto a registrarsi tramite l'app OTS, è possibile farlo anche tramite la piattaforma online.

- » Selezionare "Registrazione".
- » Compilare il modulo di registrazione.
- Immettere il "Codice di attivazione " che si trova nel registro dei controlli periodici fornito in dotazione.

Dopo l'avvenuta registrazione viene inviata un'e-mail di conferma.

- >>> Confermare la registrazione.
- Effettuare l'accesso con i dati di login creati durante la registrazione.

#### 22.2 Panoramica dell'impianto

Sulla pagina iniziale si trova una panoramica di tutti i sistemi in uso.

» Nella panoramica dei sistemi selezionare "Modifica" sotto il sistema desiderato per modificarne il nome.

#### 22.2.1 Gestione degli utenti

**Nota** Per effettuare modifiche nella gestione degli utenti è necessario possedere i diritti di amministratore.

Eliminazione di utenti e assegnazione di diritti

Nella panoramica dei sistemi selezionare "Utenti" sotto il sistema desiderato per ricevere una panoramica di tutti gli utenti registrati per tale sistema.

Qui è possibile eliminare degli utenti e assegnare i diritti di amministrazione.

#### Aggiunta di utenti

- Nella panoramica dei sistemi selezionare "Invita" sotto il sistema desiderato per aggiungere un nuovo utente.
- 22.3 Modifica dei dati utente
- » Selezionare "Menu".
- » Selezionare "Account".
- » Selezionare "Dati utente".
- » Modificare i dati utente.

#### 22.4 Modifica password

- » Selezionare "Menu".
- >>> Selezionare "Account"
- >>> Selezionare "Modifica password".
- » Modificare la password.

# 23. Informazioni sul sistema

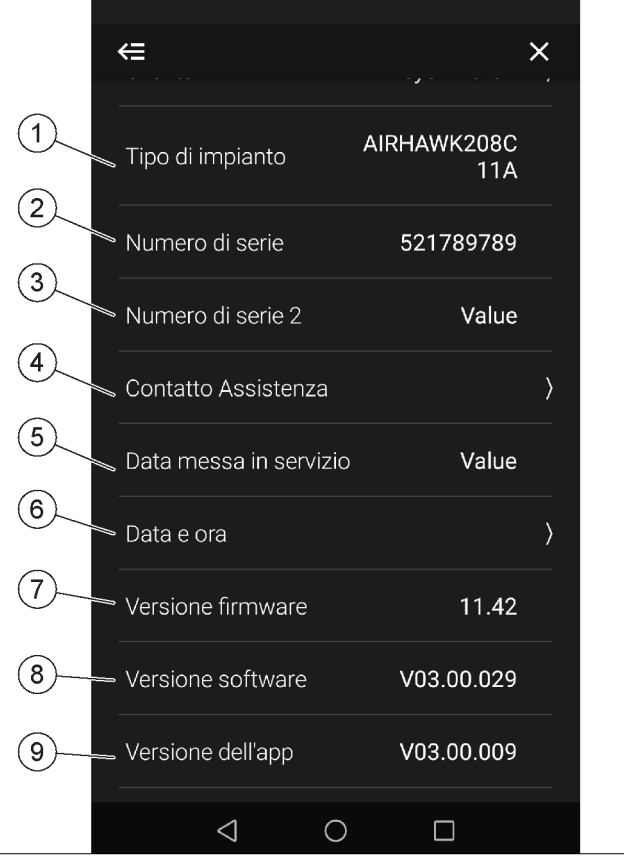

- 1 Qui si può inserire il proprio nome.
- 2 Qui è descritto il modello della pompa di calore (vedere anche targhetta di identificazione). Questo dato serve per le comunicazioni telefoniche.
- 3 Qui viene indicato il numero di serie dell'impianto a pompa di calore.
- 4 În questo menu si trova il contatto del partner dell'Assistenza. Contatti il partner dell'Assistenza in caso di guasti e problemi.
- 5 Qui viene indicata la data della messa in servizio. Questa viene registrata durante la messa in servizio da parte dell'Assistenza clienti OCHSNER.
- 6 In questo menu si può impostare il fuso orario desiderato.
- 7 Qui viene indicata la versione attuale del software base sul quale è programmata la centralina di regolazione OTS.
- 8 Qui viene indicata la versione attuale del software della centralina di regolazione OTS.
- 9 Qui viene indicata la versione attuale del software dell'app OTS.

### 23.1 Data e ora

Se il proprio sistema non è connesso a Internet, è possibile impostare la data e l'ora manualmente. Appena il sistema sarà connesso a Internet, queste impostazioni manuali saranno sovrascritte automaticamente.

# 23.2 Visualizzazione/impostazione delle informazioni sul sistema

- » Aprire il menu.
- » Selezionare "Informazioni impianto".

## 24. Impostazioni

### 24.1 Lingua e ubicazione

|                                     | Descrizione                                                                                                    |
|-------------------------------------|----------------------------------------------------------------------------------------------------|
| Lingua app                          | Qui si può impostare la lingua dell'app di base.                                                                                                    |
| Lingua parametri<br>impianto        | Qui si può impostare la lingua dell'app.                                                                                                    |
| Ubicazione della<br>pompa di calore | Qui si può impostare l'ubicazione per consen-<br>tire l'utilizzo dei dati meteo. Nell'impostazione<br>automatica viene definito come ubicazione il<br>punto di accesso alla rete. |

- 24.1.1 Impostazione della lingua e dell'ubicazione
- » Aprire il menu.

08\_01

- » Selezionare "Impostazioni".
- » Selezionare "Lingua e ubicazione".
- » Effettuare le impostazioni desiderate.
- >>> Tornare alla schermata principale.

#### 24.2 Colophon

- 24.2.1 Lettura del colophon
- » Aprire il menu.
- » Selezionare "Impostazioni".
- >>> Selezionare "Tramite app".
- » Selezionare "Colophon".

## 25. Aggiornamenti software

#### • Nota

Per garantire l'impostazione ottimale dell'impianto a pompa di calore, l'app e la centralina di regolazione OTS devono essere sempre aggiornati all'ultima versione del software.

- >> Non rifiutare alcun aggiornamento.
- >>> Cercare regolarmente gli aggiornamenti disponibili.
- Non disattivare la connessione al cloud OCH-SNER.

## 25.1 Regolazione OTS

Il software della centralina di regolazione OTS viene aggiornato automaticamente, ammesso che sia attiva una connessione Internet stabile.

Sarantire una connessione Internet stabile alla pompa di calore.

#### Nota II con

Il consumo di dati della pompa di calore varia in base alla modalità di azionamento della pompa di calore stessa. OCHSNER non può pertanto fornire una stima esatta al riguardo. Se si dispone di un volume di traffico dati troppo basso e lo si supera si può incorrere in un addebito di costi considerevoli da parte del provider di Internet.

- Garantire un volume di traffico dati di dimensioni sufficienti.
- Verificare regolarmente il consumo di dati, per essere certi che non vengano addebitati costi aggiuntivi.

### 25.2 Software dell'app

Ad ogni riavvio, l'app cerca automaticamente se sono disponibili aggiornamenti. Se viene trovato un aggiornamento, nella schermata principale compare una finestra con le relative informazioni. Per l'app esistono due tipi di aggiornamenti. A seconda del tipo di aggiornamento, è possibile aggiornare l'app direttamente nella finestra con le informazioni oppure si viene indirizzati allo Store.

Gli aggiornamenti possono essere cercati anche "manualmente".

- 25.3 Ricerca di aggiornamenti
- » Aprire il menu.
- » Selezionare "Cerca aggiornamenti".

#### 25.4 Istruzioni per l'uso aggiornate

Gli aggiornamenti possono comportare differenze tra il software e il presente documento.

- In caso di differenze tra il software e il presente documento, confrontare le versioni software.
- La versione software per la quale è valida la presente documentazione è indicata in copertina.
- La versione software attuale è indicata in "Informazioni sull'impianto".

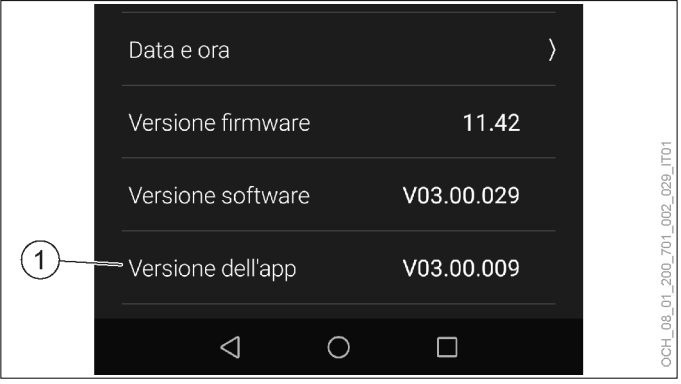

Qui viene indicata la versione attuale del software dell'app OTS.

La versione del software dell'app OTS è divisa in tre parti. Solo le prime due sono rilevanti per l'uso:

| Versione softwa-<br>re app OTS | Versione softwa-<br>re istruzioni per<br>l'uso<br>(vedere coper-<br>tina) |                                                                                                    |
|--------------------------------|---------------------------------------------------------------------------|----------------------------------------------------------------------------------------------------|
| V00.14.004                     | V00.14.XXX                                                                | Le istruzioni per l'uso so-<br>no valide per la versione<br>software dell'app OTS.                                                                                  |
| V00.14.004                     | V00.13.XXX                                                                | Le istruzioni per l'uso non<br>sono più valide per la<br>versione software dell'app<br>OTS.                                                                         |
|                                |                                                                           | La versione attuale del-<br>le istruzioni per l'uso è<br>scaricabile dal sito web<br>OCHSNER, nell'area<br>download.                                                |
| V00.14.004                     | V00.15.XXX                                                                | Il software non è aggior-<br>nato.                                                                                                    |
|                                |                                                                           | Garantire una connessione<br>Internet stabile alla pompa<br>di calore, per consentire<br>l'aggiornamento automa-<br>tico.<br>Cercare gli aggiornamenti<br>nell'app. |

## 26. Modalità Esperto

l parametri descritti in questo capitolo sono disponibili solo nella modalità Esperto. La modalità Esperto è rivolta al partner di sistema e ai clienti finali interessati.

26.1 Accesso e disconnessione

» Aprire il menu.

- » Selezionare "Impostazioni".
- » Selezionare "Utenti e ruoli".
- >>> Selezionare "Esperto".
- » Effettuare l'accesso o disconnettersi.
- 26.2 Circuito di riscaldamento
- 26.2.1 Selezione della modalità operativa in modalità Esperto

#### Oltre alle due modalità operative standard, nella modalità Esperto ne sono disponibili anche altre.

| Parametri                   | Descrizione                                                                                                    |
|-----------------------------|----------------------------------------------------------------------------------------------------|
| Riscaldamento ma-<br>nuale  | Il circuito di riscaldamento funziona solo in<br>modalità riscaldamento.<br>La regolazione avviene su un valore<br>nominale di mandata impostato fisso. I<br>parametri seguenti non vengono presi in<br>considerazione:  |
|                             | Curva riscaldamento                                                                                                    |
|                             | Limite di riscaldamento                                                                                                    |
| Raffrescamento ma-<br>nuale | Il circuito di riscaldamento funziona solo in<br>modalità raffrescamento.<br>La regolazione avviene su un valore<br>nominale di mandata impostato fisso. I<br>parametri seguenti non vengono presi in<br>considerazione: |
|                             | Curva raffrescamento                                                                                                    |
|                             | Limite di raffrescamento                                                                                                    |

| Parametri                                                                   | Descrizione                                                                                                    | Unità<br>di mi-<br>sura |
|-----------------------------------------------------------------------------|----------------------------------------------------------------------------------------------------|-------------------------|
| Valore<br>nominale<br>temperatura<br>di mandata<br>funzionamento<br>manuale | Il riscaldamento si basa sul valore no-<br>minale di mandata impostato in questo<br>campo, se il circuito di riscaldamento<br>si trova in una delle modalità operative<br>seguenti: | °C                      |
|                                                                             | Riscaldamento manuale                                                                                                    |                         |
|                                                                             | Raffrescamento manuale                                                                                                    | 1                       |

Impostazione della modalità operativa e del valore nominale

- » Aprire il menu.
- Selezionare il circuito di riscaldamento in cui si vuole effettuare una modifica.
- » Selezionare "Modalità operativa".
- >>> Effettuare le impostazioni desiderate.
- » Tornare alla schermata principale.

#### 26.2.2 Impostazioni in modalità Esperto

# Oltre alle impostazioni standard, nella modalità Esperto ne sono disponibili anche altre.

Parametri generali

| Parametri                            | Descrizione                                                                                                    |                                                            | Unità<br>di mi-<br>sura |
|--------------------------------------|----------------------------------------------------------------------------------------------------|------------------------------------------------------------|-------------------------|
| Temperatura<br>di mandata<br>massima | Qui viene limitata la temperatura d<br>data massima. Se questo valore vi<br>superato, il circuito di riscaldament<br>spegne. Si raccomanda di effettua<br>impostazioni differenti per sistemi o<br>scaldamento differenti.                                                                                                    | i man-<br>ene<br>co si<br>re qui<br>di ri-                 | °C                      |
|                                      | Riscaldamento a pavimento                                                                                                    | 45                                                         |                         |
|                                      | Riscaldamento con radiatori                                                                                                    | 65                                                         |                         |
|                                      | Il valore impostato in questo camp<br>restare entro i limiti di esercizio del<br>pompa di calore. Il riscaldamento o<br>diatori non è possibile con tutte le<br>di calore.                                                                                                    | o deve<br>la<br>con ra-<br>pompe                           |                         |
| Inerzia edificio                     | L'inerzia dell'edificio è una costante<br>temporale che indica con quale sm<br>mento la temperatura ambiente rea<br>ai cambiamenti della temperatura e<br>na.<br>Per calcolare la "Temperatura este<br>mediata" si applica questa costante<br>porale.<br>La "temperatura esterna mediata"<br>applicata ad esempio nei limiti di ri<br>mento e raffrescamento. | e<br>agisce<br>ester-<br>rna<br>e tem-<br>viene<br>scalda- | h                       |
|                                      | Valori derivati dall'esperienza:<br>20-30 h struttura edilizia pesante<br>10-15 h struttura edilizia media<br>3-6 h struttura edilizia leggera                                                                                                    |                                                            |                         |

#### Temperatura ambiente limiti riscaldamento/ raffrescamento

Se è presente una temperatura ambiente valida, la temperatura ambiente attuale determina limiti di riscaldamento e raffrescamento aggiuntivi, i quali sono prioritari rispetto a quelli delle curve di riscaldamento e di raffrescamento.

Per l'esempio relativo alla modalità riscaldamento, ciò significa:

| Off - Locale troppo<br>caldo | II "Limite di riscaldamento in funzione della<br>temperatura esterna" non viene superato, ma<br>la temperatura ambiente misurata è troppo<br>alta. Il riscaldamento è spento. |
|------------------------------|----------------------------------------------------------------------------------------------------|
| On - Locale troppo<br>freddo | Il "Limite di riscaldamento in funzione della<br>temperatura esterna" viene superato, ma la<br>temperatura ambiente misurata è troppo bas-<br>sa. Il riscaldamento è acceso.  |
| Riscaldamento nor-<br>male   | Il "Limite di riscaldamento in funzione della<br>temperatura esterna" determina la modalità<br>operativa del regolatore.                                                      |

| Parametri                                                        | Descrizione                                                                                                    |                                                          | Unità<br>di mi-<br>sura |
|------------------------------------------------------------------|----------------------------------------------------------------------------------------------------|----------------------------------------------------------|-------------------------|
| Tempo calcolo<br>valore medio<br>della tempera-<br>tura ambiente | Per i limiti di riscaldamento in funzione<br>della temperatura ambiente, è ragione-<br>vole configurare un valore medio per tale<br>temperatura, per evitare reazioni imme-<br>diate ad eventuali brevi oscillazioni della<br>temperatura ambiente.<br>Con la costante di tempo qui impostata si<br>imposta lo smorzamento della variazione<br>della temperatura ambiente per i limiti di<br>riscaldamento in funzione della tempera-<br>tura ambiente. |                                                          |                         |
|                                                                  | 0                                                                                                    | Valore medio non generato                                |                         |
|                                                                  | >20                                                                                                    | Funzione limite riscaldamento ritardata                  |                         |
|                                                                  | Valore                                                                                                    | consigliato: 30                                          |                         |
| Differenziale di<br>intervento On -<br>Locale troppo<br>freddo   | Se con la compensazione della tempera-<br>tura ambiente impostata la temperatura<br>ambiente scende sotto il valore nominale<br>della temperatura ambiente del valore dif-<br>ferenziale qui impostato, il riscaldamento<br>viene acceso.                                                                                                    |                                                          | К                       |
|                                                                  | А                                                                                                    | On - Locale troppo freddo                                |                         |
|                                                                  | В                                                                                                    | Temperatura ambiente                                     |                         |
|                                                                  | С                                                                                                    | Valore nominale per temperatura ambiente                 |                         |
|                                                                  | D                                                                                                    | Differenziale di intervento On -<br>Locale troppo freddo |                         |
|                                                                  | E                                                                                                    | Riscaldamento normale                                    |                         |
|                                                                  | A = B < (C - D)                                                                                                    |                                                          |                         |
|                                                                  | E = B >                                                                                                    | • (C - D/2)                                              |                         |
| Differenziale di<br>intervento Off -<br>Locale troppo<br>caldo   | Se, con compensazione della tempera-<br>tura ambiente impostata, la temperatura<br>ambiente sale del valore qui impostato<br>oltre il valore nominale della temperatura<br>ambiente, il circuito di riscaldamento vie-<br>ne spento.                                                                                                    |                                                          | К                       |
|                                                                  | А                                                                                                    | Off - Locale troppo caldo                                |                         |
|                                                                  | В                                                                                                    | Temperatura ambiente                                     |                         |
|                                                                  | С                                                                                                    | Valore nominale per temperatura ambiente                 |                         |
|                                                                  | D                                                                                                    | Differenziale di intervento Off -<br>Locale troppo caldo |                         |
|                                                                  | E                                                                                                    | Riscaldamento normale                                    |                         |
|                                                                  | A = B > (C + D)                                                                                                    |                                                          |                         |
|                                                                  | E = B < (C + D/2)                                                                                                    |                                                          |                         |
| Differenziale di<br>intervento On -<br>Locale troppo<br>caldo    | Se, con compensazione della tempera-<br>tura ambiente impostata, la temperatura<br>ambiente sale del valore qui impostato<br>oltre il valore nominale della temperatura<br>ambiente, viene forzato il raffrescamento.                                                                                                    |                                                          | К                       |
|                                                                  | A                                                                                                    | On - Locale troppo caldo                                 |                         |
|                                                                  | В                                                                                                    | Temperatura ambiente                                     |                         |
|                                                                  | С                                                                                                    | Valore nominale per temperatura ambiente                 |                         |
|                                                                  | D                                                                                                    | Differenziale di intervento On -<br>Locale troppo caldo  |                         |
|                                                                  | E Raffrescamento normale                                                                                                    |                                                          |                         |
|                                                                  | A = B >                                                                                                    | • (C + D)                                                |                         |
| E = B < (C + D/2)                                                |                                                                                                    | < (C + D/2)                                              |                         |

| Parametri                                                       | Descri                                                                                                    | Unità<br>di mi-<br>sura                                                                                                    |     |
|-----------------------------------------------------------------|----------------------------------------------------------------------------------------------------|----------------------------------------------------------------------------------------------------|-----|
| Differenziale di<br>intervento Off -<br>Locale troppo<br>freddo | Se, cor<br>tura an<br>ambier<br>ambier<br>valore<br>viene s                                                                                    | n compensazione della tempera-<br>nbiente impostata, la temperatura<br>nte scende sotto il valore nominale<br>nte per raffrescamento meno il<br>qui impostato, il raffrescamento<br>pento. | к   |
|                                                                 | А                                                                                                    | Off - Locale troppo freddo                                                                                                    |     |
|                                                                 | В                                                                                                    | Temperatura ambiente                                                                                                    |     |
|                                                                 | С                                                                                                    | Valore nominale per temperatura ambiente                                                                                                    |     |
|                                                                 | D                                                                                                    | Differenziale di intervento Off -<br>Locale troppo freddo                                                                                                    |     |
|                                                                 | E                                                                                                    | Raffrescamento normale                                                                                                    |     |
|                                                                 | A = B <                                                                                                    | (C - D)                                                                                                    |     |
|                                                                 | E = B > (C - D/2)                                                                                                    |                                                                                                    |     |
| Off - Periodo<br>di blocco                                      | Terminata la richiesta di riscaldamento,<br>prima di poter accendere il raffrescamen-<br>to occorre attendere il tempo di blocco<br>impostato. |                                                                                                    | min |

#### Compensazione della temperatura ambiente

Con questa regolazione la temperatura ambiente influisce sulla temperatura nominale di mandata. Una temperatura ambiente troppo alta provoca un abbassamento della temperatura nominale di mandata. Una temperatura ambiente troppo bassa provoca un innalzamento della temperatura nominale di mandata.

Il presupposto per una compensazione della temperatura ambiente è che sia disponibile una temperatura ambiente valida, misurata da un sensore di temperatura ambiente.

Se dalla curva di riscaldamento impostata e dalla compensazione della temperatura ambiente si ricava una temperatura nominale di mandata inferiore alla temperatura ambiente, la temperatura nominale di mandata si limita alla temperatura ambiente effettiva. In questo modo non c'è più dispersione di energia nell'ambiente. L'ambiente si raffredda.

| Parametri                                                                          | Descrizione                                                                                                    |        |
|------------------------------------------------------------------------------------|----------------------------------------------------------------------------------------------------|--------|
| Fattore di<br>correzione<br>compensazione<br>della tempera-<br>tura ambiente<br>Kp | Con questo parametro la compensazione della<br>temperatura ambiente avviene come in un rego-<br>latore P.<br>Qui vengono consigliati valori indicativi specifici<br>per i diversi sistemi di riscaldamento. L'impo-<br>stazione effettiva deve essere attivata e testata<br>singolarmente. |        |
|                                                                                    | Range di impostazione                                                                                                    | 0 - 10 |
|                                                                                    | Riscaldamento a pavimento 0 - 2                                                                                                    |        |
|                                                                                    | Riscaldamento con radiatori                                                                                                    | 0 - 5  |
|                                                                                    |                                                                                                    |        |

Calcolo della temperatura di mandata in modalità riscaldamento con il "Fattore di correzione compensazione della temperatura ambiente Kp"

 $x = T_{RS} + (T_{RS} - T_R) * Kp - T_{BZH}$ 

Calcolo della temperatura di mandata in modalità riscaldamento con il "Fattore di correzione compensazione della temperatura ambiente Kp"

| k :      | _ | T <sub>VF</sub> - T <sub>VN</sub>     |
|----------|---|---------------------------------------|
|          | - | T <sub>AF</sub> - T <sub>AN</sub>     |
| d        | = | T <sub>VN</sub> - k * T <sub>AN</sub> |
| $T_{VL}$ | = | k * (T <sub>AG</sub> - x) + d + x     |
|          |   |                                       |

Calcolo della temperatura di mandata in modalità raffrescamento con il "Fattore di correzione compensazione della temperatura ambiente Kp"

| х               | = | T <sub>RS</sub> - (T <sub>R</sub> - T <sub>RS</sub> ) * Kp - T <sub>BZK</sub> |
|-----------------|---|-------------------------------------------------------------------------------|
| k =             |   | T <sub>VF</sub> - T <sub>VN</sub>                                             |
| ĸ               | - | T <sub>AF</sub> - T <sub>AN</sub>                                             |
| d               | = | T <sub>VN</sub> - k * T <sub>AN</sub>                                         |
| T <sub>VL</sub> | = | k * (T <sub>AG</sub> - x) + d + x                                             |

| Simboli della<br>formula | Descrizione                                                            |
|--------------------------|------------------------------------------------------------------------|
| Кр                       | Parametri:                                                             |
|                          | Fattore di correzione compensazione della tem-<br>peratura ambiente Kp |
| T <sub>RS</sub>          | Valore nominale per temperatura ambiente                               |
| T <sub>R</sub>           | Temperatura ambiente                                                   |
| T <sub>BZH</sub>         | Parametri:                                                             |
|                          | Temperatura ambiente di riferimento per curva di riscaldamento         |
| T <sub>BZK</sub>         | Parametri:                                                             |
|                          | Temperatura ambiente di riferimento per curva di raffrescamento        |
| T <sub>VF</sub>          | Parametri:                                                             |
|                          | Temperatura di mandata sul punto base                                  |
| T <sub>VN</sub>          | Parametri:                                                             |
|                          | Temperatura di mandata per temperatura ester-<br>na di progetto        |
| T <sub>AF</sub>          | Parametri:                                                             |
|                          | Punto base temperatura esterna                                         |
| T <sub>AN</sub>          | Parametri:                                                             |
|                          | Temperatura esterna di progetto                                        |
| T <sub>VL</sub>          | temperatura di mandata calcolata dal regolatore                        |
| T <sub>AG</sub>          | Temperatura esterna media                                              |

## Nota

Se per "Fattore di correzione compensazione della temperatura ambiente Kp" è impostato il valore 0, non si ha compensazione della temperatura ambiente.

#### Protezione antigelo

| Parametri                                                                   | Descrizione                                                                                                    | Unità<br>di mi-<br>sura |
|-----------------------------------------------------------------------------|----------------------------------------------------------------------------------------------------|-------------------------|
| Valore<br>nominale<br>temperatura<br>di mandata<br>protezione an-<br>tigelo | Se la temperatura nell'impianto di utilizzo<br>del calore scende al di sotto di questo va-<br>lore, la pompa di calore passa in modalità<br>antigelo. La modalità protezione antigelo<br>rimane attiva finché la temperatura di<br>mandata non sale di 2K rispetto alla tem-<br>peratura qui impostata.                                                                    | °C                      |
| Valore<br>nominale<br>temperatura<br>ambiente prote-<br>zione antigelo      | Se la temperatura ambiente scende al di<br>sotto di questo valore, la pompa di calore<br>passa in modalità antigelo. La modalità<br>antigelo rimane attiva finché la tempera-<br>tura ambiente non sale di 1K rispetto alla<br>temperatura qui impostata.<br>Se non è disponibile una temperatura<br>ambiente valida, questo valore viene si-<br>mulato dalla regolazione. | C                       |

#### Calibrazione sensore

| Parametri                                                               | Descrizione                                                                                                    | Unità<br>di mi-<br>sura |
|-------------------------------------------------------------------------|----------------------------------------------------------------------------------------------------|-------------------------|
| Offset tem-<br>peratura di<br>mandata<br>circuito di ri-<br>scaldamento | Qui si può impostare un offset per la<br>temperatura misurata nella mandata del<br>circuito di riscaldamento. In questo modo<br>si riescono a compensare errori di misura<br>costanti sul sensore. | К                       |
| Offset tem-<br>peratura<br>ambiente                                     | Qui si può impostare un offset per la<br>temperatura misurata. In questo modo si<br>riescono a compensare errori di misura<br>costanti sul sensore.                                                | К                       |
| Offset umidità<br>relativa dell'a-<br>ria                               | Qui si può impostare un offset per l'umi-<br>dità relativa misurata. In questo modo si<br>riescono a compensare errori di misura<br>costanti sul sensore.                                          | %                       |

# Danni materiali

L'uso dei seguenti parametri può causare errori nel calcolo del punto di rugiada:

- Offset temperatura ambiente
- Offset umidità relativa dell'aria
- La conseguente formazione di rugiada può danneggiare l'impianto.

Applicazione delle impostazioni

- » Aprire il menu.
- Selezionare il circuito di riscaldamento in cui si vuole effettuare una modifica.
- » Selezionare "Impostazioni".
- >>> Effettuare le impostazioni desiderate.
- >>> Tornare alla schermata principale.

#### 26.2.3 Curva riscaldamento

Oltre alle impostazioni standard per la curva di riscaldamento, nella modalità Esperto se ne possono effettuare anche altre.

| Parametri                                                       | Descrizione                                                                                                    | Unità<br>di mi-<br>sura |
|-----------------------------------------------------------------|----------------------------------------------------------------------------------------------------|-------------------------|
| Differenziale<br>di inserimento<br>limite di riscal-<br>damento | Qui si può impostare un differenziale di<br>inserimento per il "Limite di riscaldamen-<br>to".<br>Per poter abilitare la modalità riscal-<br>damento, la temperatura esterna deve<br>scendere sotto il "Limite di riscaldamento"<br>del valore qui impostato. | к                       |

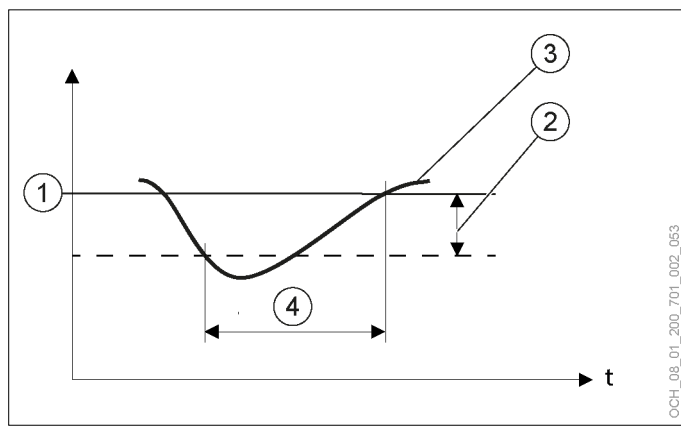

- 1 Limite di riscaldamento
- 2 Differenziale di inserimento limite di riscaldamento
- 3 Temperatura esterna media
- 4 Il riscaldamento è acceso

#### 26.2.4 Curva raffrescamento

Oltre alle impostazioni standard per la curva di raffrescamento, nella modalità Esperto se ne possono effettuare anche altre.

| Parametri                                                        | Descrizione                                                                                                    | Unità<br>di mi-<br>sura |
|------------------------------------------------------------------|----------------------------------------------------------------------------------------------------|-------------------------|
| Differenziale<br>di inserimento<br>limite di raffre-<br>scamento | Qui si può impostare un differenziale di<br>inserimento per il "Limite di raffresca-<br>mento".<br>Per poter abilitare la modalità raffre-<br>scamento, la temperatura esterna deve<br>aumentare oltre il "Limite di raffresca-<br>mento" del valore qui impostato. | К                       |

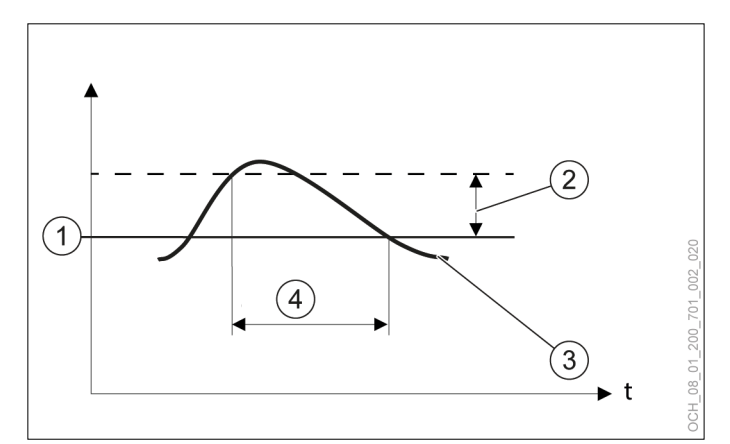

- 1 Limite di raffrescamento
- 2 Differenziale di inserimento limite di raffrescamento
- 3 Temperatura esterna media
- 4 Il raffrescamento è acceso

#### 26.3 Circuito acqua calda

26.3.1 Impostazioni in modalità Esperto

# Oltre alle impostazioni standard, nella modalità Esperto ne sono disponibili anche altre.

Calibrazione sensore

| Parametri                      | Descrizione                                                                                                    | Unità<br>di mi-<br>sura |
|--------------------------------|----------------------------------------------------------------------------------------------------|-------------------------|
| Offset sensore<br>accumulatore | Qui si può impostare un offset per la<br>temperatura misurata sul sensore del<br>serbatoio di accumulo. In questo modo si<br>riescono a compensare errori di misura<br>costanti sul sensore. | К                       |

#### AVVERTENZA:

Impostazioni inappropriate del parametro "Offset sensore accumulatore" possono causare un calo della temperatura dell'acqua calda in modalità antilegionella al di sotto di 60°C, con conseguente formazione di legionella.

#### 26.4 Gestione calore

#### 26.4.1 Regolazione della potenza

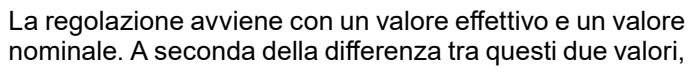

la potenza richiesta al compressore sale/scende più velocemente o più lentamente.

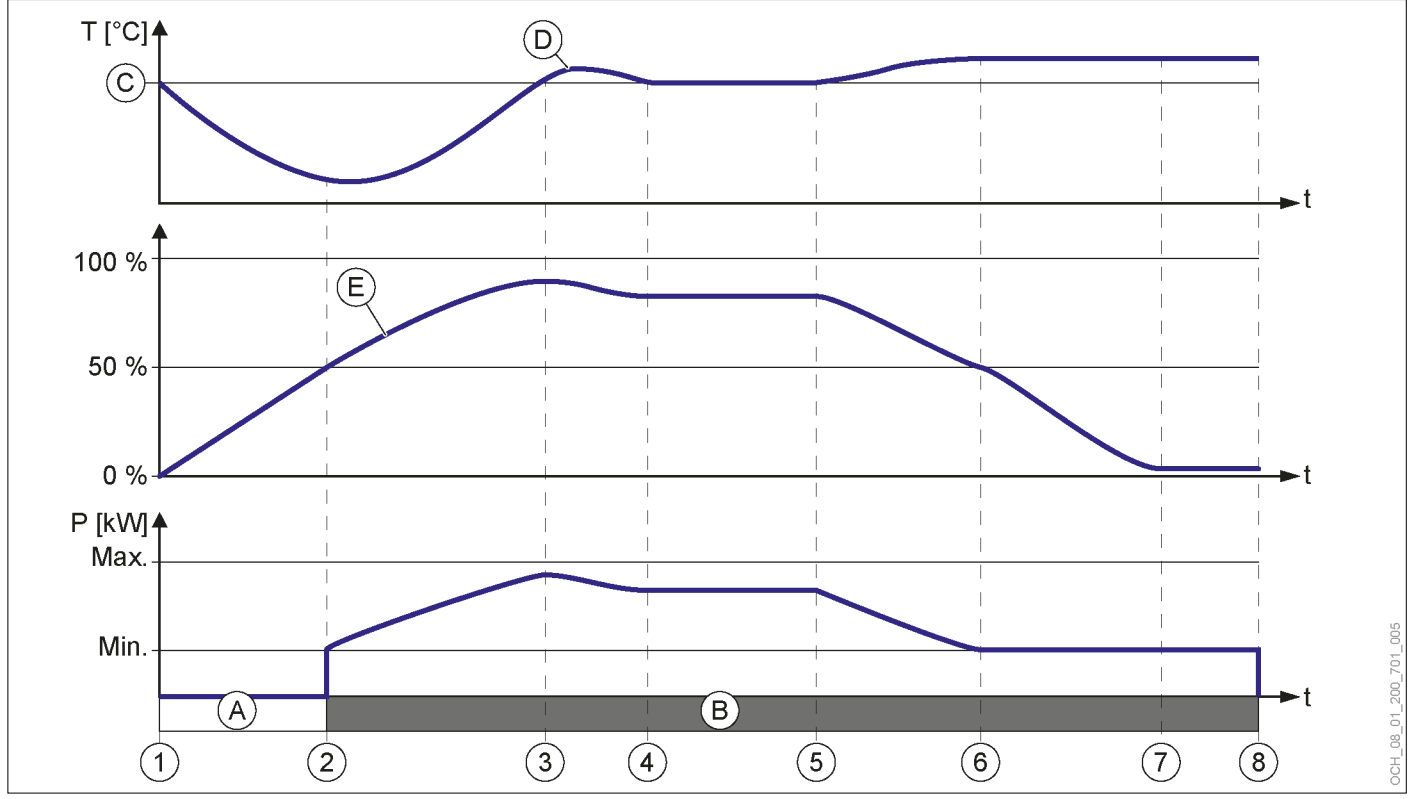

- 1 Il valore effettivo scende sotto quello nominale. La potenza richiesta inizia a salire.
- 2 La potenza richiesta raggiunge il 50%, si avvia il compressore. Il valore effettivo inizia a salire.
- Il valore effettivo supera quello nominale. La potenza richiesta e la potenza del compressore iniziano a scendere.
- 4 Il valore effettivo raggiunge quello nominale. Il compressore funziona alla potenza ottimale.
- 5 Il valore effettivo supera quello nominale. La potenza richiesta e la potenza del compressore iniziano a scendere.
- 6 La potenza del compressore raggiunge il valore minimo. La pompa di calore non riesce più a modulare verso il basso. La potenza richiesta continua a scendere.
- 7 La potenza richiesta arriva all'1%. Il valore effettivo continua ad essere superiore al valore nominale. Il compressore continua a funzionare alla potenza minima finché non raggiunge il tempo di funzionamento minimo.
- 8 Il compressore ha raggiunto il tempo di funzionamento minimo. Il valore effettivo continua ad essere superiore al valore nominale. Il compressore si disinserisce.
- A Compressore OFF
- B Compressore ON
- C Valore nominale
- D Valore effettivo
- E Potenza richiesta

- T = temperatura
- P = potenza compressore
- T = tempo

| Modalità di funzio-<br>namento                       | Valore effettivo                                                | Valore nominale                                                                                                    |
|------------------------------------------------------|-----------------------------------------------------------------|----------------------------------------------------------------------------------------------------|
| Riscaldamento                                        | Temperatura di man-<br>data pompa di calore                     | Richiesta massima<br>dei circuiti di riscal-<br>damento                                                                                               |
| Raffrescamento                                       | Temperatura di man-<br>data pompa di calore                     | Richiesta minima dei<br>circuiti di riscalda-<br>mento                                                                                                |
| Acqua calda                                          | Potenza di carica at-<br>tuale acqua calda                      | Potenza di carica im-<br>postata acqua calda                                                                                                    |
| Riscaldamento<br>integrativo regime<br>riscaldamento | Temperatura di man-<br>data riscaldamento<br>integrativo        | Richiesta massima<br>dei circuiti di riscal-<br>damento                                                                                               |
| Riscaldamento inte-<br>grativo acqua calda           | Potenza di carica<br>attuale del riscalda-<br>mento integrativo | Differenza tra il va-<br>lore nominale della<br>potenza di carico<br>dell'acqua calda e<br>la potenza di carico<br>massima della pom-<br>pa di calore |

26.4.2 Visualizzazione della regolazione della potenza

- » Aprire il menu.
- >>> Selezionare "Gestione calore".
- » Selezionare "Dati di esercizio".

26.4.3 Serbatoio di accumulo inerziale

Se è presente un serbatoio di accumulo inerziale, è possibile definirne i limiti di temperatura massima e minima. Queste impostazioni sono necessarie per evitare l'insorgere dei seguenti problemi:

- Se la temperatura di accumulo è troppo alta e il circuito di riscaldamento è diretto, possono verificarsi danni sul circuito di riscaldamento o può verificarsi uno spegnimento di emergenza dell'impianto perché si raggiunge una temperatura di mandata troppo alta.
- Se la temperatura di accumulo fosse troppo bassa, il serbatoio di accumulo inerziale potrebbe iniziare a trasudare a causa dell'umidità dell'aria. In questo caso potrebbero formarsi delle muffe.

Temperatura accumulo massima

| Parametri                                                   | Descrizione                                                                                                    |                                                                                                    | Unità<br>di mi-<br>sura |
|-------------------------------------------------------------|----------------------------------------------------------------------------------------------------|----------------------------------------------------------------------------------------------------|-------------------------|
| Modalità<br>operativa<br>Temperatura<br>accumulo<br>massima | Qui è possibile d<br>re nominale mas<br>riscaldamento de<br>massimo di temp<br>La temperatura a<br>impostazione non<br>dall'unità di regol | -                                                                                                    |                         |
|                                                             | Impostazione                                                                                                    | Descrizione                                                                                                    |                         |
|                                                             | Impostazione<br>della tempera-<br>tura                                                                                                    | La temperatura di<br>accumulo massima<br>viene limitata mediante<br>il seguente parame-<br>tro: Valore nominale<br>massimo temperatura<br>accumulo<br>l circuiti di riscaldamen-<br>to non influiscono sul<br>limite massimo della<br>temperatura di accu-<br>mulo. |                         |
|                                                             | Temperatura di<br>mandata mas-<br>sima circuito di<br>riscaldamento<br>1-X                                                                 | La temperatura di<br>mandata massima del<br>circuito di riscaldamen-<br>to selezionato viene<br>utilizzata come limite<br>massimo della tempe-<br>ratura di accumulo.                                                                                               |                         |
|                                                             | Temperatura di<br>mandata mas-<br>sima di tutti i<br>circuiti di riscal-<br>damento                                                        | In questa modalità ope-<br>rativa si applica come<br>limite massimo della<br>temperatura di accu-<br>mulo la "Temperatura<br>di mandata massima"<br>più bassa tra tutti i cir-<br>cuiti di riscaldamento<br>presenti.                                               |                         |
| Valore nomi-<br>nale massimo<br>temperatura<br>accumulo     | La temperatura o<br>limitata mediante<br>se nella "modalita<br>accumulo massir<br>metro seguente:                                          | li accumulo massima è<br>i il valore qui impostato,<br>à operativa Temperatura<br>na" è selezionato il para-                                                                                                    | °C                      |
|                                                             | Impostazione de                                                                                                    |                                                                                                    |                         |

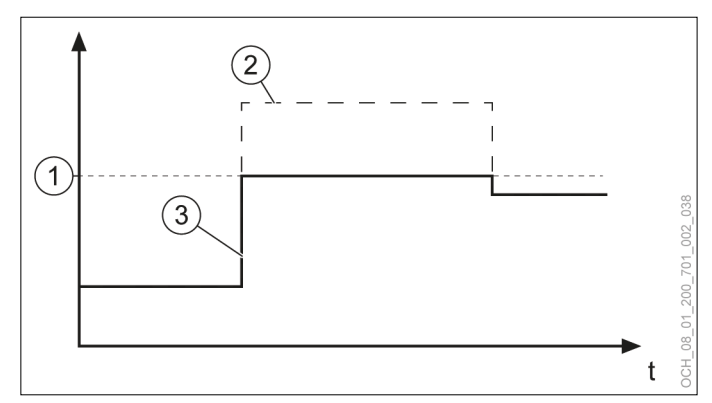

- 1 Temperatura accumulo massima
- 2 Valore nominale impostato per temperatura accumulo
- 3 Temperatura accumulo effettiva

Temperatura accumulo minima

| Parametri                                                    | Descrizione                                                                                                    |                                                                                                    | Unità<br>di mi-<br>sura |
|--------------------------------------------------------------|----------------------------------------------------------------------------------------------------|----------------------------------------------------------------------------------------------------|-------------------------|
| Modalità<br>operativa<br>Temperatura<br>accumulo mi-<br>nima | Qui è possibile definire se e come il valo-<br>re nominale massimo dei singoli circuiti di<br>riscaldamento debba influenzare il limite<br>minimo della temperatura di accumulo.<br>La temperatura applicata tramite questa<br>impostazione è il limite sotto il quale l'uni-<br>tà di regolazione dell'accumulo non può<br>scendere |                                                                                                    |                         |
|                                                              | Impostazione                                                                                                    | Descrizione                                                                                                    |                         |
|                                                              | Impostazione<br>della tempera-<br>tura                                                                                                    | La temperatura di ac-<br>cumulo minima viene<br>limitata mediante il<br>seguente parame-<br>tro: Valore nominale<br>minimo temperatura<br>accumulo<br>I circuiti di riscaldamen-<br>to non influiscono sul<br>limite minimo della tem-<br>peratura di accumulo. |                         |
|                                                              | Temperatura di<br>mandata mini-<br>ma circuito di<br>riscaldamento<br>1-X                                                                                                    | La temperatura di man-<br>data minima del circuito<br>di riscaldamento sele-<br>zionato viene utilizzata<br>come limite minimo<br>della temperatura di<br>accumulo.                                                                                             |                         |
|                                                              | Temperatura<br>di mandata<br>minima di tutti i<br>circuiti di riscal-<br>damento                                                                                                    | In questa modalità<br>operativa si applica<br>come limite minimo di<br>temperatura di accu-<br>mulo la "Temperatura<br>di mandata minima" più<br>alta tra tutti i circuiti di<br>riscaldamento presenti.                                                        |                         |
| Valore nomi-<br>nale minimo<br>temperatura<br>accumulo       | La temperatura di accumulo minima è<br>limitata mediante il valore qui impostato,<br>se nella "modalità operativa Temperatura<br>accumulo minima" è selezionato il para-<br>metro seguente:                                                                                                    |                                                                                                    | °C                      |
|                                                              | Impostazione de                                                                                                    | lla temperatura                                                                                                    |                         |

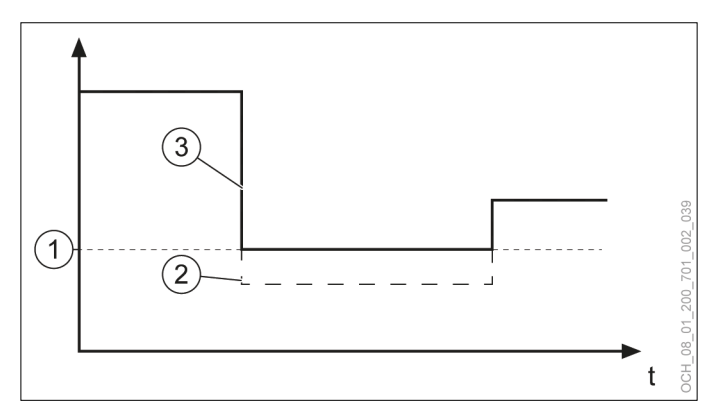

- 1 Temperatura accumulo minima
- 2 "Valore nominale per temperatura accumulo" impostato
- 3 Temperatura accumulo effettiva

Regolazione dei valori nominali

» Aprire il menu.

» Selezionare "Gestione calore".

» Selezionare "Impostazioni".

Alla voce seguente si trovano i parametri: "Limitazione temperatura accumulo"

- » Effettuare le impostazioni desiderate.
- >>> Tornare alla schermata principale.

Impostazione della modalità operativa

- » Aprire il menu.
- >>> Selezionare "Gestione calore".
- » Selezionare "Modalità operativa".
- » Effettuare le impostazioni desiderate.
- >>> Tornare alla schermata principale.
- 26.4.4 Statistica

Oltre alle informazioni standard, nella modalità Esperto se ne possono visualizzare anche altre.

#### Panoramica riscaldamento

In questo menu vengono visualizzati i valori annui di energia termica generata e di energia elettrica consumata nella modalità riscaldamento, nonché il coefficiente di rendimento annuo nella modalità riscaldamento per ogni anno.

| Parametri                                         | Descrizione                                                                                                    | Uni-<br>tà di<br>mi-<br>sura | Abbre-<br>viazio-<br>ne |
|---------------------------------------------------|----------------------------------------------------------------------------------------------------|------------------------------|-------------------------|
| Energia termica<br>pompa di calore                | Qui viene visualizzata l'ener-<br>gia termica generata in un<br>determinato periodo di tempo<br>dalla pompa di calore per il<br>riscaldamento.                                                  | kWh                          | HWP                     |
| Energia termica<br>riscaldamento in-<br>tegrativo | Qui viene visualizzata l'ener-<br>gia termica generata in un<br>determinato periodo di tempo<br>dal riscaldamento elettrico in-<br>tegrativo per il riscaldamento.                              | kWh                          | HZH                     |
|                                                   | Per il riscaldamento elettrico<br>integrativo viene ammessa<br>un'efficienza del 100%, perciò<br>corrisponde perfettamente al<br>consumo energetico elettrico<br>dell'energia termica generata. | -                            |                         |
| Energia di sbrina-<br>mento pompa di<br>calore    | Qui viene visualizzata l'ener-<br>gia termica generata in un<br>determinato periodo di tempo<br>dalla pompa di calore per lo<br>sbrinamento.                                                    | kWh                          | AWP                     |

| Parametri                                                             | Descrizione                                                                                                    | Uni-<br>tà di<br>mi-<br>sura | Abbre-<br>viazio-<br>ne |
|-----------------------------------------------------------------------|----------------------------------------------------------------------------------------------------|------------------------------|-------------------------|
| Energia di<br>sbrinamento<br>riscaldamento in-<br>tegrativo           | Qui viene visualizzata l'ener-<br>gia termica generata in un<br>determinato periodo di tempo<br>dal riscaldamento elettrico in-<br>tegrativo per lo sbrinamento.                                | kWh                          | AZH                     |
|                                                                       | Per il riscaldamento elettrico<br>integrativo viene ammessa<br>un'efficienza del 100%, perciò<br>corrisponde perfettamente al<br>consumo energetico elettrico<br>dell'energia termica generata. |                              |                         |
| Consumo ener-<br>getico elettrico<br>pompa di calore<br>riscaldamento | Qui viene visualizzata l'ener-<br>gia elettrica consumata in un<br>determinato periodo di tempo<br>dalla pompa di calore per il<br>riscaldamento.                                               | kWh                          | EHWP                    |
| Consumo ener-<br>getico elettrico<br>pompa di calore<br>sbrinamento   | Qui viene visualizzata l'ener-<br>gia elettrica consumata in un<br>determinato periodo di tempo<br>dalla pompa di calore per lo<br>sbrinamento.                                                 | kWh                          | EAWP                    |
| Coefficiente di<br>rendimento annuo<br>riscaldamento                  | Qui viene nella visualizzato il<br>coefficiente di rendimento an-<br>nuo di un determinato periodo<br>di tempo nella modalità riscal-<br>damento.                                               | -                            | -                       |

#### I coefficienti di rendimento annuo si calcolano come segue:

| Coefficiente di                   |   | HWP+HZH-AWP-AZH   |  |
|-----------------------------------|---|-------------------|--|
| rendimento annuo<br>riscaldamento | = | EHWP+EHZH+AWP+AZH |  |

#### Panoramica raffrescamento

In questo menu vengono visualizzati i valori annui di energia termica generata e di energia elettrica consumata nella modalità raffrescamento, nonché il coefficiente di rendimento annuo nella modalità raffrescamento per ogni anno.

|                                                                        | Descrizione                                                                                                    | Uni-<br>tà di<br>mi-<br>sura | Abbre-<br>viazio-<br>ne |
|------------------------------------------------------------------------|----------------------------------------------------------------------------------------------------|------------------------------|-------------------------|
| Energia frigorifera<br>pompa di calore                                 | Qui viene visualizzata l'ener-<br>gia termica generata in un<br>determinato periodo di tempo<br>dalla pompa di calore per il<br>raffrescamento.    | kWh                          | KWP                     |
| Consumo ener-<br>getico elettrico<br>pompa di calore<br>raffrescamento | Qui viene visualizzata l'ener-<br>gia elettrica consumata in un<br>determinato periodo di tempo<br>dalla pompa di calore per il<br>raffrescamento. | kWh                          | EKWP                    |
| Coefficiente di<br>rendimento annuo<br>raffrescamento                  | Qui viene nella visualizzato il<br>coefficiente di rendimento an-<br>nuo di un determinato periodo<br>di tempo nella modalità raffre-<br>scamento. | -                            | -                       |

I coefficienti di rendimento annuo si calcolano come segue:

| Coefficiente di rendimento | KWP  |
|----------------------------|------|
| annuo raffrescamento       | EKWP |

#### Panoramica acqua calda

In questo menu vengono visualizzati i valori annui di energia termica generata e di energia elettrica consumata nella modalità acqua calda, nonché il coefficiente di rendimento annuo nella modalità acqua calda per ogni anno.

|                                                                     | Descrizione                                                                                                    | Uni-<br>tà di<br>mi-<br>sura | Abbre-<br>viazio-<br>ne |
|---------------------------------------------------------------------|----------------------------------------------------------------------------------------------------|------------------------------|-------------------------|
| Energia termica<br>pompa di calore<br>acqua calda                   | Qui viene visualizzata l'ener-<br>gia termica generata in un<br>determinato periodo di tempo<br>dalla pompa di calore per la<br>produzione di acqua calda.                                      | kWh                          | WWP                     |
| Energia termica<br>riscaldamento<br>integrativo acqua<br>calda      | Qui viene visualizzata l'ener-<br>gia termica generata in un<br>determinato periodo di tempo<br>dal riscaldamento elettrico in-<br>tegrativo per la produzione di<br>acqua calda.               | kWh                          | WZH                     |
|                                                                     | Per il riscaldamento elettrico<br>integrativo viene ammessa<br>un'efficienza del 100%, perciò<br>corrisponde perfettamente al<br>consumo energetico elettrico<br>dell'energia termica generata. | •                            |                         |
| Consumo ener-<br>getico elettrico<br>pompa di calore<br>acqua calda | Qui viene visualizzata l'ener-<br>gia elettrica consumata in un<br>determinato periodo di tempo<br>dalla pompa di calore per la<br>produzione di acqua calda.                                   | kWh                          | EWWP                    |
| Coefficiente di<br>rendimento annuo<br>acqua calda                  | Qui viene nella visualizzato il<br>coefficiente di rendimento an-<br>nuo di un determinato periodo<br>per la produzione di acqua<br>calda.                                                      | -                            | -                       |

#### I coefficienti di rendimento annuo si calcolano come segue:

| Coefficiente di rendimento | di rendimento = | WWP+WZH  |
|----------------------------|-----------------|----------|
| annuo acqua calda          |                 | EWWP+WZH |

#### Ore di esercizio

In questo menu vengono visualizzate le ore di esercizio annue della pompa di calore e del riscaldamento elettrico integrativo.

|                                                  | Descrizione                                                                                                    | Uni-<br>tà di<br>mi-<br>sura |
|--------------------------------------------------|----------------------------------------------------------------------------------------------------|------------------------------|
| Ore di esercizio<br>pompa di calore              | Qui vengono visualizzate le ore di eser-<br>cizio erogate dalla pompa di calore in un<br>determinato periodo di tempo.                                       | h                            |
| Ore di esercizio<br>riscaldamento<br>integrativo | Qui viene visualizzata le ore di esercizio<br>erogate in un determinato periodo di<br>tempo dal riscaldamento elettrico inte-<br>grativo per lo sbrinamento. | h                            |

#### 26.5 Smart Grid

26.5.1 Parametri nella modalità riscaldamento/ raffrescamento

| Parametri                                                 | Descrizione                                                                                                    | Unità<br>di mi-<br>sura |
|-----------------------------------------------------------|----------------------------------------------------------------------------------------------------|-------------------------|
| Aumento va-<br>lore nominale<br>temperatura<br>ambiente   | II "Valore nominale per temperatura am-<br>biente" impostato viene aumentato del<br>valore qui impostato, se si verificano le<br>condizioni seguenti: | К                       |
|                                                           | La pompa di calore è in modalità riscal-<br>damento                                                                                                   |                         |
|                                                           | Smart Grid è in modalità preferenziale                                                                                                    |                         |
| Riduzione va-<br>lore nominale<br>temperatura<br>ambiente | II "Valore nominale per temperatura am-<br>biente" impostato viene ridotto del valore<br>qui impostato, se si verificano le condizio-<br>ni seguenti: | К                       |
|                                                           | La pompa di calore è in modalità raffre-<br>scamento                                                                                                  |                         |
|                                                           | Smart Grid è in modalità preferenziale                                                                                                    |                         |

Gli aumenti possono essere impostati tramite il menu.

- » Aprire il menu.
- Selezionare il circuito di riscaldamento in cui si vuole effettuare una modifica.
- » Selezionare "Impostazioni".

Alla voce seguente si trovano i parametri: "Smart-Grid"

- >>> Effettuare le impostazioni desiderate.
- >>> Tornare alla schermata principale.

26.5.2 Parametri per il serbatoio di accumulo inerziale

#### Modalità preferenziale

| Parametri                                                 | Descrizione                                                                                                    | Unità<br>di mi-<br>sura |
|-----------------------------------------------------------|----------------------------------------------------------------------------------------------------|-------------------------|
| Aumento va-<br>lore nominale<br>temperatura<br>accumulo   | II "Valore nominale per temperatura ac-<br>cumulo" impostato viene aumentato del<br>valore qui impostato, se si verificano le<br>condizioni seguenti: | К                       |
|                                                           | La pompa di calore è in modalità riscal-<br>damento                                                                                                   |                         |
|                                                           | Smart Grid è in modalità preferenziale                                                                                                    |                         |
| Riduzione va-<br>lore nominale<br>temperatura<br>accumulo | II "Valore nominale per temperatura accu-<br>mulo" impostato viene ridotto del valore<br>qui impostato, se si verificano le condizio-<br>ni seguenti: | К                       |
|                                                           | La pompa di calore è in modalità raffre-<br>scamento                                                                                                  |                         |
|                                                           | Smart Grid è in modalità preferenziale                                                                                                    |                         |

L'aumento/riduzione può essere modificato tramite il menu.

» Aprire il menu.

>>> Selezionare "Gestione calore".

» Selezionare "Impostazioni".

Alla voce seguente si trovano i parametri: "Smart-Grid".

- » Effettuare le impostazioni desiderate.
- » Tornare alla schermata principale.
- Riduzione forzata

| Parametri                                                    | Descrizione                                                                                                    | Unità<br>di mi-<br>sura |
|--------------------------------------------------------------|----------------------------------------------------------------------------------------------------|-------------------------|
| Aumento va-<br>lore nominale<br>temperatura<br>accumulo in   | Il "Valore nominale per temperatura ac-<br>cumulo" impostato viene aumentato del<br>valore qui impostato, se si verificano le<br>condizioni seguenti: | К                       |
| riduzione for-<br>zata                                       | La pompa di calore è in modalità riscal-<br>damento                                                                                                   |                         |
|                                                              | Smart Grid è in modalità Riduzione for-<br>zata                                                                                                    |                         |
| Riduzione va-<br>lore nominale<br>temperatura<br>accumulo in | Il "Valore nominale per temperatura accu-<br>mulo" impostato viene ridotto del valore<br>qui impostato, se si verificano le condizio-<br>ni seguenti: | К                       |
| riduzione for-<br>zata                                       | La pompa di calore è in modalità raffre-<br>scamento                                                                                                  | -                       |
|                                                              | Smart Grid è in modalità Riduzione for-<br>zata                                                                                                    |                         |

L'aumento/riduzione può essere modificato tramite il menu.

- » Aprire il menu.
- >>> Selezionare "Gestione calore".
- » Selezionare "Impostazioni".

Alla voce seguente si trovano i parametri: "Smart-Grid"

- » Effettuare le impostazioni desiderate.
- >>> Tornare alla schermata principale.
- 26.6 Stato

Oltre alle impostazioni standard, in "Stato" della modalità Esperto se ne possono effettuare anche altre.

| Parametri            | i Descrizione                                                                 |   |
|----------------------|-------------------------------------------------------------------------------|---|
| Altitudine<br>s.l.m. | Qui si definisce l'altitudine a cui si trova<br>l'impianto a pompa di calore. | m |

| Parametri             | Descrizione                                                                                                    | Unità<br>di mi-<br>sura |
|-----------------------|----------------------------------------------------------------------------------------------------|-------------------------|
| Sblocca im-<br>pianto | In caso di anomalie ricorrenti o critiche,<br>l'impianto viene bloccato. Questo para-<br>metro permette di sbloccare di nuovo<br>l'impianto. | -                       |

#### Danni materiali

Se si utilizza la pompa di calore in presenza di anomalie critiche, si possono causare danni all'impianto.

Sbloccare il sistema solo previo accordo con il proprio partner dell'assistenza.

#### 26.7 Programma di trattamento termico

Per lo shock termico del massetto è possibile impostare un programma di trattamento termico.

Nota Con il programma di trattamento termico si forza il punto di bivalenza. Il riscaldamento integrativo si attiva in funzione del programma di trattamento termico.

- 26.7.1 Attivazione del programma di trattamento termico
- » Aprire il menu.
- Selezionare il circuito di riscaldamento sul quale si intende utilizzare il programma di trattamento termico.
- » Selezionare "Modalità operativa".
- Selezionare "Modalità operativa circuito di riscaldamento".
- >>> Selezionare "Off".
- Selezionare "Modalità operativa programma di trattamento termico".
- >>> Selezionare "On".
- 26.7.2 Impostazione e avvio programma di trattamento termico
- Tornare un passo indietro e accedere al menu del circuito di riscaldamento.
- » Selezionare "Programma di trattamento termico".
- » Selezionare "Selezione programma".

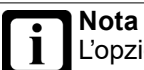

L'opzione è presente solo se il programma di trattamento termico è stato attivato.

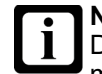

**Nota** Durante il programma di trattamento termico, il maggior numero di ore di esercizio della pompa di calore e del riscaldamento integrativo può provocare costi di esercizio più elevati.

#### » Selezionare il programma desiderato.

#### Selezione programma

Per il programma di trattamento termico sono disponibili diverse opzioni:

#### Standard senza prova

minali impostate.

Il programma standard comprende una fase di riscaldamento, una fase di arresto e una fase di raffreddamento. Il programma viene svolto nel tempo definito nelle impostazioni, senza controllare l'avvenuto raggiungimento delle temperature no-

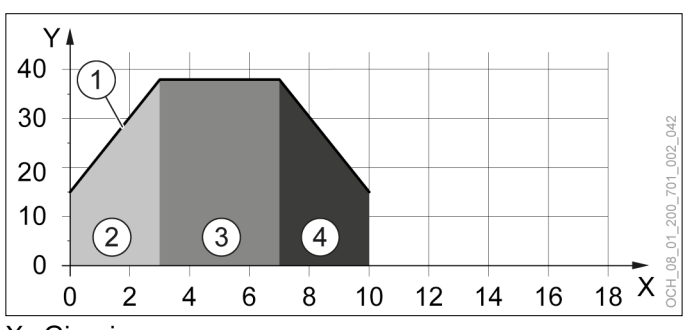

- X Giorni
- Y Temperatura di mandata
- 1 Valore nominale
- 2 Fase di riscaldamento 1
- 3 Fase di arresto
- 4 Fase di raffreddamento 1

#### Standard con prova

Il programma standard comprende una fase di riscaldamento, una fase di arresto e una fase di raffreddamento.

Il programma viene svolto. Dalla 23a ora, viene attivata la prova. Se la temperatura di mandata nel tempo totale di 30 minuti si trova entro 2K dal valore nominale, la prova termina e si imposta la temperatura di mandata del giorno successivo.

Se non si raggiunge il valore nominale, la temperatura nominale non varia fino al suo raggiungimento. Solo dopo il programma si riattiva. Pertanto, il programma di trattamento termico può protrarsi.

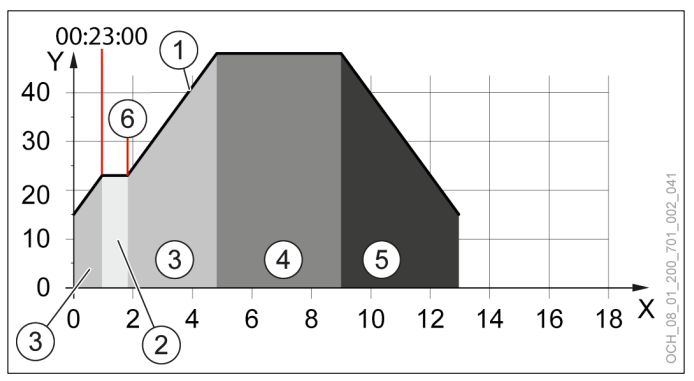

X Giorni

- Y Temperatura di mandata
- 1 Valore nominale
- 2 Fase di prova
- 3 Fase di riscaldamento 1
- 4 Fase di arresto
- 5 Fase di raffreddamento 1
- 6 Fine della fase di prova

#### In esclusiva senza prova

Il programma esclusivo comprende due fasi di riscaldamento, una fase di arresto e due fasi di raffreddamento.

Nella seconda fase di riscaldamento, l'aumento di temperatura è di 10K al giorno. Questo valore non è modificabile.

Il programma viene svolto nel tempo definito nelle impostazioni, senza controllare l'avvenuto raggiungimento delle temperature nominali impostate.

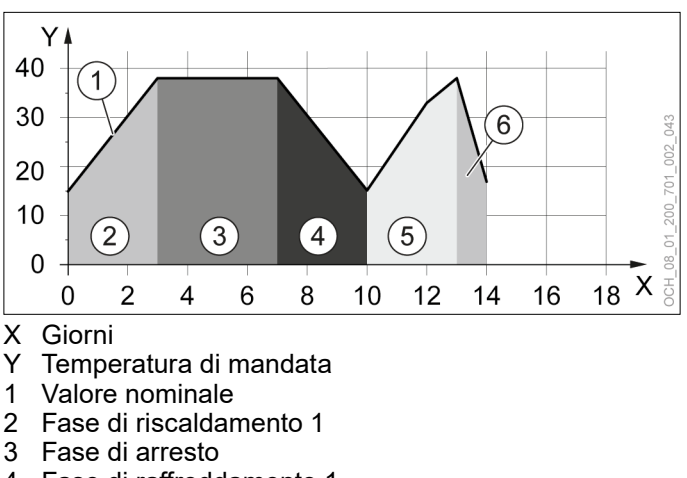

- 4 Fase di raffreddamento 1
- 5 Fase di riscaldamento 2
- 6 Fase di raffreddamento 2

#### In esclusiva con prova

Il programma esclusivo comprende due fasi di riscaldamento, una fase di arresto e due fasi di raffreddamento.

Nella seconda fase di riscaldamento, l'aumento di temperatura è di 10K al giorno. Questo valore non è modificabile.

Il programma viene svolto. Dalla 23a ora, viene attivata la prova. Se la temperatura di mandata nel tempo totale di 30 minuti si trova entro 2K dal valore nominale, la prova termina e si imposta la temperatura di mandata del giorno successivo.

Se non si raggiunge il valore nominale, la temperatura nominale non varia fino al suo raggiungimento. Solo dopo il programma si riattiva. Pertanto, il programma di trattamento termico può protrarsi.

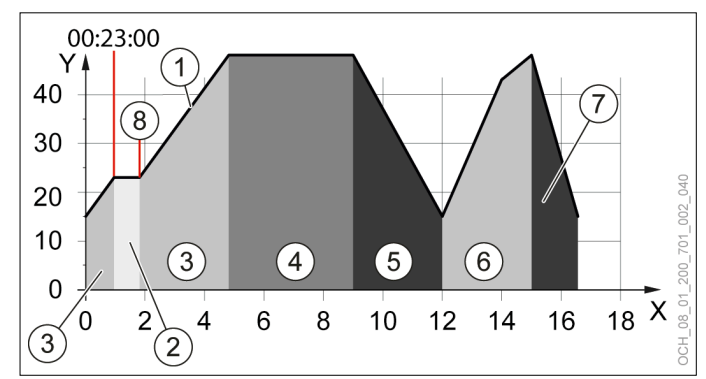

X Giorni

- Y Temperatura di mandata
- 1 Valore nominale
- 2 Fase di prova
- 3 Fase di riscaldamento 1
- 4 Fase di arresto
- 5 Fase di raffreddamento 1
- 6 Fase di riscaldamento 2
- 7 Fase di raffreddamento 2
- 8 Fine della fase di prova
- » Adeguare il programma alle proprie esigenze. Per farlo, agire sui parametri seguenti:

| Parametri                                     | Descrizione                                                                                                    | Unità<br>di mi-<br>sura |
|-----------------------------------------------|----------------------------------------------------------------------------------------------------|-------------------------|
| Aumento gior-<br>naliero della<br>temperatura | Qui è possibile definire il salto massimo<br>del valore nominale nelle 24 ore. Il valo-<br>re qui impostato viene diviso per 23. Si<br>aggiunge quindi al valore nominale il quo-<br>ziente per ogni ora del giorno.                                                                                                    | К                       |
| Temperatura<br>d'inerzia                      | Qui è possibile impostare il valore no-<br>minale massimo per il programma di<br>trattamento termico. Nel programma<br>esclusivo, questo valore vale per entram-<br>be le fasi di riscaldamento.                                                                                                    | °C                      |
| Durata dell'i-<br>nerzia in giorni            | Qui è possibile impostare il tempo<br>per il quale regolare la temperatura di<br>mantenimento dopo la prima fase di ri-<br>scaldamento.                                                                                                    | Giorni                  |
| Temperatura<br>di avvio                       | Qui è possibile definire la temperatura<br>iniziale per il programma di trattamento<br>termico. Il valore è la base di partenza<br>per tutto il programma.<br>La temperatura iniziale deve corrispon-<br>dere più o meno alla temperatura del<br>massetto.                                                                                                    | °C                      |
| Durata minima<br>del program-<br>ma           | Qui si calcola la durata teorica del pro-<br>gramma di trattamento termico in base<br>alle impostazioni.<br>Il parametro serve a pianificare il pro-<br>gramma di trattamento termico o il<br>cantiere.<br>Non vengono considerate le fasi di pro-<br>va. Con le fasi di prova, nelle quali non<br>si raggiunge il valore nominale, il pro-<br>gramma di trattamento termico potrebbe<br>protrarsi notevolmente. | Giorni                  |

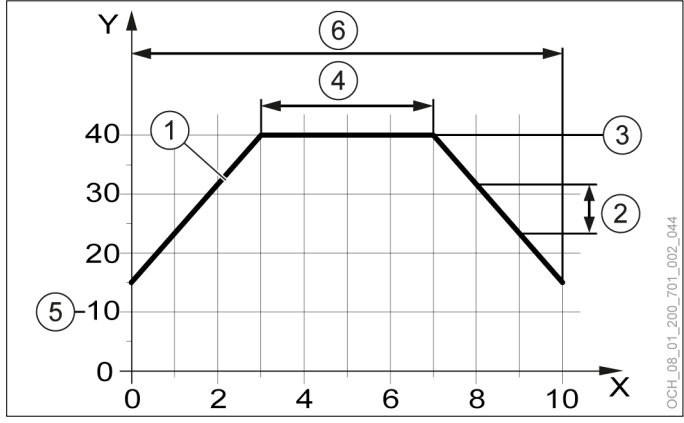

- X Giorni
- Y Temperatura di mandata
- 1 Valore nominale
- 2 Aumento giornaliero della temperatura
- 3 Temperatura d'inerzia
- 4 Durata dell'inerzia in giorni
- 5 Temperatura di avvio
- 6 Durata minima del programma

Avvio del programma di trattamento termico

- » Selezionare "Avvio programma".
- >> Selezionare "Sì".

26.7.3 Monitoraggio programma di trattamento termico

I parametri di monitoraggio sono disponibili solo se il programma di trattamento termico è attivo.

- » Aprire il menu.
- Selezionare il circuito di riscaldamento in cui si vuole controllare il programma di trattamento termico.
- » Selezionare "Programma di trattamento termico".

L'opzione è presente solo se è stato attivato il programma di trattamento termico.

» Al punto seguente controllare l'avanzamento del programma di trattamento termico: "Controllo"

| Parametri                                                            | Descrizione                                                                                                    | Unità<br>di mi-<br>sura |
|----------------------------------------------------------------------|----------------------------------------------------------------------------------------------------|-------------------------|
| Numero mi-<br>nimo di giorni<br>fino alla fine<br>del program-<br>ma | Qui si calcola la durata residua teorica<br>del programma di trattamento termico in<br>base alla temperatura di mandata pre-<br>sente al momento.<br>Non vengono considerate le fasi di pro-<br>va. A causa delle fasi di prova in cui non<br>si raggiunge il valore nominale, il pro-<br>gramma di trattamento termico potrebbe<br>protrarsi notevolmente. | Giorni                  |
| Stato pro-<br>gramma di<br>trattamento<br>termico                    | Qui viene mostrato in quale fase si trova il programma di trattamento termico.                                                                                                    | -                       |

Mentre è attivo il programma di trattamento termico, compare un avviso sulla schermata principale del singolo circuito di riscaldamento.

Al termine del programma si attiva la modalità operativa seguente: "Protezione antigelo"

Nella schermata principale compare il testo seguente: "Programma di trattamento termico completato"

26.7.4 Errore

| Errore                                                                               | Descrizione                                                                                                    |
|--------------------------------------------------------------------------------------|----------------------------------------------------------------------------------------------------|
| Temperatura di mandata di 5K<br>più alta rispetto al valore nomi-<br>nale impostato. | La pompa di calore interrompe il<br>programma di trattamento termi-<br>co e si riavvia automaticamente,<br>se sono state raggiunte le condi-<br>zioni di raffreddamento. |

#### 26.8 Test relè

A scopo di prova, spesso è utile comandare singoli attuatori indipendentemente dagli algoritmi software. Questa possibilità è offerta dall'OTS mediante il "Test relè", che si può trovare in ogni sottomenu (ad es.: circuito di riscaldamento).

Il "Test relè" dell'OTS attiva l'uscita corrispondente per 2 minuti. In questo modo è possibile scoprire facilmente gli errori di cablaggio.

#### **Danni materiali**

- Des si attivano le uscite tramite il test relè, nessuna funzione di protezione del regolatore è attiva. Le uscite non saranno disinserite tramite il controller neppure dopo il raggiungimento dei setpoint impostati.
  - Eseguire il test relè soltanto a scopo di prova o di messa in servizio.
- 26.8.1 Esecuzione del test relè
- » Aprire il menu.
- Selezionare l'attore per il quale si desidera effettuare il test relè.
- » Selezionare "Test relè".
- » Eseguire il test relè.
- >>> Eseguire un reset dell'apparecchio.

**Nota** L'opzi

#### Test relè circuito di riscaldamento

|           |                                                            | Descrizione                                                        |                                                                  | Uni-<br>tà di<br>mi-<br>sura |
|-----------|------------------------------------------------------------|--------------------------------------------------------------------|------------------------------------------------------------------|------------------------------|
| Te<br>di  | st relè circuito<br>riscaldamento                          | Qui si può im<br>relè.                                             | postare lo stato per il test                                     | -                            |
|           | Non attivo                                                 | Il test relè non è attivo. La regolazione si svolge in automatico. |                                                                  |                              |
|           | Off                                                        | Tutti gli attuat                                                   | ori sono disinseriti.                                            |                              |
|           | Miscelatrice<br>apre                                       | La valvola mi<br>riscaldamente                                     | scelatrice del circuito di<br>o si apre.                         |                              |
|           | Pompa di<br>circolazione<br>circuito di ri-<br>scaldamento | La pompa di<br>riscaldamente                                       | circolazione del circuito di<br>o viene avviata.                 |                              |
|           | Miscelatrice chiude                                        | La valvola mi<br>riscaldamente                                     | scelatrice del circuito di<br>o si chiude.                       |                              |
| Va<br>tes | lore impostato<br>st relè circuito di                      | Qui si può de<br>per gli attuato                                   | finire una variabile di uscita<br>pri attivati per il test relè. | %                            |
| ris       | caldamento                                                 | 0                                                                  | Off                                                              |                              |
|           |                                                            | 1-100                                                              | On/attivazione in %                                              |                              |

|                                     | Descrizione                      |                                                                  | Uni-<br>tà di<br>mi-<br>sura |
|-------------------------------------|----------------------------------|------------------------------------------------------------------|------------------------------|
| Valore impostato<br>test relè acqua | Qui si può de<br>per gli attuato | finire una variabile di uscita<br>ori attivati per il test relè. | %                            |
| calda                               | 0                                | Off                                                              |                              |
|                                     | 1-100                            | On/attivazione in %                                              | 1                            |

## 26.9 Storico dei guasti

Nella modalità esperti è possibile visualizzare lo storico dei guasti verificatisi.

- » Aprire il menu.
- » Selezionare "Allarmi"

#### Test relè pompa di calore

|                              |                                        | Descrizione                                       |                                                                      | Uni-<br>tà di<br>mi-<br>sura |  |
|------------------------------|----------------------------------------|---------------------------------------------------|----------------------------------------------------------------------|------------------------------|--|
| Test relè pompa<br>di calore |                                        | Qui si può impostare lo stato per il test<br>relè |                                                                      | -                            |  |
|                              | Non attivo                             | Il test relè noi<br>svolge in auto                | l test relè non è attivo. La regolazione si<br>svolge in automatico. |                              |  |
|                              | Off                                    | Tutti gli attuat                                  | ori sono disinseriti.                                                |                              |  |
|                              | Pompa gene-<br>ratore                  | La pompa ge                                       | neratore viene attivata.                                             |                              |  |
|                              | Valvola de-<br>viatrice acqua<br>calda | La valvola de<br>calda viene a                    | viatrice a 3 vie dell'acqua<br>ttivata.                              |                              |  |
| Va<br>tes                    | lore impostato<br>t relè pompa di      | Qui si può de<br>per gli attuato                  | finire una variabile di uscita<br>ori attivati per il test relè.     | %                            |  |
| cal                          | ore                                    | 0                                                 | Off                                                                  | ]                            |  |
|                              |                                        | 1-100                                             | On/attivazione in %                                                  |                              |  |

#### Test relè acqua calda

|          |                                        | Descrizione                                                        | Uni-<br>tà di<br>mi-<br>sura |
|----------|----------------------------------------|--------------------------------------------------------------------|------------------------------|
| Te<br>ca | st relè acqua<br>Ida                   | Qui si può impostare lo stato per il test relè.                    | -                            |
|          | Non attivo                             | Il test relè non è attivo. La regolazione si svolge in automatico. |                              |
|          | Off                                    | Tutti gli attuatori sono disinseriti.                              |                              |
|          | Pompa di ri-<br>circolo acqua<br>calda | La pompa di circolazione DHW viene avviata.                        |                              |

#### 27. Pompa di ricircolo acqua calda

Se è presente una pompa di ricircolo nel circuito acqua calda, la si può impostare nelle seguenti modalità operative:

| Selezione esercizio | Descrizione                                                                                                    |
|---------------------|----------------------------------------------------------------------------------------------------|
| Intervallo di tempo | La pompa di ricircolo viene attivata a in-<br>tervalli.                                                                                                    |
| Temperatura ritorno | Questa funzione è disponibile solo con il<br>modulo ausiliario A o B.<br>Non per tutte le pompe di calore è possibi-<br>le utilizzare un modulo ausiliario. Qualora<br>sia possibile utilizzare un modulo ausiliario<br>per la propria pompa di calore, le informa-<br>zioni al riguardo sono fornite nel capitolo<br>"Ampliamento delle funzioni mediante mo-<br>duli ausiliari". |
| Programma orario    | La pompa di ricircolo acqua calda si attiva come da programma orario.                                                                                                    |
| OFF                 | La pompa di ricircolo acqua calda è spen-<br>ta.                                                                                                    |

#### 27.1 Impostazione della modalità operativa

- » Aprire il menu.
- » Selezionare il circuito acqua calda per il quale impostare la pompa di ricircolo.
- » Selezionare "Modalità operativa".
- » Selezionare "Pompa di ricircolo acqua calda".
- » Selezionare l'opzione di impostazione desiderata.

#### 27.2 Programma orario

» Impostare un programma orario per la pompa di ricircolo acqua calda. (vedi pag. 37, Impostazione del programma orario)

#### 27.3 Intervallo di tempo

| Parametri                                                           | Descrizione                                                                                     | Unità<br>di mi-<br>sura |
|---------------------------------------------------------------------|-------------------------------------------------------------------------------------------------|-------------------------|
| Tempo di fun-<br>zionamento<br>pompa di<br>ricircolo acqua<br>calda | Qui viene impostato il tempo durante il<br>quale la pompa di ricircolo acqua calda è<br>accesa. | min                     |
| Vita utile pom-<br>pa di ricircolo<br>acqua calda                   | Qui viene impostato il tempo in cui la<br>pompa di ricircolo acqua calda è spenta.              | min                     |

La pompa di ricircolo acqua calda si accende e spegne in base a questi due parametri.

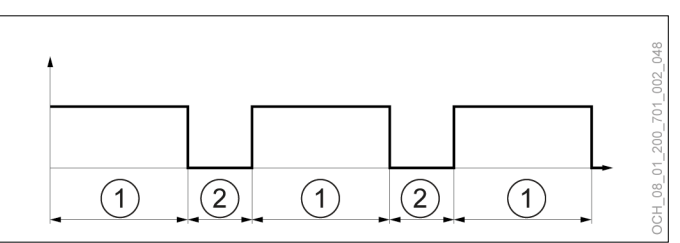

- Tempo di funzionamento pompa di ricircolo acqua 1 calda (pompa di ricircolo acqua calda accesa)
- 2 Durata pompa di ricircolo acqua calda (pompa di ricircolo acqua calda spenta)

#### 27.3.1 Impostazione dei parametri

- » Aprire il menu.
- » Selezionare il circuito acqua calda per il quale impostare la pompa di ricircolo.
- >>> Selezionare "Impostazioni".
- » Effettuare le impostazioni desiderate.
- >>> Tornare alla schermata principale.

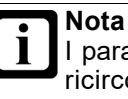

I parametri sono visualizzati solo se la pompa di ricircolo acqua calda è nella modalità operativa "Intervallo di tempo".

#### Pompa di calore 28.

#### 28.1 Selezione esercizio

| Selezione esercizio | Descrizione                                                                                                    |
|---------------------|----------------------------------------------------------------------------------------------------|
| Off                 | Tutti i circuiti di riscaldamento e acqua cal-<br>da sono disinseriti. La protezione antigelo<br>rimane comunque attiva.<br>Sulle schermate principali compare il se-<br>guente testo: "Pompa di calore disinserita<br>manualmente!"<br>Lo stato della pompa di calore è giallo.                                                                                                    |
| Automatico          | La regolazione avviene mediante com-<br>mutazione automatica tra modalità<br>riscaldamento, modalità raffrescamento e<br>modalità acqua calda, considerando prima<br>di tutto le richieste di acqua calda, poi<br>quelle di riscaldamento e per ultime quelle<br>di raffrescamento. Quest'ordine di priorità<br>è standard. Se si preferisce assegnare<br>un'altra priorità, rivolgersi al proprio part-<br>ner dell'assistenza. |

## Nota

Se si imposta la modalità operativa della pompa di calore su "Off", in caso di richiesta di calore viene utilizzato il primo generatore di calore attivo. Normalmente si tratta del riscaldamento elettrico integrativo. Ciò può far salire i costi di esercizio.

- Spegnere la pompa di calore soltanto in casi di emergenza.
  Spegnere i circuiti di riscaldamento e acqua
- Spegnere i circuiti di riscaldamento e acqua calda intervenendo sulle rispettive modalità operative.
- 28.1.1 Impostazione della modalità operativa
- » Aprire il menu.
- » Selezionare "Pompa di calore".
- » Selezionare "Modalità operativa".
- » Selezionare "Modalità operativa pompa di calore".
- » Effettuare le impostazioni desiderate.
- >>> Tornare alla schermata principale.

#### 28.2 Dati di esercizio

In questo sottomenu si possono visualizzare i singoli dati della pompa di calore. Non è possibile modificare i valori di questo menu.

|                                                |                                                            | Descrizione                                                                                                    | Uni-<br>tà di<br>mi-<br>sura |
|------------------------------------------------|------------------------------------------------------------|----------------------------------------------------------------------------------------------------|------------------------------|
| Stato di esercizio<br>della pompa di<br>calore |                                                            | Qui è visualizzato lo stato di esercizio<br>della pompa di calore.                                                                                                    | -                            |
|                                                | Off                                                        | La pompa di calore è disinserita.                                                                                                    |                              |
|                                                | Riscalda-<br>mento                                         | La pompa di calore è in modalità riscal-<br>damento.                                                                                                    |                              |
|                                                | Raffresca-<br>mento                                        | La pompa di calore è in modalità raffre-<br>scamento.                                                                                                    |                              |
|                                                | Acqua calda                                                | La pompa di calore è in modalità acqua calda.                                                                                                    |                              |
|                                                | Sbrinamento                                                | La pompa di calore è in modalità sbri-<br>namento.                                                                                                    |                              |
|                                                | Disinserimen-<br>to per tariffa<br>corrente elet-<br>trica | La pompa di calore è stata disinserita a<br>causa della tariffa per la corrente elet-<br>trica.                                                                                                    |                              |
|                                                | Riscaldamen-<br>to manuale                                 | La pompa di calore si trova nella moda-<br>lità operativa seguente: "Riscaldamento<br>manuale"<br>Questa modalità operativa può essere<br>impostata soltanto dall'Assistenza clienti<br>OCHSNER e deve essere utilizzata sol-<br>tanto a scopo di prova. |                              |

|                                                          | Descrizione                                                                                                    | Uni-<br>tà di<br>mi-<br>sura |
|----------------------------------------------------------|----------------------------------------------------------------------------------------------------|------------------------------|
| Raffre-<br>scamento<br>manuale                           | La pompa di calore si trova nella modali-<br>tà operativa seguente: "Raffrescamento<br>manuale"<br>Questa modalità operativa può essere<br>impostata soltanto dall'Assistenza clienti<br>OCHSNER e deve essere utilizzata sol-<br>tanto a scopo di prova.                                                            |                              |
| Disinserimen-<br>to causato da<br>temperatura<br>esterna | La richiesta di calore è bloccata dalla temperatura esterna.                                                                                                    |                              |
| Cambio di<br>modalità                                    | La pompa di calore passa da una moda-<br>lità all'altra.                                                                                                    |                              |
| Procedimento<br>di avvio                                 | Viene avviato il funzionamento della<br>pompa di calore.                                                                                                    |                              |
| Standby                                                  | Non sono presenti richieste di riscalda-<br>mento, raffrescamento o acqua calda.                                                                                                    |                              |
| Procedimento<br>di spegni-<br>mento                      | Viene terminato il funzionamento della<br>pompa di calore.                                                                                                    |                              |
| Anomalia                                                 | È presente un'anomalia.                                                                                                    |                              |
| Modalità<br>operativa di-<br>sinserita                   | La pompa di calore è stata spenta sele-<br>zionando "Off" per la modalità operativa                                                                                                    |                              |
| Pressione<br>minima<br>dell'impianto                     | Si è scesi sotto la pressione minima<br>dell'impianto. Una pressione dell'im-<br>pianto troppo bassa può limitarne la<br>funzionalità e danneggiare lo scambiato-<br>re di calore in modalità raffrescamento.<br>Controllare la pressione dell'impianto ed<br>eventualmente rabboccare l'acqua del<br>riscaldamento. |                              |
| Numero di giri<br>compressore                            | Qui viene indicato il numero di giri effet-<br>tivo del compressore.                                                                                                    | %                            |
| Temperatura di<br>mandata pompa<br>di calore             | Qui viene indicata la temperatura nella<br>mandata, a monte del riscaldamento<br>elettrico integrativo integrato.                                                                                                    | °C                           |
| Temperatura di<br>mandata riscalda-<br>mento integrativo | Qui viene indicata la temperatura nella mandata, a valle del riscaldamento elet-<br>trico integrativo integrato.                                                                                                    | °C                           |
| Temperatura<br>ritorno pompa di<br>calore                | Qui viene indicata la temperatura nel ritorno.                                                                                                    | °C                           |
| Portata dell'im-<br>pianto di utilizzo<br>del calore     | Qui viene indicata la portata effettiva dal lato impianto di utilizzo del calore.                                                                                                    | m <sup>3</sup> /h            |
| Pressione dell'im-<br>pianto di utilizzo<br>del calore   | Qui viene indicata la pressione effettiva<br>dell'impianto di utilizzo del calore.                                                                                                    | bar                          |
| Aria aspirata eva-<br>poratore                           | Qui viene indicata la temperatura dell'a-<br>ria aspirata sull'unità esterna di una<br>pompa di calore aria/acqua.                                                                                                    | °C                           |
| Aria espulsa eva-<br>poratore                            | Qui viene indicata la temperatura dell'a-<br>ria espulsa sull'unità esterna di una<br>pompa di calore aria/acqua.                                                                                                    | °C                           |
| Sbrinamenti ri-<br>usciti                                | Qui vengono conteggiati tutti gli sbrina-<br>menti riusciti.                                                                                                    | -                            |
| Sbrinamenti riu-<br>sciti oggi                           | Qui vengono conteggiati gli sbrinamenti riusciti del giorno corrente.                                                                                                    | -                            |
| Potenza termica                                          | Qui è indicata la potenza termica fornita.                                                                                                    |                              |
| Cicli di intervento                                      | Qui vengono indicati i cicli di accensione totali.                                                                                                    | -                            |

## Silentmode

|                                | Descrizione                                                                                      | Uni-<br>tà di<br>mi-<br>sura |
|--------------------------------|--------------------------------------------------------------------------------------------------|------------------------------|
| Cicli di intervento oggi       | Qui vengono indicati i cicli di accensione per il giorno corrente.                               | -                            |
| Potenza elettrica<br>assorbita | Questo campo mostra la potenza elettri-<br>ca effettivamente assorbita dalla pompa<br>di calore. | kW                           |

28.2.1 Visualizzazione dei dati di esercizio

- » Aprire il menu.
- » Selezionare "Pompa di calore".
- » Selezionare "Dati di esercizio".

## 29. Silentmode

Per l'AIR FALCON è possibile impostare una modalità che induce una riduzione del livello di rumorosità sull'unità esterna.

**Nota** La mo

La modalità "Silentmode" può ridurre notevolmente la potenza della pompa di calore e determinare una perdita di comfort. Pertanto, deve essere utilizzata con cautela.

#### 29.1 Impostazione del "Silentmode"

- » Aprire il menu.
- » Selezionare "Pompa di calore".
- » Selezionare "Modalità operativa".
- » Selezionare "Modalità operativa Silentmode".
- » Selezionare "Programma orario".
- >>> Tornare alla schermata principale.
- Selezionare il programma orario sulla schermata principale.

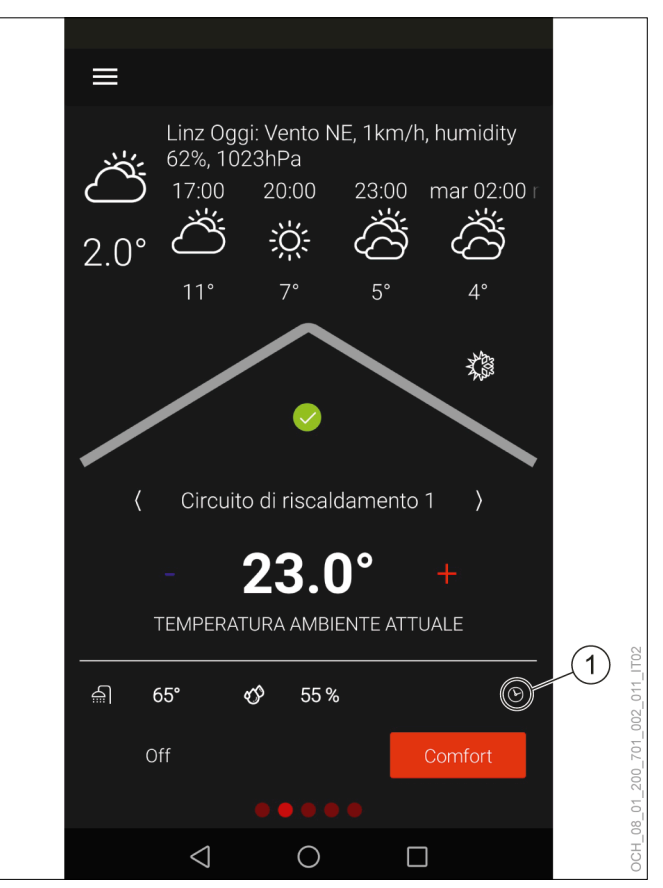

- 1 Programma orario
- Selezionare dal menu a discesa il programma orario per il "Silentmode".
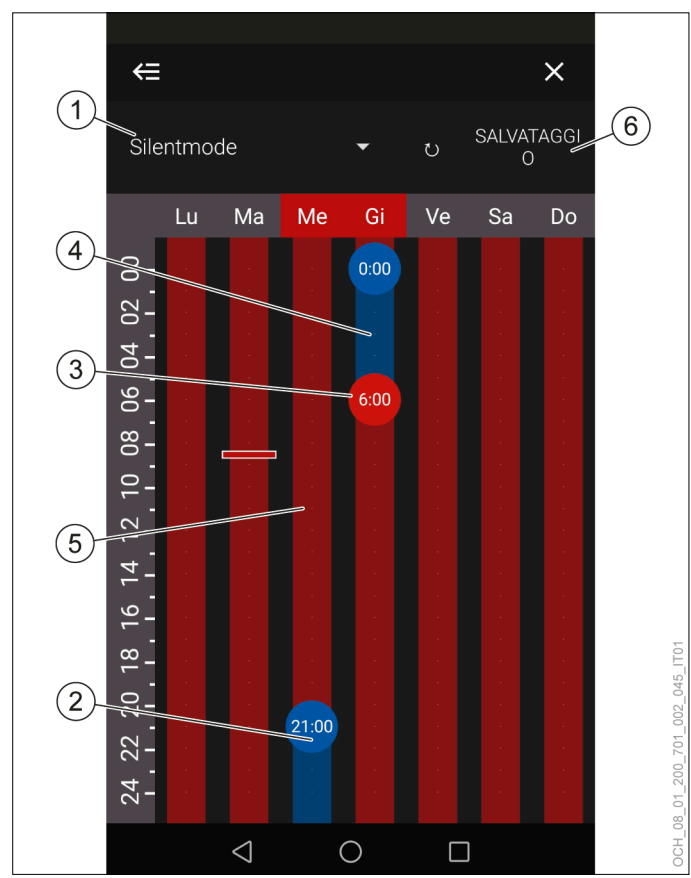

- 1 Menu a discesa
- 2 Punto di commutazione su "Silent" (Silentmode attivo)
- 3 Punto di commutazione su "Normale" (Silentmode
- non attivo)
- 4 "Silent" (Silentmode attivo)
- 5 "Normale" (Silentmode non attivo)
- 6 Salvataggio

| Denominazione                                                           | Descrizione                                                                                                    |  |
|-------------------------------------------------------------------------|----------------------------------------------------------------------------------------------------|--|
| Menu a discesa                                                          | Dal menu a discesa è possibile seleziona-<br>re il programma orario per il "Silentmode".                                                                                                    |  |
| Punto di commu-<br>tazione su "Silent"<br>(Silentmode attivo)           | Nell'impostazione predefinita il "Silentmo-<br>de" non è attivo.<br>Tenendo premuto è possibile definire nuovi                                                                                                    |  |
| Punto di commuta-<br>zione su "Normale"<br>(Silentmode non at-<br>tivo) | punti di commutazione e cancellare vecchi<br>punti di commutazione.<br>Premendo e trascinando il cursore, è pos-<br>sibile spostare i punti di commutazione.<br>Premendo e trascinando il cursore late-<br>ralmente è possibile modificare il grado di<br>esattezza dell'impostazione. |  |
| "Silent" (Silentmode<br>attivo)                                         | Gli orari di commutazione del "Silentmode"<br>possono essere impostati singolarmente<br>per ogni giorno.<br>Nell'area blu il "Silentmode" è attivato.                                                                                                    |  |
| "Normale" (Silentmode<br>non attivo)                                    | Gli orari di commutazione del "Silentmode"<br>possono essere impostati singolarmente<br>per ogni giorno.<br>Nell'area rossa il "Silentmode" è disatti-<br>vato.                                                                                                    |  |
| Salvataggio                                                             | Prima di chiudere il programma orario<br>occorre salvare le modifiche. Tutte le<br>modifiche non salvate prima di chiudere<br>o di passare a un altro programma orario<br>andranno perse.                                                                                              |  |

- » Creare e spostare i punti di commutazione per adattare il "Silentmode" alle proprie esigenze personali.
- » Salvare le modifiche effettuate.
- >>> Tornare alla schermata principale.

## 30. Cascata

Se in un sistema di riscaldamento vengono utilizzate più pompe di calore, la regolazione dell'intero sistema è affidata a una sola delle pompe di calore. Tutte le altre pompe di calore che fanno parte del sistema vengono controllate tramite questa pompa di calore principale.

L'impostazione della pompa di calore principale e delle pompe di calore controllate viene eseguita dall'assistenza clienti OCHSNER o da un partner autorizzato dell'assistenza al momento della messa in servizio.

#### 30.1 Visualizzazione sul pannello di comando

La visualizzazione sul pannello di comando della pompa di calore principale è uguale alla visualizzazione che si ha in un sistema con singola pompa di calore. La visualizzazione sul pannello di comando per le pompe di calore controllate è invece limitata. Vengono visualizzate solo le seguenti informazioni:

- Stato di esercizio dell'intero sistema
- Stato di esercizio della pompa di calore controllata
- Stato di esercizio del riscaldamento integrativo
- Stato della pompa di calore controllata

Nel menu principale delle pompe di calore controllate sono presenti i seguenti sottomenu:

- Pompa di calore (tutte le funzioni al completo)
- Riscaldamento integrativo (una serie limitata di funzioni)
- Gestione calore (una serie limitata di funzioni)
- Stato (tutte le funzioni al completo)
- Informazioni sul sistema (tutte le funzioni al completo)

## 31. Impostazioni di fabbrica

| Parametri                                                                                  | Unità di<br>misura | AIR FALCON 212                                                    |
|--------------------------------------------------------------------------------------------|--------------------|-------------------------------------------------------------------|
| Valore nominale normale<br>temperatura ambiente in ri-<br>scaldamento                      | °C                 | 22                                                                |
| Valore nominale ridotto per<br>temperatura ambiente in ri-<br>scaldamento                  | °C                 | 20                                                                |
| Valore nominale normale<br>temperatura ambiente in raf-<br>frescamento                     | °C                 | 24                                                                |
| Valore nominale ridotto<br>temperatura ambiente in raf-<br>frescamento                     | °C                 | 26                                                                |
| Limite di riscaldamento                                                                    | °C                 | 15                                                                |
| Punto base temperatura<br>esterna<br>(Curva riscaldamento)                                 | °C                 | 20                                                                |
| Temperatura di mandata sul<br>punto base<br>(Curva riscaldamento)                          | °C                 | 20                                                                |
| Temperatura esterna di pro-<br>getto<br>(Curva riscaldamento)                              | °C                 | -15                                                               |
| Temperatura di mandata<br>per temperatura esterna di<br>progetto<br>(Curva riscaldamento)  | °C                 | Sistema a bassa temperatura: 35 / Sistema a media temperatura: 55 |
| Temperatura ambiente di riferimento per curva di riscal-<br>damento                        | °C                 | 22                                                                |
| Limite di raffrescamento                                                                   | °C                 | 22                                                                |
| Punto base temperatura<br>esterna<br>(Curva raffrescamento)                                | °C                 | 20                                                                |
| Temperatura di mandata sul<br>punto base<br>(Curva raffrescamento)                         | °C                 | 17                                                                |
| Temperatura esterna di pro-<br>getto<br>(Curva raffrescamento)                             | °C                 | 32                                                                |
| Temperatura di mandata<br>per temperatura esterna di<br>progetto<br>(Curva raffrescamento) | °C                 | 17                                                                |
| Temperatura ambiente di riferimento per curva di raffre-<br>scamento                       | °C                 | 24                                                                |
| Valore nominale temperatura<br>acqua calda Eco                                             | °C                 | 45                                                                |
| Differenziale di inserimento<br>Eco                                                        | К                  | 8                                                                 |
| Valore nominale temperatura<br>acqua calda Ridotto                                         | °C                 | 43                                                                |
| Differenziale di inserimento<br>Ridotto                                                    | К                  | 5                                                                 |
| Valore nominale temperatura<br>acqua calda Comfort                                         | °C                 | 50                                                                |
| Differenziale di inserimento<br>Comfort                                                    | К                  | 4                                                                 |
| Valore nominale temperatura<br>acqua calda Boost                                           | °C                 | 55                                                                |

| Paramotri                                                                 | llnità di | AIR FALCON 212                                                    |
|---------------------------------------------------------------------------|-----------|-------------------------------------------------------------------|
|                                                                           | misura    |                                                                   |
| Valore nominale temperatura acqua calda modalità antile-<br>gionella      | °C        | 60                                                                |
| Differenziale di inserimento modalità antilegionella                      | К         | 5                                                                 |
| Potenza di carica acqua calda                                             | kW        | 5                                                                 |
| Punto di bivalenza                                                        | °C        | 0                                                                 |
| Valore nominale temperatura<br>di mandata funzionamento<br>manuale        | °C        | 20                                                                |
| Fattore di correzione com-<br>pensazione della temperatura<br>ambiente Kp | %         | 0                                                                 |
| Tempo calcolo valore medio della temperatura ambiente                     | min       | 0                                                                 |
| Differenziale di intervento On<br>- Locale troppo freddo                  | К         | 3                                                                 |
| Differenziale di intervento Off<br>- Locale troppo caldo                  | К         | 3                                                                 |
| Differenziale di intervento On<br>- Locale troppo caldo                   | К         | 3                                                                 |
| Differenziale di intervento Off<br>- Locale troppo freddo                 | К         | 3                                                                 |
| Off - Periodo di blocco                                                   | min       | 30                                                                |
| Temperatura di mandata<br>massima                                         | °C        | Sistema a bassa temperatura: 45 / Sistema a media temperatura: 65 |
| Inerzia edificio                                                          | h         | 10                                                                |
| Valore nominale temperatura<br>di mandata protezione anti-<br>gelo        | °C        | 5                                                                 |
| Valore nominale temperatura ambiente protezione antigelo                  | °C        | 10                                                                |
| Offset temperatura di manda-<br>ta circuito di riscaldamento              | К         | 0                                                                 |
| Offset temperatura ambiente                                               | К         | 0                                                                 |
| Offset umidità relativa dell'a-<br>ria                                    | %         | 0                                                                 |
| Differenziale di inserimento<br>limite di riscaldamento                   | к         | -0,5                                                              |
| Differenziale di inserimento limite di raffrescamento                     | К         | 0,5                                                               |
| Offset sensore accumulatore                                               | К         | 0                                                                 |
| Altitudine s.l.m.                                                         | m         | 300                                                               |
| Sblocca impianto                                                          | -         | Non attivo                                                        |
| Valore nominale temperatura<br>acqua calda in modalità pre-<br>ferenziale | °C        | 60                                                                |
| Differenziale di inserimento modalità preferenziale                       | К         | 5                                                                 |
| Aumento valore nominale temperatura ambiente                              | К         | 1                                                                 |
| Riduzione valore nominale temperatura ambiente                            | К         | -1                                                                |
| Aumento valore nominale temperatura accumulo                              | К         | 3                                                                 |
| Riduzione valore nominale temperatura accumulo                            | К         | -3                                                                |

### Impostazioni di fabbrica

| Parametri                                                                   | Unità di<br>misura | AIR FALCON 212                                                              |
|-----------------------------------------------------------------------------|--------------------|-----------------------------------------------------------------------------|
| Aumento valore nominale<br>temperatura accumulo in ri-<br>duzione forzata   | К                  | 5                                                                           |
| Riduzione valore nominale<br>temperatura accumulo in ri-<br>duzione forzata | К                  | -5                                                                          |
| Valore nominale massimo temperatura accumulo                                | °C                 | 75                                                                          |
| Valore nominale minimo tem-<br>peratura accumulo                            | °C                 | 15                                                                          |
| Modalità operativa Tempera-<br>tura accumulo massima                        | -                  | Impostazione della temperatura                                              |
| Modalità operativa Tempera-<br>tura accumulo minima                         | -                  | Temperatura di mandata minima più alta di tutti i circuiti di riscaldamento |

# 32. Ampliamento delle funzioni mediante moduli ausiliari

- 32.1 Pompa di ricircolo acqua calda
- 32.1.1 Temperatura ritorno

Per poter utilizzare questa modalità operativa, è necessario che sia disponibile il modulo ausiliario A o B.

La pompa di ricircolo acqua calda viene accesa quando la temperatura di ritorno è inferiore al valore nominale della temperatura acqua calda attuale meno due volte il differenziale di inserimento attuale.

Nota

Se il sensore della temperatura di ritorno presenta un errore, questa funzione non viene utilizzata. L'attivazione a intervalli continua però a essere attiva.

La pompa di ricircolo acqua calda resta in funzione finché non si verifica uno dei casi seguenti:

La temperatura di ritorno è maggiore del valore nominale temperatura acqua calda attuale meno il differenziale di inserimento attuale:

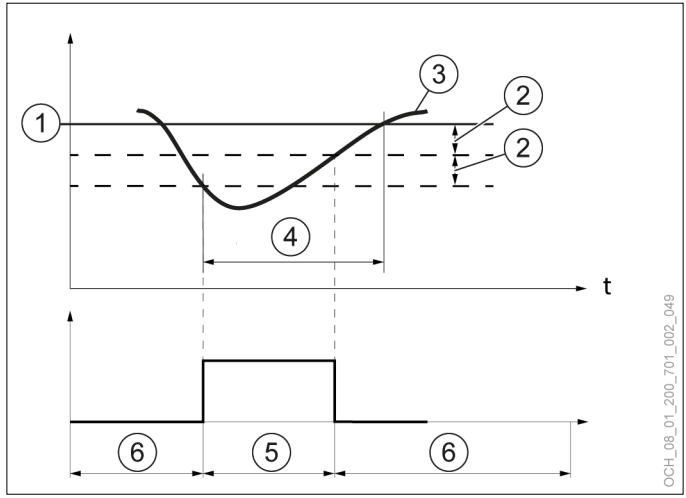

- 1 Valore nominale temperatura acqua calda impostato
- 2 differenziale di intervento impostato
- 3 temperatura acqua calda effettiva misurata dal sensore
- 4 Richiesta di calore
- 5 Pompa di ricircolo acqua calda accesa
- 6 Pompa di ricircolo acqua calda spenta
- È stato raggiunto il tempo di funzionamento della pompa di ricircolo acqua calda:

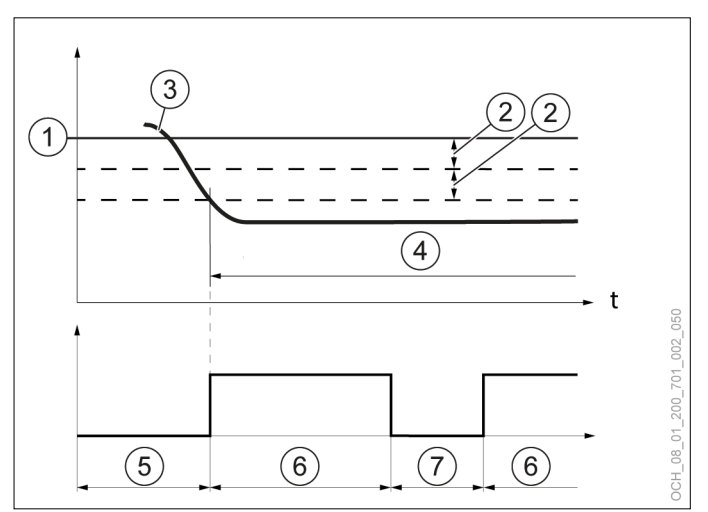

- 1 Valore nominale temperatura acqua calda impostato
- 2 differenziale di intervento impostato
- 3 temperatura acqua calda effettiva misurata dal sensore
- 4 Richiesta di calore
- 5 Pompa di ricircolo acqua calda spenta
- 6 Tempo di funzionamento pompa di ricircolo acqua calda (pompa di ricircolo acqua calda accesa)
- 7 Durata pompa di ricircolo acqua calda (pompa di ricircolo acqua calda spenta)
- ▶ Viene eseguita una carica di acqua calda.

Impostazione della modalità operativa

- » Aprire il menu.
- Selezionare il circuito acqua calda per il quale impostare la pompa di ricircolo.
- » Selezionare "Modalità operativa".
- » Selezionare "Pompa di ricircolo acqua calda".
- » Selezionare l'opzione di impostazione desiderata.

#### Impostazione dei parametri

| Parametri                                                           | Descrizione                                                                                     | Unità<br>di mi-<br>sura |
|---------------------------------------------------------------------|-------------------------------------------------------------------------------------------------|-------------------------|
| Tempo di fun-<br>zionamento<br>pompa di<br>ricircolo acqua<br>calda | Qui viene impostato il tempo durante il<br>quale la pompa di ricircolo acqua calda è<br>accesa. | min                     |
| Vita utile pom-<br>pa di ricircolo<br>acqua calda                   | Qui viene impostato il tempo in cui la<br>pompa di ricircolo acqua calda è spenta.              | min                     |

» Aprire il menu.

- Selezionare il circuito acqua calda per il quale impostare la pompa di ricircolo.
- » Selezionare "Impostazioni".

- » Effettuare le impostazioni desiderate.
- >>> Tornare alla schermata principale.

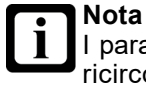

I parametri sono visualizzati solo se la pompa di ricircolo acqua calda è nella modalità operativa "Temperatura di ritorno".

#### 32.2 Riscaldamento piscina

Per poter utilizzare questa funzione, è necessario che sia disponibile il modulo ausiliario B.

#### Nota Il risc

Il riscaldamento piscina è progettato soltanto per prolungare la stagione balneare.

Si raccomanda di utilizzare il riscaldamento piscina soltanto durante la stagione balneare. L'utilizzo oltre questa stagione potrebbe causare l'impossibilità di soddisfare il fabbisogno termico dell'edificio.

### Nota

Con il riscaldamento piscina attivo non è possibile raffrescare.

#### 32.2.1 Selezione esercizio

| Selezione esercizio | Descrizione                                                                                                    |
|---------------------|----------------------------------------------------------------------------------------------------|
| Off                 | Il riscaldamento piscina è spento.                                                                                                    |
| Automatico          | Il riscaldamento piscina funziona in mo-<br>dalità automatica. La richiesta di calore<br>avviene mediante un segnale esterno, ad<br>es. un comando piscina. Il riscaldamento<br>piscina viene attivato e disattivato auto-<br>maticamente in funzione della richiesta di<br>questo comando piscina e dello stato ope-<br>rativo attuale della pompa di calore. |

Impostazione della modalità operativa

- » Aprire il menu.
- » Selezionare "Piscina".
- » Selezionare "Modalità operativa".
- » Effettuare le impostazioni desiderate.
- >>> Tornare alla schermata principale.

#### 32.2.2 Parametri

| Parametri                            | Descrizione                                                                                                    | Unità<br>di mi-<br>sura |
|--------------------------------------|----------------------------------------------------------------------------------------------------|-------------------------|
| Temperatura<br>di mandata<br>piscina | Per il riscaldamento piscina è possibile<br>impostare una temperatura di mandata.<br>Questo dovrebbe essere 10 K maggiore<br>della temperatura piscina desiderata. | °C                      |

Impostazione dei parametri

- » Aprire il menu.
- » Selezionare "Piscina".
- » Selezionare "Impostazioni".
- » Effettuare le impostazioni desiderate.
- >>> Tornare alla schermata principale.
- 32.2.3 Dati di esercizio

In questo sottomenu si possono visualizzare i singoli dati del riscaldamento piscina. Non è possibile modificare i valori di questo menu.

|                                             | Descrizione                                                                                                    | Uni-<br>tà di<br>mi-<br>sura |
|---------------------------------------------|----------------------------------------------------------------------------------------------------|------------------------------|
| Stato di esercizio<br>piscina               | Qui è visualizzato lo stato di esercizio del riscaldamento piscina.                                                                                                    | -                            |
| Modalità<br>operativa di-<br>sinserita      | Il riscaldamento piscina si spegne<br>selezionando "Off" per la modalità<br>operativa.                                                                                                    |                              |
| Modalità ri-<br>scaldamento                 | Il riscaldamento piscina sta funzionan-<br>do in modalità automatica. È presente<br>una richiesta di calore.                                                                                                    |                              |
| Standby                                     | Il riscaldamento piscina sta funzio-<br>nando in modalità automatica. Non è<br>presente alcuna richiesta di calore.                                                                                                    |                              |
| Sbrinamento                                 | La pompa di calore è in modalità sbri-<br>namento. La pompa di carico della<br>piscina è spenta.                                                                                                    |                              |
| Modalità di<br>emergenza<br>disinserita     | La pompa di calore è in modalità di<br>emergenza. Il riscaldamento piscina è<br>spento. In modalità di emergenza non<br>si può accendere il riscaldamento della<br>piscina.                                                          |                              |
| Temperatura si-<br>stema                    | Negli impianti dotati di serbatoio di<br>accumulo inerziale, qui viene visualiz-<br>zata la temperatura di accumulo. Negli<br>impianti dotati di bypass qui viene vi-<br>sualizzata la temperatura di mandata a<br>valle del bypass. | °C                           |
| Temperatura di<br>uscita pompa di<br>calore | Qui viene visualizzata la temperatura dell'acqua di mandata della pompa di calore.                                                                                                    | °C                           |

Visualizzazione dei dati di esercizio

- » Aprire il menu.
- » Selezionare "Piscina".
- » Selezionare "Dati di esercizio".
- 32.2.4 Test relè

Per poter utilizzare questa funzione, occorre impostare la modalità Esperto.

|                                    |                              | Descrizione                                                                              |                              | Uni-<br>tà di<br>mi-<br>sura |
|------------------------------------|------------------------------|------------------------------------------------------------------------------------------|------------------------------|------------------------------|
| Test relè piscina                  |                              | Qui si può im<br>relè                                                                    | postare lo stato per il test | -                            |
|                                    | Non attivo                   | Il test relè non è attivo. La regolazione si svolge in automatico.                       |                              |                              |
|                                    | Off                          | Tutti gli attuatori sono disinseriti.                                                    |                              |                              |
|                                    | Segnale di<br>uscita piscina | La piscina vie                                                                           | ene attivata.                |                              |
| Valore impostato test relè piscina |                              | Qui si può definire una variabile di uscita per gli attuatori attivati per il test relè. |                              | %                            |
|                                    |                              | 0                                                                                        | Off                          |                              |
|                                    |                              | 1-100                                                                                    | On/attivazione in %          |                              |

#### Danni materiali

Se si attivano le uscite tramite il test relè, nessuna funzione di protezione del regolatore è attiva. Le uscite non saranno disinserite tramite il controller neppure dopo il raggiungimento dei setpoint impostati.

 >> Eseguire il test relè soltanto a scopo di prova o di messa in servizio.

Per informazioni più dettagliate sul test relè, consultare il relativo capitolo. (vedi pag. 67, Test relè)

#### 32.3 Generatore di energia integrativo

Per poter utilizzare questa funzione, è necessario che sia disponibile il modulo ausiliario B.

Se è presente un generatore di energia integrativo, ad esempio un riscaldamento a gas o a gasolio, questo può essere inserito mediante la regolazione OTS. Il generatore di energia integrativo può essere usato per il riscaldamento e per la produzione di acqua calda.

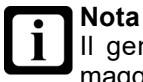

Il generatore di energia integrativo ha priorità maggiore rispetto a un riscaldamento elettrico integrativo interno presente.

#### 32.3.1 Selezione esercizio

| Selezione esercizio | Descrizione                                                                                           |
|---------------------|----------------------------------------------------------------------------------------------------|
| Off                 | Il generatore di energia integrativo è<br>spento. La protezione antigelo rimane co-<br>munque attiva. |

| Selezione esercizio | Descrizione                                                                                                    |
|---------------------|----------------------------------------------------------------------------------------------------|
| Automatico          | Il generatore di energia integrativo funzio-<br>na in modalità automatica. Viene acceso<br>e spento automaticamente a seconda<br>della richiesta di calore. L'attivazione del<br>generatore di energia integrativo avviene<br>normalmente solo se il punto di bivalenza<br>non è stato superato.<br>Tuttavia, in casi eccezionali il generatore d<br>energia integrativo può accendersi anche<br>indipendentemente dal punto di bivalenza: |
|                     | Il generatore di energia integrativo viene<br>attivato se la pompa di calore non viene è<br>approvata come generatore di energia per<br>un periodo prolungato (blocco).<br>Se la pompa di calore non viene abilitata<br>entro breve tempo come generatore di<br>energia (guasto), se è presente un riscal-<br>damento elettrico integrativo interno, sarà<br>questo ad assumere tale funzione.                                             |
|                     | Il generatore di energia integrativo viene<br>attivato se occorre una potenza superiore<br>a quella producibile dalla pompa di calore.<br>Questa situazione può verificarsi se la<br>pompa di calore è già troppo vicina a un<br>limite di caparezio.                                                                                                    |

Impostazione della modalità operativa

- » Aprire il menu.
- » Selezionare "Riscaldamento integrativo".
- » Selezionare "Modalità operativa".
- Effettuare le impostazioni per "Generatore di calore integrativo circuito di riscaldamento" e "Generatore di calore integrativo acqua calda".
- >>> Tornare alla schermata principale.

#### 32.3.2 Parametri

| Parametri                                  | Descrizione                                                                                                    | Unità<br>di mi-<br>sura |
|--------------------------------------------|----------------------------------------------------------------------------------------------------|-------------------------|
| Punto di biva-<br>lenza                    | Qui viene impostata la temperatura<br>esterna a partire dalla quale una parte<br>del carico termico viene soddisfatta dal<br>generatore di energia integrativo. L'attiva-<br>zione dovrebbe avvenire soltanto quando<br>la bassa temperatura esterna determina<br>una richiesta di potenza superiore a quel-<br>la che può fornire la pompa di calore. | °C                      |
| Punto di biva-<br>lenza pompa<br>di calore | Qui viene impostata la temperatura ester-<br>na a partire dalla quale il generatore di<br>energia integrativo assume l'intero carico<br>termico. A partire da questa temperatura<br>la pompa di calore non è più abilitata co-<br>me generatore di energia.                                                                                            | °C                      |
| Durata minima<br>di funziona-<br>mento     | Qui viene impostata la durata minima<br>per la quale il generatore di energia inte-<br>grativo deve rimanere in funzione dopo<br>l'accensione.                                                                                                    | min                     |
| Pausa minima                               | Qui viene impostato il tempo di pausa del generatore di energia integrativo dopo lo spegnimento.                                                                                                    | min                     |

Punto di bivalenza

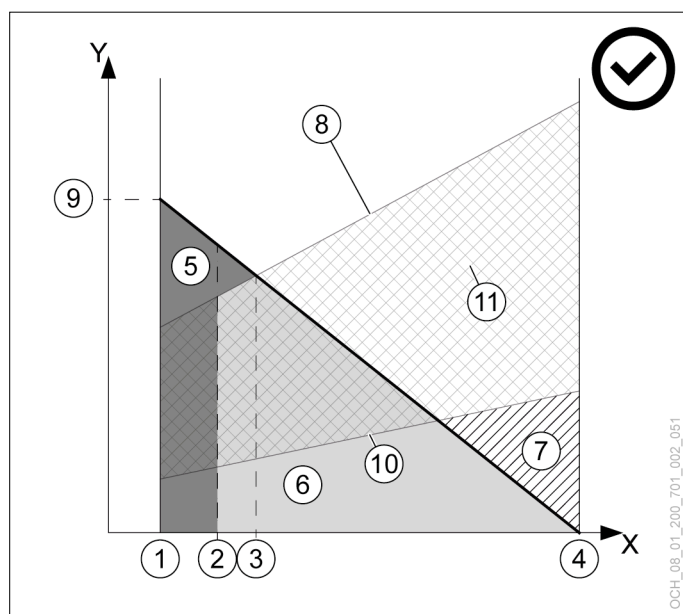

- X Temperatura aria esterna [°C]
- Y Potenza termica [kW]
- 1 Temperatura esterna di progetto
- 2 Punto di bivalenza pompa di calore
- 3 Punto di bivalenza
- 4 Limite di riscaldamento
- 5 Quota generatore di energia integrativo
- 6 Quota pompa di calore
- 7 Eccesso di potenza
- 8 Potenza termica max. della pompa di calore
- 9 Potenza termica necessaria alla temperatura esterna di progetto
- 10 Potenza termica min. della pompa di calore
- 11 Range di modulazione

### Nota

- Se il "punto di bivalenza" impostato è troppo alto, la precoce attivazione del generatore di energia integrativo può generare maggiori costi di esercizio. Se il punto di bivalenza impostato è troppo basso, può succedere che la pompa di calore non raggiunga le temperature desiderate per l'acqua calda e il riscaldamento.
  - Effettuare modifiche a questo parametro soltanto previo accordo con il proprio partner sistema.

## Nota

Se il "Punto di bivalenza pompa di calore" viene impostato a un valore più alto del "Punto di bivalenza", viene generato un intervallo di temperatura durante il quale il riscaldamento non è attivo.

Non impostare il "Punto di bivalenza pompa di calore" a un valore più alto del "Punto di bivalenza".

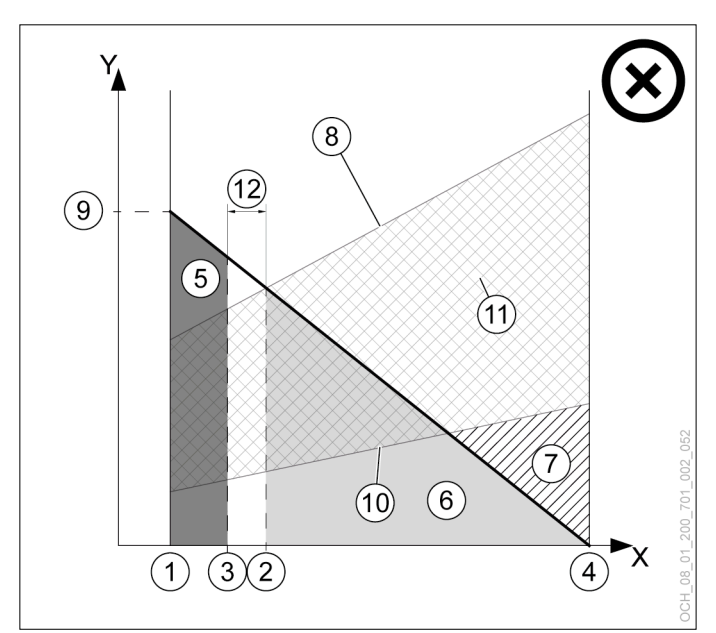

- X Temperatura aria esterna [°C]
- Y Potenza termica [kW]
- 1 Temperatura esterna di progetto
- 2 Punto di bivalenza pompa di calore
- 3 Punto di bivalenza
- 4 Limite di riscaldamento
- 5 Quota generatore di energia integrativo
- 6 Quota pompa di calore
- 7 Eccesso di potenza
- 8 Potenza termica max. della pompa di calore
- 9 Potenza termica necessaria alla temperatura esterna di progetto
- 10 Potenza termica min. della pompa di calore
- 11 Range di modulazione
- 12 Intervallo di temperatura durante il quale il riscaldamento non è attivo

#### Impostazione dei parametri

- » Aprire il menu.
- » Selezionare "Riscaldamento integrativo".
- >>> Selezionare "Impostazioni".
- Effettuare le impostazioni per "Generatore di calore integrativo circuito di riscaldamento" e "Generatore di calore integrativo acqua calda".
- >>> Tornare alla schermata principale.

#### 32.3.3 Dati di esercizio

Generatore di calore integrativo circuito di riscaldamento

|                                                                                                 |                                                          | Descrizione                                                                                                    | Uni-<br>tà di<br>mi-<br>sura |
|-------------------------------------------------------------------------------------------------|----------------------------------------------------------|----------------------------------------------------------------------------------------------------|------------------------------|
| Stato di esercizio<br>del generatore di<br>calore integrativo<br>circuito di riscal-<br>damento |                                                          | Qui è visualizzato lo stato di esercizio<br>del generatore di energia integrativo nel<br>circuito di riscaldamento.                                              | -                            |
|                                                                                                 | Riscalda-<br>mento                                       | Il generatore di energia integrativo si<br>trova in modalità riscaldamento.                                                                                      |                              |
|                                                                                                 | Standby                                                  | Non ci sono richieste di riscaldamento.                                                                                                    |                              |
|                                                                                                 | Disinserimen-<br>to causato da<br>temperatura<br>esterna | La richiesta di calore è bloccata dalla temperatura esterna.                                                                                                    |                              |
|                                                                                                 | Anomalia                                                 | È presente un'anomalia.                                                                                                    |                              |
|                                                                                                 | Modalità<br>operativa di-<br>sinserita                   | Il generatore di energia integrativo si<br>spegne selezionando la modalità opera-<br>tiva: "Off" per la modalità operativa                                       |                              |
|                                                                                                 | Procedimento<br>di avvio                                 | Si avvia il funzionamento del generatore di energia integrativo.                                                                                                 |                              |
|                                                                                                 | Procedimento<br>di spegni-<br>mento                      | Si ferma il funzionamento del generato-<br>re di energia integrativo.                                                                                            |                              |
| Cio                                                                                             | cli di intervento                                        | Qui vengono indicati i cicli di accensione totali.                                                                                                    | -                            |
| Cicli di intervento oggi                                                                        |                                                          | Qui vengono indicati i cicli di accensione per il giorno corrente.                                                                                               | -                            |
| Ore di esercizio                                                                                |                                                          | Qui sono visualizzate le ore in cui è<br>richiesto l'intervento del generatore di<br>energia integrativo dalla regolazione<br>OTS per la modalità riscaldamento. | h                            |

Generatore di energia integrativo acqua calda

|                                                                             |                                                          | Descrizione                                                                                                    | Uni-<br>tà di<br>mi-<br>sura |
|-----------------------------------------------------------------------------|----------------------------------------------------------|----------------------------------------------------------------------------------------------------|------------------------------|
| Stato di esercizio<br>generatore di<br>energia integrati-<br>vo acqua calda |                                                          | Qui è visualizzato lo stato di esercizio<br>de generatore di energia integrativo per<br>la modalità acqua calda.           | -                            |
|                                                                             | Riscalda-<br>mento                                       | Il generatore di energia integrativo si<br>trova in modalità riscaldamento.                                                |                              |
|                                                                             | Standby                                                  | Non ci sono richieste di riscaldamento.                                                                                    |                              |
|                                                                             | Disinserimen-<br>to causato da<br>temperatura<br>esterna | La richiesta di calore è bloccata dalla temperatura esterna.                                                               |                              |
|                                                                             | Anomalia                                                 | È presente un'anomalia.                                                                                                    |                              |
|                                                                             | Modalità<br>operativa di-<br>sinserita                   | Il generatore di energia integrativo si<br>spegne selezionando la modalità opera-<br>tiva: "Off" per la modalità operativa |                              |
|                                                                             | Procedimento<br>di avvio                                 | Si avvia il funzionamento del generatore di energia integrativo.                                                           |                              |
|                                                                             | Procedimento<br>di spegni-<br>mento                      | Si ferma il funzionamento del generato-<br>re di energia integrativo.                                                      |                              |

|                          | Descrizione                                                                                                    | Uni-<br>tà di<br>mi-<br>sura |
|--------------------------|----------------------------------------------------------------------------------------------------|------------------------------|
| Cicli di intervento      | Qui vengono indicati i cicli di accensione totali.                                                                                                    | -                            |
| Cicli di intervento oggi | Qui vengono indicati i cicli di accensione per il giorno corrente.                                                                                             | -                            |
| Ore di esercizio         | Qui sono visualizzate le ore in cui è<br>richiesto l'intervento del generatore di<br>energia integrativo dalla regolazione<br>OTS per la modalità acqua calda. | h                            |

Visualizzazione dei dati di esercizio

» Aprire il menu.

>>> Selezionare "Riscaldamento integrativo".

» Selezionare "Dati di esercizio".

32.3.4 Test relè

Per poter utilizzare questa funzione, occorre impostare la modalità Esperto.

Generatore di calore integrativo circuito di riscaldamento

|                                      |                                           | Descrizione                                                                              |                     |  |  |  |
|--------------------------------------|-------------------------------------------|------------------------------------------------------------------------------------------|---------------------|--|--|--|
| Test relè                            |                                           | Qui si può impostare lo stato per il test<br>relè                                        |                     |  |  |  |
|                                      | Non attivo                                | Il test relè non è attivo. La regolazione si svolge in automatico.                       |                     |  |  |  |
|                                      | Off                                       | Tutti gli attuatori sono disinseriti.                                                    |                     |  |  |  |
|                                      | Generatore di<br>energia inte-<br>grativo | Il generatore di energia integrativo viene avviato.                                      |                     |  |  |  |
| Valore impostato test relè del gene- |                                           | Qui si può definire una variabile di uscita per gli attuatori attivati per il test relè. |                     |  |  |  |
| ratore di energia                    |                                           | 0                                                                                        | Off                 |  |  |  |
|                                      |                                           | 1-100                                                                                    | On/attivazione in % |  |  |  |

Generatore di energia integrativo acqua calda

|    |                                           | Descrizione                                                        | Uni-<br>tà di<br>mi-<br>sura |
|----|-------------------------------------------|--------------------------------------------------------------------|------------------------------|
| Te | st relè                                   | Qui si può impostare lo stato per il test<br>relè                  | -                            |
|    | Non attivo                                | Il test relè non è attivo. La regolazione si svolge in automatico. |                              |
|    | Off                                       | Tutti gli attuatori sono disinseriti.                              |                              |
|    | Generatore di<br>energia inte-<br>grativo | Il generatore di energia integrativo viene avviato.                |                              |

|                                         | Descrizione                                                                              |                     |  |
|-----------------------------------------|------------------------------------------------------------------------------------------|---------------------|--|
| Valore impostato<br>test relè del gene- | Qui si può definire una variabile di uscita per gli attuatori attivati per il test relè. |                     |  |
| ratore di energia<br>integrativo        | 0                                                                                        | Off                 |  |
|                                         | 1-100                                                                                    | On/attivazione in % |  |

#### Danni materiali

I

Se si attivano le uscite tramite il test relè, nessuna funzione di protezione del regolatore è attiva. Le uscite non saranno disinserite tramite il controller neppure dopo il raggiungimento dei setpoint impostati.

Seguire il test relè soltanto a scopo di prova o di messa in servizio.

Per informazioni più dettagliate sul test relè, consultare il relativo capitolo. (vedi pag. 67, Test relè)

## DATI ERP

| GENERALITÀ                                                                                                    | AIR F | ALCON 212 C11A M1-5         | AIR FALCON 212 C11B M1-5    |
|----------------------------------------------------------------------------------------------------|-------|-----------------------------|-----------------------------|
| Pompa di calore a bassa temperatura:                                                                                                    | no    |                             | no                          |
| Con riscaldamento integrativo:                                                                                                    | sì    |                             | sì                          |
| Apparecchio di riscaldamento misto con pompa di calore:                                                                                                    | no    |                             | no                          |
| UTILIZZO: A BASSA TEMPERATURA / CONDIZIONI<br>CLIMATICHE: FREDDE                                                                                                    |       | AIR FALCON 212 C11A<br>M1-5 | AIR FALCON 212 C11B<br>M1-5 |
| Resa termica nominale [Prated] (per apparecchi per il riscaldamento d'am-<br>biente e apparecchi di riscaldamento misti con pompa di calore, la resa<br>termica nominale Prated è equivalente al carico di progetto in modalità riscal-<br>damento Pdesignh)                                                   | kW    | 9                           | 9                           |
| Potenza indicata per carico parziale [Pdh]: temperatura esterna [Tj]=-7°C / temperatura ambiente=20°C                                                                                                    | kW    | 5,23                        | 5,23                        |
| Potenza indicata per carico parziale [Pdh]: temperatura esterna [Tj]=+2°C / temperatura ambiente=20°C                                                                                                    | kW    | 3,46                        | 3,46                        |
| Potenza indicata per carico parziale [Pdh]: temperatura esterna [Tj]=+7°C / temperatura ambiente=20°C                                                                                                    | kW    | 2,31                        | 2,31                        |
| Potenza indicata per carico parziale [Pdh]: temperatura esterna [Tj]=+12°C / temperatura ambiente=20°C                                                                                                    | kW    | 2,57                        | 2,57                        |
| Potenza indicata per carico parziale [Pdh]: temperatura esterna [Tj]=Tbiv / temperatura ambiente=20°C                                                                                                    | kW    | 7,11                        | 7,11                        |
| Potenza indicata per carico parziale [Pdh]: temperatura esterna [Tj]=TOL / temperatura ambiente=20°C                                                                                                    | kW    | 5,29                        | 5,29                        |
| Potenza indicata per carico parziale [Pdh]: Temperatura dell'aria esterna<br>[Tj]=-15°C (se TOL inferiore a -20°C)/temperatura ambiente=20°C                                                                                                    | kW    | 7,11                        | 7,11                        |
| Temperatura bivalente [Tbiv]                                                                                                    | °C    | -15                         | -15                         |
| Consumo energetico in stato spento [POFF]                                                                                                    | kW    | 0,013                       | 0,013                       |
| Consumo energetico in stato termostato spento [PTO]                                                                                                    | kW    | 0,013                       | 0,013                       |
| Consumo energetico in stato stand-by [PSB]                                                                                                    | kW    | 0,013                       | 0,013                       |
| Consumo energetico in stato esercizio con riscaldamento del carter [PCK]                                                                                                    | kW    | 0,000                       | 0,000                       |
| Comando potenza                                                                                                    |       | variabile                   | variabile                   |
| Livello potenza sonora all'interno [LWA]                                                                                                    | dB(A) | 27                          | 27                          |
| Livello potenza sonora all'esterno [LWA]                                                                                                    | dB(A) | 54                          | 54                          |
| Consumo energetico annuo [QHE]                                                                                                    | kWh   | 6687                        | 6687                        |
| Apparecchio di riscaldamento misto: profilo di carico dichiarato                                                                                                    |       | -                           | -                           |
| Apparecchio di riscaldamento misto: consumo elettrico giornaliero [Qelec]                                                                                                    | kWh   | -                           | -                           |
| Efficienza energetica stagionale del riscaldamento d'ambiente [ηs]                                                                                                    | %     | 129,7                       | 129,7                       |
| COP indicato per carico parziale [COPd]: temperatura esterna [Tj]=-7°C / temperatura ambiente=20°C                                                                                                    |       | 2,91                        | 2,91                        |
| COP indicato per carico parziale [COPd]: temperatura esterna [Tj]=+2°C / temperatura ambiente=20°C                                                                                                    |       | 3,49                        | 3,49                        |
| COP indicato per carico parziale [COPd]: temperatura esterna [Tj]=+7°C / temperatura ambiente=20°C                                                                                                    |       | 6,08                        | 6,08                        |
| COP indicato per carico parziale [COPd]: temperatura esterna [Tj]=+12°C / temperatura ambiente=20°C                                                                                                    |       | 6,83                        | 6,83                        |
| COP indicato per carico parziale [COPd]: temperatura esterna [Tj]=Tbiv / temperatura ambiente=20°C                                                                                                    |       | 2,46                        | 2,46                        |
| COP indicato per carico parziale [COPd]: temperatura esterna [Tj]=-TOL / temperatura ambiente=20°C                                                                                                    |       | 1,89                        | 1,89                        |
| COP indicato per carico parziale [COPd]: Temperatura dell'aria esterna [Tj]=-<br>15°C (se TOL inferiore a -20°C)/temperatura ambiente=20°C                                                                                                    |       | 2,46                        | 2,46                        |
| Temperatura limite di esercizio [TOL]                                                                                                    | °C    | -22                         | -22                         |
| Temperatura limite di esercizio dell'acqua per il riscaldamento [WTOL]                                                                                                    | °C    | 60                          | 60                          |
| Riscaldamento integrativo: resa termica nominale [Psup] (per apparecchi per<br>il riscaldamento d'ambiente e apparecchi di riscaldamento misti con pompa di<br>calore, la resa termica nominale di un dispositivo di riscaldamento integrativo<br>Psup è equivalente alla potenza termica aggiuntiva sup(Tj).) | kW    | 3,7                         | 3,7                         |
| Riscaldamento integrativo: tipo di alimentazione                                                                                                    |       | elettrica                   | elettrica                   |
| Portata d'aria esterna nominale                                                                                                    | m³/h  | 3960                        | 3960                        |

| UTILIZZO: A BASSA TEMPERATURA / CONDIZIONI<br>CLIMATICHE: FREDDE                                                                                                    |       | AIR FALCON 212 C11A<br>M1-5 | AIR FALCON 212 C11B<br>M1-5 |
|----------------------------------------------------------------------------------------------------|-------|-----------------------------|-----------------------------|
| Apparecchio di riscaldamento misto: efficienza energetica produzione acqua calda [ηwh]                                                                                                    | %     | -                           | -                           |
| UTILIZZO: A MEDIA TEMPERATURA / CONDIZIONI<br>CLIMATICHE: FREDDE                                                                                                    |       | AIR FALCON 212 C11A<br>M1-5 | AIR FALCON 212 C11B<br>M1-5 |
| Resa termica nominale [Prated] (per apparecchi per il riscaldamento d'am-<br>biente e apparecchi di riscaldamento misti con pompa di calore, la resa<br>termica nominale Prated è equivalente al carico di progetto in modalità riscal-<br>damento Pdesignh)                                                   | kW    | 6                           | 6                           |
| Potenza indicata per carico parziale [Pdh]: temperatura esterna [Tj]=-7°C / temperatura ambiente=20°C                                                                                                    | kW    | 3,82                        | 3,82                        |
| Potenza indicata per carico parziale [Pdh]: temperatura esterna [Tj]=+2°C / temperatura ambiente=20°C                                                                                                    | kW    | 2,25                        | 2,25                        |
| Potenza indicata per carico parziale [Pdh]: temperatura esterna [Tj]=+7°C / temperatura ambiente=20°C                                                                                                    | kW    | 2,36                        | 2,36                        |
| Potenza indicata per carico parziale [Pdh]: temperatura esterna [Tj]=+12°C / temperatura ambiente=20°C                                                                                                    | kW    | 2,65                        | 2,65                        |
| Potenza indicata per carico parziale [Pdh]: temperatura esterna [Tj]=Tbiv / temperatura ambiente=20°C                                                                                                    | kW    | 4,35                        | 4,35                        |
| Potenza indicata per carico parziale [Pdh]: temperatura esterna [Tj]=TOL / temperatura ambiente=20°C                                                                                                    | kW    | 2,60                        | 2,60                        |
| Potenza indicata per carico parziale [Pdh]: Temperatura dell'aria esterna<br>[Tj]=-15°C (se TOL inferiore a -20°C)/temperatura ambiente=20°C                                                                                                    | kW    | 4,35                        | 4,35                        |
| Temperatura bivalente [Tbiv]                                                                                                    | °C    | -15                         | -15                         |
| Consumo energetico in stato spento [POFF]                                                                                                    | kW    | 0,013                       | 0,013                       |
| Consumo energetico in stato termostato spento [PTO]                                                                                                    | kW    | 0,013                       | 0,013                       |
| Consumo energetico in stato stand-by [PSB]                                                                                                    | kW    | 0,013                       | 0,013                       |
| Consumo energetico in stato esercizio con riscaldamento del carter [PCK]                                                                                                    | kW    | 0,000                       | 0,000                       |
| Comando potenza                                                                                                    |       | variabile                   | variabile                   |
| Livello potenza sonora all'interno [LWA]                                                                                                    | dB(A) | 27                          | 27                          |
| Livello potenza sonora all'esterno [LWA]                                                                                                    | dB(A) | 54                          | 54                          |
| Consumo energetico annuo [QHE]                                                                                                    | kWh   | 6511                        | 6511                        |
| Apparecchio di riscaldamento misto: profilo di carico dichiarato                                                                                                    |       | -                           | -                           |
| Apparecchio di riscaldamento misto: consumo elettrico giornaliero [Qelec]                                                                                                    | kWh   | -                           | -                           |
| Efficienza energetica stagionale del riscaldamento d'ambiente [ηs]                                                                                                    | %     | 87,9                        | 87,9                        |
| COP indicato per carico parziale [COPd]: temperatura esterna [Tj]=-7°C / temperatura ambiente=20°C                                                                                                    |       | 1,87                        | 1,87                        |
| COP indicato per carico parziale [COPd]: temperatura esterna [Tj]=+2°C / temperatura ambiente=20°C                                                                                                    |       | 2,17                        | 2,17                        |
| COP indicato per carico parziale [COPd]: temperatura esterna [Tj]=+7°C / temperatura ambiente=20°C                                                                                                    |       | 4,72                        | 4,72                        |
| COP indicato per carico parziale [COPd]: temperatura esterna [Tj]=+12°C / temperatura ambiente=20°C                                                                                                    |       | 6,72                        | 6,72                        |
| COP indicato per carico parziale [COPd]: temperatura esterna [Tj]=Tbiv / temperatura ambiente=20°C                                                                                                    |       | 1,17                        | 1,17                        |
| COP indicato per carico parziale [COPd]: temperatura esterna [Tj]=-TOL / temperatura ambiente=20°C                                                                                                    |       | 1,11                        | 1,11                        |
| COP indicato per carico parziale [COPd]: Temperatura dell'aria esterna [Tj]=-<br>15°C (se TOL inferiore a -20°C)/temperatura ambiente=20°C                                                                                                    |       | 1,17                        | 1,17                        |
| Temperatura limite di esercizio [TOL]                                                                                                    | °C    | -22                         | -22                         |
| Temperatura limite di esercizio dell'acqua per il riscaldamento [WTOL]                                                                                                    | °C    | 60                          | 60                          |
| Riscaldamento integrativo: resa termica nominale [Psup] (per apparecchi per<br>il riscaldamento d'ambiente e apparecchi di riscaldamento misti con pompa di<br>calore, la resa termica nominale di un dispositivo di riscaldamento integrativo<br>Psup è equivalente alla potenza termica aggiuntiva sup(Tj).) | kW    | 3,4                         | 3,4                         |
| Riscaldamento integrativo: tipo di alimentazione                                                                                                    |       | elettrica                   | elettrica                   |
| Portata d'aria esterna nominale                                                                                                    | m³/h  | 3960                        | 3960                        |
| Apparecchio di riscaldamento misto: efficienza energetica produzione acqua calda [ηwh]                                                                                                    | %     | -                           | -                           |

| UTILIZZO: A BASSA TEMPERATURA / CONDIZIONI<br>CLIMATICHE: MEDIE                                                                                                    |       | AIR FALCON 212 C11A<br>M1-5 | AIR FALCON 212 C11B<br>M1-5 |
|----------------------------------------------------------------------------------------------------|-------|-----------------------------|-----------------------------|
| Resa termica nominale [Prated] (per apparecchi per il riscaldamento d'am-<br>biente e apparecchi di riscaldamento misti con pompa di calore, la resa<br>termica nominale Prated è equivalente al carico di progetto in modalità riscal-<br>damento Pdesignh)                                                   | kW    | 9                           | 9                           |
| Potenza indicata per carico parziale [Pdh]: temperatura esterna [Tj]=-7°C / temperatura ambiente=20°C                                                                                                    | kW    | 7,06                        | 7,06                        |
| Potenza indicata per carico parziale [Pdh]: temperatura esterna [Tj]=+2°C / temperatura ambiente=20°C                                                                                                    | kW    | 4,38                        | 4,38                        |
| Potenza indicata per carico parziale [Pdh]: temperatura esterna [Tj]=+7°C / temperatura ambiente=20°C                                                                                                    | kW    | 2,68                        | 2,68                        |
| Potenza indicata per carico parziale [Pdh]: temperatura esterna [Tj]=+12°C / temperatura ambiente=20°C                                                                                                    | kW    | 2,57                        | 2,57                        |
| Potenza indicata per carico parziale [Pdh]: temperatura esterna [Tj]=Tbiv / temperatura ambiente=20°C                                                                                                    | kW    | 7,06                        | 7,06                        |
| Potenza indicata per carico parziale [Pdh]: temperatura esterna [Tj]=TOL / temperatura ambiente=20°C                                                                                                    | kW    | 6,68                        | 6,68                        |
| Temperatura bivalente [Tbiv]                                                                                                    | °C    | -7                          | -7                          |
| Consumo energetico in stato spento [POFF]                                                                                                    | kW    | 0,013                       | 0,013                       |
| Consumo energetico in stato termostato spento [PTO]                                                                                                    | kW    | 0,013                       | 0,013                       |
| Consumo energetico in stato stand-by [PSB]                                                                                                    | kW    | 0,013                       | 0,013                       |
| Consumo energetico in stato esercizio con riscaldamento del carter [PCK]                                                                                                    | kW    | 0,000                       | 0,000                       |
| Comando potenza                                                                                                    |       | variabile                   | variabile                   |
| Livello potenza sonora all'interno [LWA]                                                                                                    | dB(A) | 27                          | 27                          |
| Livello potenza sonora all'esterno [LWA]                                                                                                    | dB(A) | 54                          | 54                          |
| Consumo energetico annuo [QHE]                                                                                                    | kWh   | 4200                        | 4200                        |
| Apparecchio di riscaldamento misto: profilo di carico dichiarato                                                                                                    |       | -                           | -                           |
| Apparecchio di riscaldamento misto: consumo elettrico giornaliero [Qelec]                                                                                                    | kWh   | -                           | -                           |
| Efficienza energetica stagionale del riscaldamento d'ambiente [ηs]                                                                                                    | %     | 164,3                       | 164,3                       |
| COP indicato per carico parziale [COPd]: temperatura esterna [Tj]=-7°C / temperatura ambiente=20°C                                                                                                    |       | 2,48                        | 2,48                        |
| COP indicato per carico parziale [COPd]: temperatura esterna [Tj]=+2°C / temperatura ambiente=20°C                                                                                                    |       | 4,07                        | 4,07                        |
| COP indicato per carico parziale [COPd]: temperatura esterna [Tj]=+7°C / temperatura ambiente=20°C                                                                                                    |       | 6,12                        | 6,12                        |
| COP indicato per carico parziale [COPd]: temperatura esterna [Tj]=+12°C / temperatura ambiente=20°C                                                                                                    |       | 6,83                        | 6,83                        |
| COP indicato per carico parziale [COPd]: temperatura esterna [Tj]=Tbiv / temperatura ambiente=20°C                                                                                                    |       | 2,48                        | 2,48                        |
| COP indicato per carico parziale [COPd]: temperatura esterna [Tj]=-TOL / temperatura ambiente=20°C                                                                                                    |       | 2,26                        | 2,26                        |
| Temperatura limite di esercizio [TOL]                                                                                                    | °C    | -10                         | -10                         |
| Temperatura limite di esercizio dell'acqua per il riscaldamento [WTOL]                                                                                                    | °C    | 60                          | 60                          |
| Riscaldamento integrativo: resa termica nominale [Psup] (per apparecchi per<br>il riscaldamento d'ambiente e apparecchi di riscaldamento misti con pompa di<br>calore, la resa termica nominale di un dispositivo di riscaldamento integrativo<br>Psup è equivalente alla potenza termica aggiuntiva sup(Tj).) | kW    | 1,8                         | 1,8                         |
| Riscaldamento integrativo: tipo di alimentazione                                                                                                    |       | elettrica                   | elettrica                   |
| Portata d'aria esterna nominale                                                                                                    | m³/h  | 3960                        | 3960                        |
| Apparecchio di riscaldamento misto: efficienza energetica produzione acqua calda [ηwh]                                                                                                    | %     | -                           | -                           |
| UTILIZZO: A MEDIA TEMPERATURA / CONDIZIONI<br>CLIMATICHE: MEDIE                                                                                                    |       | AIR FALCON 212 C11A<br>M1-5 | AIR FALCON 212 C11B<br>M1-5 |
| Resa termica nominale [Prated] (per apparecchi per il riscaldamento d'am-<br>biente e apparecchi di riscaldamento misti con pompa di calore, la resa<br>termica nominale Prated è equivalente al carico di progetto in modalità riscal-<br>damento Pdesignh)                                                   | kW    | 8                           | 8                           |
| Potenza indicata per carico parziale [Pdh]: temperatura esterna [Tj]=-7°C / temperatura ambiente=20°C                                                                                                    | kW    | 6,68                        | 6,68                        |
| Potenza indicata per carico parziale [Pdh]: temperatura esterna [Tj]=+2°C / temperatura ambiente=20°C                                                                                                    | kW    | 4,09                        | 4,09                        |
| Potenza indicata per carico parziale [Pdh]: temperatura esterna [Tj]=+7°C / temperatura ambiente=20°C                                                                                                    | kW    | 2,79                        | 2,79                        |

| UTILIZZO: A MEDIA TEMPERATURA / CONDIZIONI<br>CLIMATICHE: MEDIE                                                                                                    |       | AIR FALCON 212 C11A<br>M1-5 | AIR FALCON 212 C11B<br>M1-5 |
|----------------------------------------------------------------------------------------------------|-------|-----------------------------|-----------------------------|
| Potenza indicata per carico parziale [Pdh]: temperatura esterna [Tj]=+12°C / temperatura ambiente=20°C                                                                                                    | kW    | 2,63                        | 2,63                        |
| Potenza indicata per carico parziale [Pdh]: temperatura esterna [Tj]=Tbiv / temperatura ambiente=20°C                                                                                                    | kW    | 6,68                        | 6,68                        |
| Potenza indicata per carico parziale [Pdh]: temperatura esterna [Tj]=TOL / temperatura ambiente=20°C                                                                                                    | kW    | 4,87                        | 4,87                        |
| Temperatura bivalente [Tbiv]                                                                                                    | °C    | -7                          | -7                          |
| Consumo energetico in stato spento [POFF]                                                                                                    | kW    | 0,013                       | 0,013                       |
| Consumo energetico in stato termostato spento [PTO]                                                                                                    | kW    | 0,013                       | 0,013                       |
| Consumo energetico in stato stand-by [PSB]                                                                                                    | kW    | 0,013                       | 0,013                       |
| Consumo energetico in stato esercizio con riscaldamento del carter [PCK]                                                                                                    | kW    | 0,000                       | 0,000                       |
| Comando potenza                                                                                                    |       | variabile                   | variabile                   |
| Livello potenza sonora all'interno [LWA]                                                                                                    | dB(A) | 27                          | 27                          |
| Livello potenza sonora all'esterno [LWA]                                                                                                    | dB(A) | 54                          | 54                          |
| Consumo energetico annuo [QHE]                                                                                                    | kWh   | 5035                        | 5035                        |
| Apparecchio di riscaldamento misto: profilo di carico dichiarato                                                                                                    |       | -                           | -                           |
| Apparecchio di riscaldamento misto: consumo elettrico giornaliero [Qelec]                                                                                                    | kWh   | -                           | -                           |
| Efficienza energetica stagionale del riscaldamento d'ambiente [ns]                                                                                                    | %     | 120.1                       | 120.1                       |
| COP indicato per carico parziale [COPd]: temperatura esterna [Tj]=-7°C / temperatura ambiente=20°C                                                                                                    |       | 1,68                        | 1,68                        |
| COP indicato per carico parziale [COPd]: temperatura esterna [Tj]=+2°C / temperatura ambiente=20°C                                                                                                    |       | 2,94                        | 2,94                        |
| COP indicato per carico parziale [COPd]: temperatura esterna [Tj]=+7°C / temperatura ambiente=20°C                                                                                                    |       | 4,69                        | 4,69                        |
| COP indicato per carico parziale [COPd]: temperatura esterna [Tj]=+12°C / temperatura ambiente=20°C                                                                                                    |       | 6,71                        | 6,71                        |
| COP indicato per carico parziale [COPd]: temperatura esterna [Tj]=Tbiv / temperatura ambiente=20°C                                                                                                    |       | 1,68                        | 1,68                        |
| COP indicato per carico parziale [COPd]: temperatura esterna [Tj]=-TOL / temperatura ambiente=20°C                                                                                                    |       | 1,34                        | 1,34                        |
| Temperatura limite di esercizio [TOL]                                                                                                    | °C    | -10                         | -10                         |
| Temperatura limite di esercizio dell'acqua per il riscaldamento [WTOL]                                                                                                    | °C    | 60                          | 60                          |
| Riscaldamento integrativo: resa termica nominale [Psup] (per apparecchi per<br>il riscaldamento d'ambiente e apparecchi di riscaldamento misti con pompa di<br>calore, la resa termica nominale di un dispositivo di riscaldamento integrativo<br>Psup è equivalente alla potenza termica aggiuntiva sup(Tj).) | kW    | 2,6                         | 2,6                         |
| Riscaldamento integrativo: tipo di alimentazione                                                                                                    |       | elettrica                   | elettrica                   |
| Portata d'aria esterna nominale                                                                                                    | m³/h  | 3960                        | 3960                        |
| Apparecchio di riscaldamento misto: efficienza energetica produzione acqua calda [ηwh]                                                                                                    | %     | -                           | -                           |
| UTILIZZO: A BASSA TEMPERATURA / CONDIZIONI<br>CLIMATICHE: CALDE                                                                                                    |       | AIR FALCON 212 C11A<br>M1-5 | AIR FALCON 212 C11B<br>M1-5 |
| Resa termica nominale [Prated] (per apparecchi per il riscaldamento d'am-<br>biente e apparecchi di riscaldamento misti con pompa di calore, la resa<br>termica nominale Prated è equivalente al carico di progetto in modalità riscal-<br>damento Pdesignh)                                                   | kW    | 7                           | 7                           |
| Potenza indicata per carico parziale [Pdh]: temperatura esterna [Tj]=+2°C / temperatura ambiente=20°C                                                                                                    | kW    | 6,48                        | 6,48                        |
| Potenza indicata per carico parziale [Pdh]: temperatura esterna [Tj]=+7°C / temperatura ambiente=20°C                                                                                                    | kW    | 4,71                        | 4,71                        |
| Potenza indicata per carico parziale [Pdh]: temperatura esterna [Tj]=+12°C / temperatura ambiente=20°C                                                                                                    | kW    | 2,52                        | 2,52                        |
| Potenza indicata per carico parziale [Pdh]: temperatura esterna [Tj]=Tbiv / temperatura ambiente=20°C                                                                                                    | kW    | 6,48                        | 6,48                        |
| Potenza indicata per carico parziale [Pdh]: temperatura esterna [Tj]=TOL / temperatura ambiente=20°C                                                                                                    | kW    | 6,48                        | 6,48                        |
| Temperatura bivalente [Tbiv]                                                                                                    | °C    | 2                           | 2                           |
| Consumo energetico in stato spento [POFF]                                                                                                    | kW    | 0,013                       | 0,013                       |
| Consumo energetico in stato termostato spento [PTO]                                                                                                    | kW    | 0,013                       | 0,013                       |

kW

0,013

Consumo energetico in stato stand-by [PSB]

0,013

| UTILIZZO: A BASSA TEMPERATURA / CONDIZIONI<br>CLIMATICHE: CALDE                                                                                                    |       | AIR FALCON 212 C11A<br>M1-5 | AIR FALCON 212 C11B<br>M1-5 |
|----------------------------------------------------------------------------------------------------|-------|-----------------------------|-----------------------------|
| Consumo energetico in stato esercizio con riscaldamento del carter [PCK]                                                                                                    | kW    | 0,000                       | 0,000                       |
| Comando potenza                                                                                                    |       | variabile                   | variabile                   |
| Livello potenza sonora all'interno [LWA]                                                                                                    | dB(A) | 27                          | 27                          |
| Livello potenza sonora all'esterno [LWA]                                                                                                    | dB(A) | 54                          | 54                          |
| Consumo energetico annuo [QHE]                                                                                                    | kWh   | 1636                        | 1636                        |
| Apparecchio di riscaldamento misto: profilo di carico dichiarato                                                                                                    |       | -                           | -                           |
| Apparecchio di riscaldamento misto: consumo elettrico giornaliero [Qelec]                                                                                                    | kWh   | -                           | -                           |
| Efficienza energetica stagionale del riscaldamento d'ambiente [ηs]                                                                                                    | %     | 225,7                       | 225,7                       |
| COP indicato per carico parziale [COPd]: temperatura esterna [Tj]=+2°C / temperatura ambiente=20°C                                                                                                    |       | 3,13                        | 3,13                        |
| COP indicato per carico parziale [COPd]: temperatura esterna [Tj]=+7°C / temperatura ambiente=20°C                                                                                                    |       | 5,81                        | 5,81                        |
| COP indicato per carico parziale [COPd]: temperatura esterna [Tj]=+12°C / temperatura ambiente=20°C                                                                                                    |       | 6,76                        | 6,76                        |
| COP indicato per carico parziale [COPd]: temperatura esterna [Tj]=Tbiv / temperatura ambiente=20°C                                                                                                    |       | 3,13                        | 3,13                        |
| COP indicato per carico parziale [COPd]: temperatura esterna [Tj]=-TOL / temperatura ambiente=20°C                                                                                                    |       | 3,13                        | 3,13                        |
| Temperatura limite di esercizio [TOL]                                                                                                    | °C    | 2                           | 2                           |
| Temperatura limite di esercizio dell'acqua per il riscaldamento [WTOL]                                                                                                    | °C    | 60                          | 60                          |
| Riscaldamento integrativo: resa termica nominale [Psup] (per apparecchi per<br>il riscaldamento d'ambiente e apparecchi di riscaldamento misti con pompa di<br>calore, la resa termica nominale di un dispositivo di riscaldamento integrativo<br>Psup è equivalente alla potenza termica aggiuntiva sup(Tj).) | kW    | 0.0                         | 0.0                         |
| Riscaldamento integrativo: tipo di alimentazione                                                                                                    |       | elettrica                   | elettrica                   |
| Portata d'aria esterna nominale                                                                                                    | m³/h  | 3960                        | 3960                        |
| Apparecchio di riscaldamento misto: efficienza energetica produzione acqua calda [ $\eta$ wh]                                                                                                    | %     | -                           | -                           |
| UTILIZZO: A MEDIA TEMPERATURA / CONDIZIONI<br>CLIMATICHE: CALDE                                                                                                    |       | AIR FALCON 212 C11A<br>M1-5 | AIR FALCON 212 C11B<br>M1-5 |
| Resa termica nominale [Prated] (per apparecchi per il riscaldamento d'am-<br>biente e apparecchi di riscaldamento misti con pompa di calore, la resa<br>termica nominale Prated è equivalente al carico di progetto in modalità riscal-<br>damento Pdesignh)                                                   | kW    | 5                           | 5                           |
| Potenza indicata per carico parziale [Pdh]: temperatura esterna [Tj]=+2°C / temperatura ambiente=20°C                                                                                                    | kW    | 4,91                        | 4,91                        |
| Potenza indicata per carico parziale [Pdh]: temperatura esterna [Tj]=+7°C / temperatura ambiente=20°C                                                                                                    | kW    | 3,41                        | 3,41                        |
| Potenza indicata per carico parziale [Pdh]: temperatura esterna [Tj]=+12°C / temperatura ambiente=20°C                                                                                                    | kW    | 2,43                        | 2,43                        |
| Potenza indicata per carico parziale [Pdh]: temperatura esterna [Tj]=Tbiv / temperatura ambiente=20°C                                                                                                    | kW    | 4,91                        | 4,91                        |
| Potenza indicata per carico parziale [Pdh]: temperatura esterna [Tj]=TOL / temperatura ambiente=20°C                                                                                                    | kW    | 4,91                        | 4,91                        |
| Temperatura bivalente [Tbiv]                                                                                                    | °C    | 2                           | 2                           |
| Consumo energetico in stato spento [POFF]                                                                                                    | kW    | 0,013                       | 0,013                       |
| Consumo energetico in stato termostato spento [PTO]                                                                                                    | kW    | 0,013                       | 0,013                       |
| Consumo energetico in stato stand-by [PSB]                                                                                                    | kW    | 0,013                       | 0,013                       |
| Consumo energetico in stato esercizio con riscaldamento del carter [PCK]                                                                                                    | kW    | 0,000                       | 0,000                       |
| Comando potenza                                                                                                    |       | variabile                   | variabile                   |
| Livello potenza sonora all'interno [LWA]                                                                                                    | dB(A) | 27                          | 27                          |
| Livello potenza sonora all'esterno [LWA]                                                                                                    | dB(A) | 54                          | 54                          |
| Consumo energetico annuo [QHE]                                                                                                    | kWh   | 1806                        | 1806                        |

-

-

145,0

1,54

-

-

145,0

1,54

kWh

%

Apparecchio di riscaldamento misto: profilo di carico dichiarato

Efficienza energetica stagionale del riscaldamento d'ambiente [ŋs]

Apparecchio di riscaldamento misto: consumo elettrico giornaliero [Qelec]

COP indicato per carico parziale [COPd]: temperatura esterna [Tj]=+2°C / temperatura ambiente=20°C

| UTILIZZO: A MEDIA TEMPERATURA / CONDIZIONI<br>CLIMATICHE: CALDE                                                                                                    |      | AIR FALCON 212 C11A<br>M1-5 | AIR FALCON 212 C11B<br>M1-5 |
|----------------------------------------------------------------------------------------------------|------|-----------------------------|-----------------------------|
| COP indicato per carico parziale [COPd]: temperatura esterna [Tj]=+7°C / temperatura ambiente=20°C                                                                                                    |      | 3,92                        | 3,92                        |
| COP indicato per carico parziale [COPd]: temperatura esterna [Tj]=+12°C / temperatura ambiente=20°C                                                                                                    |      | 4,37                        | 4,37                        |
| COP indicato per carico parziale [COPd]: temperatura esterna [Tj]=Tbiv /<br>temperatura ambiente=20°C                                                                                                    |      | 1,54                        | 1,54                        |
| COP indicato per carico parziale [COPd]: temperatura esterna [Tj]=-TOL /<br>temperatura ambiente=20°C                                                                                                    |      | 1,54                        | 1,54                        |
| Temperatura limite di esercizio [TOL]                                                                                                    | °C   | 2                           | 2                           |
| Temperatura limite di esercizio dell'acqua per il riscaldamento [WTOL]                                                                                                    | °C   | 60                          | 60                          |
| Riscaldamento integrativo: resa termica nominale [Psup] (per apparecchi per<br>il riscaldamento d'ambiente e apparecchi di riscaldamento misti con pompa di<br>calore, la resa termica nominale di un dispositivo di riscaldamento integrativo<br>Psup è equivalente alla potenza termica aggiuntiva sup(Tj).) | kW   | 0,0                         | 0,0                         |
| Riscaldamento integrativo: tipo di alimentazione                                                                                                    |      | elettrica                   | elettrica                   |
| Portata d'aria esterna nominale                                                                                                    | m³/h | 3960                        | 3960                        |
| Apparecchio di riscaldamento misto: efficienza energetica produzione acqua calda [ηwh]                                                                                                    | %    | -                           | -                           |

## TUTELA DELL'AMBIENTE E RICICLAGGIO

#### Smaltimento dell'imballo per il trasporto

L'apparecchio è stato imballato con cura in vista del trasporto. Contribuite alla salvaguardia dell'ambiente smaltendo in modo corretto e conforme l'imballo. L'imballo per il trasporto dell'apparecchio è costituto da materie prime riciclabili. Differenziare e riciclare i rifiuti dell'imballo. Affidare lo smaltimento dell'imballo per il trasporto al tecnico specializzato o all'installatore dell'impianto.

#### Smaltimento dell'apparecchio

Smaltire l'apparecchio in modo corretto e conforme presso un centro locale di raccolta rifiuti. Attenersi alle normative e prescrizioni locali relative alla salvaguardia dell'ambiente.

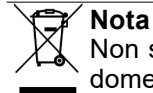

Non smaltire la pompa di calore insieme ai rifiuti domestici.

#### **Refrigerante R32**

Il circuito frigorifero dell'apparecchio è caricato con il refrigerante R32. Il refrigerante R32 è un gas fluorurato a effetto serra registrato nel protocollo di Kyoto. Il refrigerante R32 non deve essere rilasciato in atmosfera.

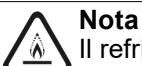

Il refrigerante utilizzato è assegnato alla classe di sicurezza A2L. Non provoca effetti tossici sull'ambiente ed è leggermente infiammabile.

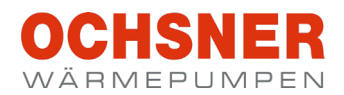

| Installatore impianto: |  |
|------------------------|--|
|                        |  |
| Ditta                  |  |
|                        |  |
| Indirizzo              |  |
|                        |  |
| Telefono               |  |
|                        |  |
|                        |  |
|                        |  |
| Tecnico assistenza:    |  |
|                        |  |

#### OCHSNER

Wärmepumpen GmbH Austria (Registro delle imprese) A-4021 Linz Bockgasse 2a kontakt@ochsner.at www.ochsner.com

#### Sede centrale/Fabbrica

A-3350 Haag Ochsner-Straße 1 Linea diretta per partner sistema: +43 (0) 820 201020 Assistenza clienti: +43 (0) 5 04245-499 kontakt@ochsner.at www.ochsner.com

#### OCHSNER

#### Wärmepumpen GmbH Deutschland D-10719 Berlino Kurfürstendamm 11 Linea diretta per partner sistema: +49 (0) 1805 832840

Assistenza clienti: +49 (0) 69 256694-495 kontakt@ochsner.de www.ochsner.com

#### **OCHSNER East**

PL 31-302 Cracovia ul. Pod Fortem Nr. 19 Tel.: +48 (0)12 4214527 kontakt@ochsner.pl www.ochsner.com

#### OCHSNER

Wärmepumpen GmbH Svizzera CH-8001 Zurigo Uraniastraße 18 Linea diretta assistenza clienti: +41 (0) 800 100 911 kontakt@ochsner.com www.ochsner.com

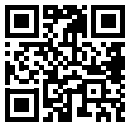

Con riserva di errori e modifiche tecniche.